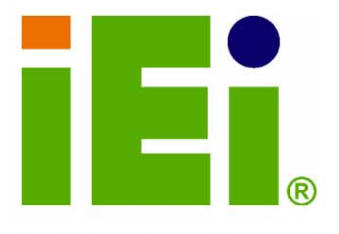

IEI Technology Corp.

# ROCKY-3786EV

### PICMG Socket-370 133MHz FSB CPU Card

with VGA, LAN, GbE, USB 2.0, Audio and SATA RAID

### User Manual

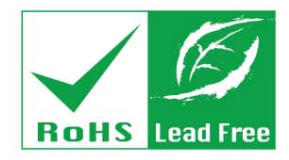

Rev. 4.0 July, 2006

#### **REVISION HISTORY**

| Title           | ROCKY-3786EV Socket 370                                           | CPU board     |
|-----------------|-------------------------------------------------------------------|---------------|
| Revision Number | Description                                                       | Date of Issue |
| 4.0             | Initial release of the RoHS<br>compliant ROCKY-3786EV<br>CPU card | July 2006     |
|                 |                                                                   |               |

#### **COPYRIGHT NOTICE**

The information in this document is subject to change without prior notice in order to improve reliability, design and function and does not represent a commitment on the part of the manufacturer.

In no event will the manufacturer be liable for direct, indirect, special, incidental, or consequential damages arising out of the use or inability to use the product or documentation, even if advised of the possibility of such damages.

This document contains proprietary information protected by copyright. All rights are reserved. No part of this manual may be reproduced by any mechanical, electronic, or other means in any form without prior written permission of the manufacturer.

#### TRADEMARKS

IBM PC is a registered trademark of International Business Machines Corporation. INTEL is a registered trademark of INTEL Corporation. Other product names mentioned herein are used for identification purposes only and may be trademarks and/or registered trademarks of their respective owners.

### **Table of Contents**

| 1 | INTRODUCTION                                    | . 15 |
|---|-------------------------------------------------|------|
|   | 1.1 ROCKY-3786EV CPU BOARD OVERVIEW             | . 16 |
|   | 1.1.1 ROCKY-3786EV Model Variations             | . 16 |
|   | 1.1.2 ROCKY-3786EV CPU Board Applications       | . 16 |
|   | 1.1.3 ROCKY-3786EV CPU Board Benefits           | . 16 |
|   | 1.1.4 ROCKY-3786EV CPU Board Features           | . 16 |
|   | 1.2 ROCKY-3786EV CPU BOARD OVERVIEW             | . 17 |
|   | 1.2.1 ROCKY-3786EV CPU Board Connectors         | . 17 |
|   | 1.2.2 Technical Specifications:                 | . 18 |
| 2 | DETAILED SPECIFICATIONS                         | . 21 |
|   | 2.1.1 Pentium® III                              | . 22 |
|   | 2.1.2 Celeron®                                  | . 23 |
|   | 2.1.3 VIA® C3                                   | . 23 |
|   | 2.2 ONBOARD CHIPSETS                            | . 24 |
|   | 2.2.1 Northbridge and Southbridge Chipsets      | . 24 |
|   | 2.2.2 Intel® 815E Northbridge Chipset           | . 24 |
|   | 2.2.3 Intel® ICH2 Southbridge Chipset           | . 25 |
|   | 2.3 Data Flow                                   | . 28 |
|   | 2.4 GRAPHICS SUPPORT                            | . 28 |
|   | 2.5 MEMORY SUPPORT                              | . 29 |
|   | 2.6 PCI BUS INTERFACE SUPPORT                   | . 29 |
|   | 2.7 10/100/1000MBPS ETHERNET                    | . 30 |
|   | 2.8 Drive Interfaces                            | . 31 |
|   | 2.8.1 SATA Drives                               | . 31 |
|   | 2.8.2 IDE HDD Interfaces                        | . 31 |
|   | 2.8.3 Floppy Disk Drive (FDD)                   | . 31 |
|   | 2.8.4 Compact Flash Support                     | . 31 |
|   | 2.9 SERIAL PORTS                                | . 31 |
|   | 2.10 Real Time Clock                            | . 32 |
|   | 2.11 INFRARED DATA ASSOCIATION (IRDA) INTERFACE | . 32 |
|   | 2.12 USB INTERFACES                             | . 32 |

|   | 2.15 AUDIO CODEC                                    | 33 |
|---|-----------------------------------------------------|----|
|   | 2.16 POWER CONSUMPTION                              | 34 |
|   | 2.17 PACKAGED CONTENTS AND OPTIONAL ACCESSORY ITEMS | 34 |
|   | 2.17.1 Package Contents                             | 34 |
|   | 2.17.2 Optional Accessory Items                     | 35 |
| 3 | CONNECTORS AND JUMPERS                              | 37 |
|   | 3.1 Peripheral Interface Connectors                 | 38 |
|   | 3.1.1 ROCKY-3786EV CPU Board Layout                 | 38 |
|   | 3.1.2 Peripheral Interface Connectors               | 38 |
|   | 3.1.3 Rear Panel Connectors                         | 40 |
|   | 3.1.4 Onboard Jumpers                               | 40 |
|   | 3.2 INTERNAL PERIPHERAL CONNECTORS                  | 40 |
|   | 3.2.1 ATX Power Connector                           | 41 |
|   | 3.2.2 ATX Power 5VSB and PSON connector             | 42 |
|   | 3.2.3 ATX Power Switch Connector                    | 42 |
|   | 3.2.4 Audio Connector                               | 43 |
|   | 3.2.5 CD In Connector                               | 44 |
|   | 3.2.6 Compact Flash Socket                          | 45 |
|   | 3.2.7 CPU Fan Connector                             | 47 |
|   | 3.2.8 CRT Connector                                 | 48 |
|   | 3.2.9 FDD Connector                                 | 49 |
|   | 3.2.10 IDE Interface Connectors                     | 50 |
|   | 3.2.11 IrDA Connector                               | 52 |
|   | 3.2.12 Keyboard Connector                           | 53 |
|   | 3.2.13 LAN LED Connector                            | 54 |
|   | 3.2.14 Multi Panel Connector                        | 55 |
|   | 3.2.15 Parallel Port Connector                      | 56 |
|   | 3.2.16 SATA Drive Ports                             | 57 |
|   | 3.2.17 Serial Port Connectors                       | 58 |
|   | 3.2.18 Internal USB 1.1 Connector                   | 59 |
|   | 3.2.19 Optional USB 2.0 Connectors                  | 60 |
|   | 3.3 EXTERNAL (REAR PANEL) CONNECTORS                | 61 |
|   | 3.3.1 Audio Line Out Connector                      | 62 |
|   | 3.3.2 10/100Mbps Ethernet Connector                 | 62 |
|   | 3.3.3 Optional 1Gb Ethernet Connector               | 63 |

|   | 3.3.4 Keyboard/Mouse Connector              | . 64 |
|---|---------------------------------------------|------|
|   | 3.3.5 VGA Connector                         | . 64 |
|   | 3.4 ONBOARD JUMPERS                         | 66   |
|   | 3.4.1 Clear CMOS Jumper                     | . 67 |
|   | 3.4.2 BIOS Protection Selection Jumper      | . 67 |
|   | 3.4.3 Keyboard Power Selection Jumper       | . 68 |
|   | 3.4.4 CF Mode Selection Jumper              | . 68 |
| 4 | INSTALLATION AND CONFIGURATION              | . 71 |
|   | 4.1 INSTALLATION CONSIDERATIONS             | . 72 |
|   | 4.1.1 Installation Notices                  | . 72 |
|   | 4.2 UNPACKING                               | . 73 |
|   | 4.2.1 Unpacking Precautions                 | . 73 |
|   | 4.2.2 Checklist                             | . 73 |
|   | 4.3 ROCKY-3786EV CPU CARD INSTALLATION      | . 74 |
|   | 4.3.1 CPU Installation                      | . 75 |
|   | 4.3.2 Socket 370 Cooling Kit Installation   | . 77 |
|   | 4.3.3 DIMM Module Installation              | . 79 |
|   | 4.3.3.1 Purchasing the Memory Module        | . 79 |
|   | 4.3.3.2 DIMM Module Installation            | . 79 |
|   | 4.3.4 Peripheral Device Connection          | . 80 |
|   | 4.3.4.1 Compact Flash Disk                  | . 81 |
|   | 4.3.4.2 IDE Disk Drive Connector (CN1, CN7) | . 81 |
|   | 4.3.4.3 Floppy Drive Connector              | . 82 |
|   | 4.3.4.4 Parallel Port Connector (CN9)       | . 82 |
|   | 4.3.4.5 Audio Interface                     | . 82 |
|   | 4.3.4.6 COM Port Connectors [CN2, CN8]      | . 82 |
|   | 4.4 Chassis Installation                    | . 83 |
|   | 4.5 REAR PANEL CONNECTORS                   | . 83 |
|   | 4.5.1 Ethernet Connection                   | . 83 |
|   | 4.5.2 Keyboard and Mouse Connection         | . 83 |
|   | 4.5.3 VGA Connection                        | . 83 |
| 5 | AWARD BIOS SETUP                            | . 85 |
|   | 5.1 INTRODUCTION                            | . 86 |
|   | 5.1.1 Starting Setup                        | . 86 |
|   | 5.1.2 Using Setup                           | . 86 |
|   |                                             |      |

|   | 5.1.3 Getting Help                                                                                                    | 87                |
|---|----------------------------------------------------------------------------------------------------|-------------------|
|   | 5.1.4 Unable to Reboot After Configuration Changes                                                                              | 87                |
|   | 5.1.5 Main BIOS Menu                                                                                                    |                   |
|   | 5.2 STANDARD CMOS FEATURES                                                                                                    |                   |
|   | 5.2.1 IDE Primary Master/Slave                                                                                                  |                   |
|   | 5.3 Advanced BIOS Features                                                                                                    |                   |
|   | 5.4 Advanced Chipset Features                                                                                                   |                   |
|   | 5.5 INTEGRATED PERIPHERALS                                                                                                    |                   |
|   | 5.6 Power Management Setup                                                                                                    | 113               |
|   | 5.7 PNP/PCI CONFIGURATIONS                                                                                                    | 118               |
|   | 5.8 PC HEALTH STATUS                                                                                                    | 122               |
|   | 5.9 FREQUENCY/VOLTAGE CONTROL                                                                                                   | 123               |
| 6 | SOFTWARE DRIVERS                                                                                                    | 126               |
|   | 6.2 ALI SATA/RAID DRIVER                                                                                                    | 127               |
|   | 6.3 ATI DISPLAY DRIVER                                                                                                    | 130               |
|   | 6.4 INTEL® CHIPSET DRIVER INSTALLATION                                                                                          |                   |
|   | 6.5 REALTEK LAN DRIVER (FOR GBE LAN) INSTALLATION                                                                               | 139               |
| A | BIOS CONFIGURATION OPTIONS                                                                                                    |                   |
|   | A.1 BIOS CONFIGURATION OPTIONS                                                                                                  |                   |
| B | WATCHDOG TIMER                                                                                                    |                   |
| С | ADDRESS MAPPING                                                                                                    |                   |
|   | C.1 IO ADDRESS MAP                                                                                                    |                   |
|   | C.2 1ST MB MEMORY ADDRESS MAP                                                                                                   |                   |
|   | C.3 IRQ MAPPING TABLE                                                                                                    |                   |
|   | C.4 DMA CHANNEL ASSIGNMENTS                                                                                                    | 153               |
| D | EXTERNAL AC'97 AUDIO CODEC                                                                                                    | 155               |
|   | D.1 INTRODUCTION                                                                                                    | 156               |
|   | D.1.1 Accessing the AC'97 CODEC                                                                                                 |                   |
|   | D.1.2 Driver Installation                                                                                                    |                   |
|   |                                                                                                    |                   |
|   | D.2 SOUND EFFECT CONFIGURATION                                                                                                  |                   |
|   | D.2 SOUND EFFECT CONFIGURATION<br>D.2.1 Accessing the Sound Effects Manager                                                     |                   |
|   | D.2 SOUND EFFECT CONFIGURATION<br>D.2.1 Accessing the Sound Effects Manager<br>D.2.2 Sound Effect Manager Configuration Options | 157<br>157<br>159 |

| F | INDEX                                         |     |
|---|-----------------------------------------------|-----|
|   | E.4.8 Select Boot Drive                       |     |
|   | E.4.7 Rebuild RAID Array                      |     |
|   | E.4.6 Delete All RAID Setting & Partition     | 171 |
|   | E.4.5 Delete RAID Setting & Partition         | 171 |
|   | E.4.4 Stripe Size                             | 171 |
|   | E.4.3 Create JBOD for Integrated Capacity     |     |
|   | E.4.2 Create RAID 1 Mirroring for Reliability |     |
|   | E.4.1 Create RAID 0 Striping for Performance  |     |
| ] | E.4 RAID OPTIONS:                             |     |
| ] | E.3 ACCESSING THE ALI RAID UTILITY            |     |
| ] | E.2 Features and Benefits                     |     |
|   | E.1.1 Precautions                             |     |
| ] | E.1 INTRODUCTION                              |     |

## **List of Figures**

| Figure 1-1 ROCKY-3786EV CPU Board Overview             | 17 |
|--------------------------------------------------------|----|
| Figure 2-1: Data Flow Block Diagram                    | 28 |
| Figure 3-1: Connector and Jumper Locations             | 38 |
| Figure 3-2: ATX Power Connector Location               | 41 |
| Figure 3-3: ATX Power 5VSB and PSON Connector Location | 42 |
| Figure 3-4: ATX Power Switch Connector Location        | 43 |
| Figure 3-5: Audio connector Location                   | 44 |
| Figure 3-6: CD In Connector Location                   | 45 |
| Figure 3-7: CFII Socket Location                       | 47 |
| Figure 3-8 CPU Fan Connector Locations                 | 48 |
| Figure 3-9: CRT Connector Location                     | 49 |
| Figure 3-10: FDD Connector Location                    | 50 |
| Figure 3-11: IDE Interface Connector Locations         | 52 |
| Figure 3-12: IrDA Connector Location                   | 53 |
| Figure 3-13: Keyboard Connector Location               | 54 |
| Figure 3-14: LAN LED Connector Location                | 55 |
| Figure 3-15: Multi Panel Connector Location            | 56 |
| Figure 3-16: Parallel Port Connector Location          | 57 |
| Figure 3-17: SATA Connector Locations                  | 58 |
| Figure 3-18 Serial Port Connector Locations            | 59 |
| Figure 3-19: Internal USB 1.1 Connector Location       | 60 |
| Figure 3-20: Optional USB 2.0 Connector Locations      | 61 |
| Figure 3-21: ROCKY-3786EV CPU Board Rear Panel         | 62 |
| Figure 3-22: Ethernet Connector                        | 63 |
| Figure 3-23: Keyboard/Mouse Pinout locations           | 64 |
| Figure 3-24: VGA Connector Pin Locations               | 65 |
| Figure 3-26: Jumper Locations                          | 66 |
| Figure 4-1: Install the CPU                            | 76 |
| Figure 4-2: IEI Socket 370 Cooling Kits                | 77 |

| Figure 4-3: Install the CPU cooler78                                           |
|--------------------------------------------------------------------------------|
| Figure 4-4: Installing the DIMM Module79                                       |
| Figure 4-5: Locking the DIMM Module80                                          |
| Figure 4-6: Connection of IDE Connector81                                      |
| Figure 6-1: RAID Driver Preparing Setup Screen                                 |
| Figure 6-2: RAID Driver Install Wizard Welcome Screen 128                      |
| Figure 6-3: RAID Driver Installing Screen 129                                  |
| Figure 6-4: RAID Driver Digital Signal 129                                     |
| Figure 6-5: InstallShield Wizard Complete Screen                               |
| Figure 6-6: ATI Software Setup 131                                             |
| Figure 6-7: ATI Software Setup Welcome 131                                     |
| Figure 6-8: License Agreement 132                                              |
| Figure 6-9: Select Components 133                                              |
| Figure 6-10: Hardware Installation134                                          |
| Figure 6-11: Copying Driver Files134                                           |
| Figure 6-12: Setup Complete 135                                                |
| Figure 6-13: Chipset Software Installation Utility Extracting Files            |
| Figure 6-14: InstallShield Wizard Preparation Screen                           |
| Figure 6-15: Chipset Software Installation Utility Welcome Screen              |
| Figure 6-16: Chipset Software Installation Utility License Agreement           |
| Figure 6-17: Chipset Software Installation Utility Readme File Information 138 |
| Figure 6-18: Installing Chipset Driver 138                                     |
| Figure 6-19: Chipset Software Installation Utility Complete                    |
| Figure 6-20: Realtek LAN Driver InstallShield Wizard 140                       |
| Figure 6-21: Realtek LAN Driver Welcome 140                                    |
| Figure 6-22: Realtek LAN Driver Ready to Install 141                           |
| Figure 6-23: Realtek LAN Driver Setup Status 141                               |
| Figure 6-24: Realtek LAN Driver Installation Complete                          |
| Figure D-1: Sound Effect Manager con 157                                       |
| Figure D-2: Sound Effect Manager Icon [Task Bar] 157                           |
| Figure D-3: Sound Effect Manager Icon [Control Panel]                          |
| Figure D-4: Sound Effects Manager (ALC655) 158                                 |
| Figure E-1: Accessing ALi RAID BIOS Utility                                    |
|                                                                                |

## **List of Tables**

| Table 1-1: ROCKY-3786EV Model Variations             | 16 |
|------------------------------------------------------|----|
| Table 1-2: Technical Specifications                  | 19 |
| Table 2-1: Power Consumption                         | 34 |
| Table 3-1: Peripheral Interface Connectors           | 39 |
| Table 3-2: Peripheral Interface Connectors           | 40 |
| Table 3-3: Onboard Jumpers                           | 40 |
| Table 3-4: ATX Power Connector Pinouts               | 41 |
| Table 3-5: ATX Power 5VSB and PSON Connector Pinouts | 42 |
| Table 3-6: ATX Power Switch Connector Pinouts        | 43 |
| Table 3-7: Audio Connector Pinouts                   | 44 |
| Table 3-8: CD In Connector Pinouts                   | 45 |
| Table 3-9: CFII Socket Pinouts                       | 46 |
| Table 3-10 CPU Fan Connector Pinouts                 | 47 |
| Table 3-11: CRT Connector Pinouts                    | 48 |
| Table 3-12: FDD Connector Pinouts                    | 50 |
| Table 3-13: IDE Interface Connector Pinouts          | 51 |
| Table 3-14: IrDA Connector Pinouts                   | 52 |
| Table 3-15: Keyboard Connector Pinouts               | 53 |
| Table 3-16: LAN LED Connector Pinouts                | 54 |
| Table 3-17: Multi Panel Connector Pinouts            | 55 |
| Table 3-18: Parallel Port Connector Pinouts          | 57 |
| Table 3-19: SATA Connector Pinouts                   | 58 |
| Table 3-20: Serial Port Connector Pinouts            | 59 |
| Table 3-21: Internal USB 1.1 Connector Pinouts       | 60 |
| Table 3-22: Optional USB 2.0 Connector Pinouts       | 61 |
| Table 3-23: Line Out Connector Pinouts               | 62 |
| Table 3-24: 10/100Mbps Ethernet Connector Pinouts    | 63 |
| Table 3-25: Optiona 1Gb Ethernet Connector Pinouts   | 64 |
| Table 3-26: Keyboard/Mouse Pinouts                   | 64 |

| Table 3-27: VGA Connector Pinouts                     | .65 |
|-------------------------------------------------------|-----|
| Table 3-29: Clear CMOS Jumper Settings                | .67 |
| Table 3-30: BIOS Protection Selection Jumper Settings | .68 |
| Table 3-31: Keyboard Power Selection Jumper Settings  | .68 |
| Table 3-32: CF Mode Selection Jumper Settings         | .69 |
| Table 4-1: IEI Provided Cables                        | .80 |
| Table 5-1: BIOS Navigation Keys                       | .87 |

### **List of BIOS Menus**

| BIOS Menu 1: Award BIOS CMOS Setup Utility | 88    |
|--------------------------------------------|-------|
| BIOS Menu 2: Standard CMOS Features        | 90    |
| BIOS Menu 3: Advanced BIOS Features        | 95    |
| BIOS Menu 4: Advanced Chipset Features     | 103   |
| BIOS Menu 5: Integrated Peripherals        | 107   |
| BIOS Menu 6: Power Management Setup        | 113   |
| BIOS Menu 7: PnP/PCI Configurations        | 119   |
| BIOS Menu 8: PC Health Status              | . 123 |
| BIOS Menu 9: Frequency/Voltage Control     | 124   |

## Glossary

| AC '97 | Audio Codec 97               | F  |
|--------|------------------------------|----|
| ACPI   | Advanced Configuration and   | II |
|        | Power Interface              | I/ |
| APM    | Advanced Power Management    | 10 |
| ARMD   | ATAPI Removable Media Device | L  |
| ASKIR  | Shift Keyed Infrared         | L  |
| ATA    | Advanced Technology          | L  |
|        | Attachments                  | L  |
| BIOS   | Basic Input/Output System    | L  |
| CFII   | Compact Flash Type 2         | Ν  |
| CMOS   | Complementary Metal Oxide    | C  |
|        | Semiconductor                | F  |
| CPU    | Central Processing Unit      | F  |
| Codec  | Compressor/Decompressor      | F  |
| COM    | Serial Port                  | F  |
| DAC    | Digital to Analog Converter  | F  |
| DDR    | Double Data Rate             | S  |
| DIMM   | Dual Inline Memory Module    | S  |
| DIO    | Digital Input/Output         |    |
| DMA    | Direct Memory Access         | S  |
| EIDE   | Enhanced IDE                 | S  |
| EIST   | Enhanced Intel SpeedStep     | S  |
|        | Technology                   |    |
| FDD    | Floppy Disk Drive            | S  |
| FDC    | Floppy Disk Connector        | ι  |
| FFIO   | Flexible File Input/Output   |    |
| FIFO   | First In/First Out           | ι  |
| FSB    | Front Side Bus               | V  |
| IrDA   | Infrared Data Association    |    |

| HDD       | Hard Disk Drive                    |                                                                                                    |  |
|-----------|------------------------------------|----------------------------------------------------------------------------------------------------|--|
| IDE       | Integrated Data Electronics        |                                                                                                    |  |
| I/O       | Input/Output                       |                                                                                                    |  |
| ICH4      | I/O Controller Hub 4               |                                                                                                    |  |
| L1        | Cache                              | Level 1 Cache                                                                                                    |  |
| L2        | Cache                              | Level 2 Cache                                                                                                    |  |
| LCD       | Liquid Cry                         | stal Display                                                                                                    |  |
| LPT       | Parallel Port Connector            |                                                                                                    |  |
| LVDS      | Low Voltage Differential Signaling |                                                                                                    |  |
| MAC       | Media Access Controller            |                                                                                                    |  |
| OS        | Operating                          | System                                                                                                    |  |
| PCI       | Peripheral Connect Interface       |                                                                                                    |  |
| PIO       | Programmed Input Output            |                                                                                                    |  |
| PnP       | Plug and Play                      |                                                                                                    |  |
| POST      | Power On Self Test                 |                                                                                                    |  |
| RAM       | Random A                           | Access Memory                                                                                                    |  |
| SATA      | Serial ATA                         | A Contraction of the second second seco |  |
| S.M.A.R.T | Self Monit                         | oring Analysis and                                                                                                    |  |
|           | Reporting                          | Technology                                                                                                    |  |
| SPD       | Serial Pre                         | sence Detect                                                                                                    |  |
| S/PDI     | Sony/Phili                         | ps Digital Interface                                                                                                    |  |
| SDRAM     | Synchrono                          | ous Dynamic Random                                                                                                    |  |
|           | Access M                           | emory                                                                                                    |  |
| SIR       | Serial Infra                       | ared                                                                                                    |  |
| UART      | Universal                          | Asynchronous                                                                                                    |  |
|           | Receiver-t                         | ransmitter                                                                                                    |  |
| USB       | Universal                          | Serial Bus                                                                                                    |  |
| VGA       | Video Gra                          | phics Adapter                                                                                                    |  |
|           |                                    |                                                                                                    |  |

### THIS PAGE IS INTENTIONALLY LEFT BLANK

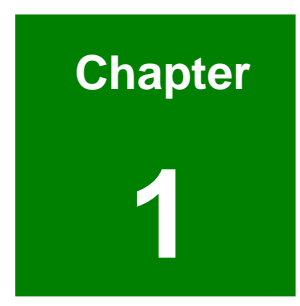

### Introduction

#### 1.1 ROCKY-3786EV CPU Board Overview

The PICMG form factor ROCKY-3786EV Pentium® III CPU platform is fully equipped with a high performance processor and advanced multi-mode I/Os. The ROCKY-3786EV is designed for system manufacturers, integrators, and VARs that want performance, reliability, and quality at a reasonable price.

#### 1.1.1 ROCKY-3786EV Model Variations

The ROCKY-3786EV has two model variations shown in Table 1-1.

| Model Name             | CPU             | Ethernet   | USB     | VGA | CFII |
|------------------------|-----------------|------------|---------|-----|------|
| ROCKY-3786EV-RS-R40    | Socket 370 base | 10/100Mbps | USB 1.1 | Yes | Yes  |
| ROCKY-3786EVGU2-RS-R40 | Socket 370 base | GbE        | USB 2.0 | Yes | Yes  |

Table 1-1: ROCKY-3786EV Model Variations

#### 1.1.2 ROCKY-3786EV CPU Board Applications

The ROCKY-3786EV CPU board has been designed for use in industrial applications where board expansion is critical and operational reliability is essential.

#### 1.1.3 ROCKY-3786EV CPU Board Benefits

Some of the ROCKY-3786EV CPU board benefits include,

- providing on-chip VGA which supports up to 1600x1200 resolution.
- operating reliably in harsh industrial environments with ambient temperatures as high as 60°C
- providing parallel port and IDE interface which are compatible with IBM PC/AT architecture

#### 1.1.4 ROCKY-3786EV CPU Board Features

Some of the ROCKY-3786EV CPU board features are listed below:

• Complies with PICMG 1.0

- Complies with RoHS
- Supports up to 133 MHz front side bus (FSB)
- Supports up to 512 MB SDRAM memory module
- Supports two SATA channels with transfer rates up to 150MB/s
- Optional high performance gigabit Ethernet (GbE) controller
- Optional USB 2.0 connectors

#### 1.2 ROCKY-3786EV CPU Board Overview

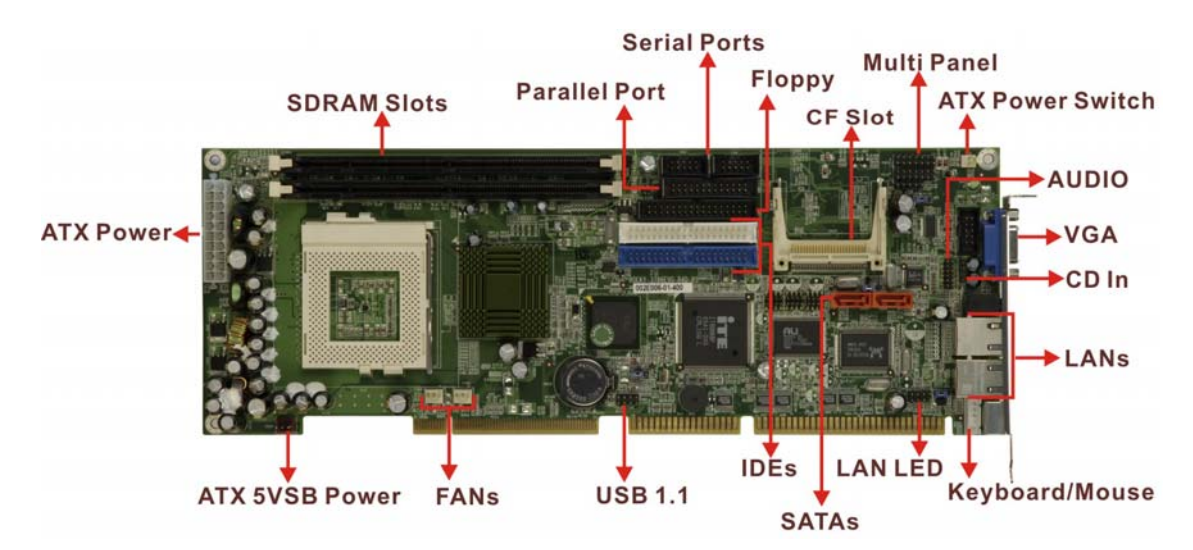

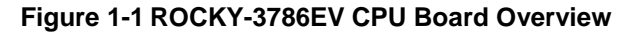

#### 1.2.1 ROCKY-3786EV CPU Board Connectors

The ROCKY-3786EV CPU board has the following connectors onboard:

- 1 x ATX power connector
- 1 x ATX power 5VSB and PSON connector
- 1 x ATX power switch connector
- 1 x Audio connector
- 1 x CD-in connector
- 1 x Compact Flash slot
- 2 x CPU fan connectors
- 2 x SDRAM slots
- 1 x Floppy disk drive connector
- 2 x IDE device connectors
- 1 x IrDA connector

- 1 x Keyboard/Mouse connector
- 1 x LAN LED connector
- 1 x Multi panel connector
- 1 x Parallel port connector
- 2 x SATA connectors
- 2 x Serial port connectors
- 2 x USB 1.1 connectors
- 4 x USB 2.0 connectors (optional)
- 1 x VGA connector

The ROCKY-3786EV CPU board has the following connectors on the board rear panel:

- 1 x Audio Line Out connector
- 2 x RJ-45 Ethernet connectors
- 1 x Keyboard/Mouse connector
- 1 x VGA connector

The location of these connectors on the CPU Card can be seen in **Figure 3-21**. These connectors are fully described in **Chapter 2**.

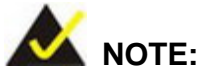

There are no configuration jumpers or connectors on

the soldering side.

#### **1.2.2 Technical Specifications:**

ROCKY-3786EV CPU board technical specifications are listed in **Table 1-2**. Detailed descriptions of each specification can be found in **Chapter 2**.

| SPECIFICATION  |                                                     |
|----------------|-----------------------------------------------------|
| CPUs Supported | Intel <sup>®</sup> Pentium® III, Celeron, or VIA C3 |
| Chipsets       | Northbridge: Intel <sup>®</sup> 815E                |
|                | Southbridge: ICH2                                   |

| I/O Controller          | IT8712                                                                                 |
|-------------------------|----------------------------------------------------------------------------------------|
| Graphics Support        | On Chip 815E                                                                           |
| Memory                  | Two PC 100/133 SDRAM memory modules (Max. 512MB)                                       |
| PCI Bus Interface       | 33MHz, Revision 2.2                                                                    |
| Serial ATA (SATA)       | Two SATA connectors                                                                    |
| HDD Interface           | Two IDE channels supports four Ultra ATA 33/66/100 devices                             |
| Floppy Disk Drive (FDD) | Supports FDD                                                                           |
| USB Interfaces          | Two USB 1.1 connectors supported                                                       |
|                         | Four USB 2.0 connectors supported (optional)                                           |
| Serial Ports            | Two high-speed 16C550 compatible UARTs ports                                           |
| Hardware Monitoring     | Cooling fan, temperature and system voltages                                           |
| Power Management        | Supports Advanced Configuration and Power Interface (ACPI) Specifications Revision 2.0 |
| Infrared Support        | Supports Serial Infrared (SIR) and Amplitude Shift<br>Keyed IR (ASKIR) interface       |
| Ethernet                | Intel <sup>®</sup> 82562ET 10/100Mbps or<br>Intel <sup>®</sup> 82541 GbE               |
| BIOS                    | AwardBIOS                                                                              |
| Physical Dimensions     | 380mm x 125mm (width x length)                                                         |
| Operating Temperature   | Minimum: 0°C (32°F)                                                                    |
|                         | Maximum: 60°C (140°F)                                                                  |
| Audio                   | Audio Codec '97 (AC'97) version 2.3 Realtek ALC655                                     |

Table 1-2: Technical Specifications

### THIS PAGE IS INTENTIONALLY LEFT BLANK

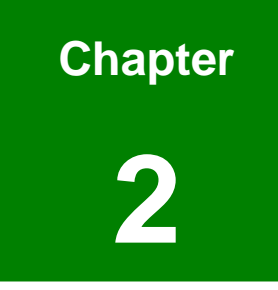

### **Detailed Specifications**

#### 2.1 CPU Support

The ROCKY-3786EV CPU card has socket 370 and supports the following CPUs:

- Intel® Pentium® III (FC-PGA) processor, up to 1.4GHz
- Intel® Celeron® processor, 700MHz 1.2GHz
- VIA C3 processor, 733MHz or above

#### 2.1.1 Pentium® III

The Intel® Pentium® III CPU comes with the following features:

- Available in 1.10 GHz, 1 GHz, 900, 850, 800, 750, 700, 650, 600E, 550E, and 500E MHz for a 100 MHz system bus
- System bus frequency at 100 MHz and 133 MHz ("E" denotes support for Advanced Transfer Cache and Advanced system buffering; "B" denotes support for a 133 MHz system bus where both bus frequencies are available for order per each given core frequency
- Available in versions that incorporate 256-KB Advanced Transfer Cache (on-die, full speed Level 2 (L2) cache with Error Correcting Code (ECC))
- Dual Independent Bus (DIB) architecture: Separate dedicated external System Bus and dedicated internal high-speed cache bus
- Internet Streaming SIMD Extensions for enhanced video, sound and 3D performance
- Binary compatible with applications running on previous members of the Intel microprocessor line
- Dynamic execution micro architecture
- Intel Processor Serial Number
- Power Management capabilities
  - O System Management mode
  - O Multiple low-power states
- Optimized for 32-bit applications running on advanced 32-bit operating systems
- Flip Chip Pin Grid Array (FC-PGA/FC-PGA2) packaging technology;
  FC-PGA/FC-PGA2 processors deliver high performance with improved handling protection and socketability
- Integrated high performance 16-KB instruction and 16-KB data, nonblocking,

level one cache

- 256-KB Integrated Full Speed level two cache allows for low latency on read/store operations
- Double Quad Word Wide (256 bit) cache data bus provides extremely high throughput on read/store operations.
- 8-way cache associativity provides improved cache hit rate on reads/store operations.
- Error-correcting code for System Bus data
- Enables systems which are scaleable for up to two processors

#### 2.1.2 Celeron®

The Intel® Celeron® CPU comes with the following features:

- 300, 366, 433, 566, 733, 850 MHz, and 1.2 GHz processor speeds
- 32K L1 cache (16K code and 16K data)
- 128K integrated L2 cache; 256K for 1.2 GHz
- High performance floating-point unit
- Intel® MMX<sup>™</sup> technology
- 66 MHz Processor Side Bus (PSB) for 300 733 MHz processor speeds, and 100 MHz PSB for 850 MHz and 1.2 GHz
- Compatible with 370 pin Socket specifications
- Compatible with Intel® 815, 815E, 810 and Intel® 440BX chipsets (except 1.2 GHz)
- 1.2 GHz supported by Intel® 815/E, 810E2 chipsets
- Flip-Chip Pin Grid Array (FC-PGA2) package (for 1.2 GHz)
- Flip-Chip Pin Grid Array (FC-PGA) package (566, 733 and 850 MHz)
- Plastic Pin Grid Array (PPGA) package (300, 366, and 433 MHz)
- Built-in Self Test (BIST)

#### 2.1.3 VIA® C3

The VIA® C3 CPU comes with the following features:

- Padlock Advanced Cryptography Engine (available in Stepping 8 and higher).
- Padlock Random Number Generator (available in Stepping 3 and higher).
- Plug-compatible with Socket 370 processors in terms of bus protocol,

electrical interface, and physical package

- Software-compatible with thousands of x86 software applications available
- MMX-compatible instructions
- SSE-compatible instructions
- Two large (64-KB each, 4-way) on-chip caches (2-way in Stepping 8 and higher)
- 64-KB Level 2 victim cache (16-way)
- Two large TLBs (128 entries each, 8-way)
- Branch Target Address Cache with 1k entries each identifying 2 branches
- Unique and sophisticated branch prediction mechanisms
- Bus speeds up to 133 MHz
- Extremely low power dissipation
- Very small die-52 mm2 in TSMC 0.13µ technology (47 mm2 for Stepping 8 and higher)

#### 2.2 Onboard Chipsets

#### 2.2.1 Northbridge and Southbridge Chipsets

The following chipsets are preinstalled on the board:

- Northbridge: Intel® 815E
- **Southbridge**: Intel® ICH2

The following two sections (**Section 2.2.2** and **Section 2.2.3**) list some of the features of the Intel® 815E and the Intel® ICH2 chipsets. For more information on these two chipsets please refer to the Intel website.

#### 2.2.2 Intel® 815E Northbridge Chipset

The Intel® 815E northbridge chipset comes with the following features:

- Flexible processor support ranging from the Intel Celeron processor Ultra Low Power at 300MHz to the Pentium III processor - Low Power at 700 MHz and the Celeron processor at 566 MHz to the Pentium III processor with 512K cache at 1.26 GHz and beyond with support for 66, 100, or 133 MHz Processor Side Bus (PSB) speeds
- Increased I/O bus bandwidth through the use of Intel Hub Architecture which

allows better concurrency for next-generation embedded computing applications

- Support for 100 and 133 MHz SDRAM enabling cost effective high volume memory
- 512 MB maximum memory
- Low power sleep mode for energy savings
- Dual (815) or Quad (815E) USB ports
- Support for ATA/66 (815) or ATA/100 (815E)
- Integrated AC '97 Controller for cost effective audio and modem solutions
- Support (815E)
- Alert on LAN 1.0
- Intel 3D integrated graphics with Direct AGP expandability for vivid 2D and 3D graphics
- AGP4X upgradeable for increased graphics bandwidth allowing the highest possible graphics performance
- Add-in Graphics Performance Accelerator (GPA) card to provide up to a 30% boost for better 2D and 3D graphics performance over similar systems without a GPA card
- AC '97 Controller for better audio quality
- Soft DVD MPEG-2 playback with HW motion compensation for life-like audio and video

#### 2.2.3 Intel® ICH2 Southbridge Chipset

The Intel® ICH2 southbridge chipset comes with the following features:

- PCI Bus I/F
  - O Supports PCI at 33 MHz
  - O Supports PCI Rev 2.2 Specification
  - O 133 MByte/sec maximum throughput
  - O Supports up to 6 master devices on PCI
  - One PCI REQ/GNT pair can be given higher arbitration priority (intended for external 1394 host controller)
- Integrated LAN Controller
  - O WfM 2.0 Compliant
  - O Interface to discrete LAN Connect component
  - O 10/100 Mbit/sec Ethernet support

- O 1 Mbit/sec HomePNA\* support
- Integrated IDE Controller
  - O Independent timing of up to 4 drives
  - O Ultra ATA/100/66/33, BMIDE and PIO modes
  - O Read transfers up to 100MB/s, Writes to 89 MB/s
  - O Separate IDE connections for Primary and Secondary cables
  - O Implements Write Ping-Pong Buffer for faster write performance
- USB
  - 2 UHCI Host Controllers with a total of 4 ports
  - O USB 1.1 compliant
  - O Supports wake-up from sleeping states S1–S4
  - O Supports legacy Keyboard/Mouse software
- AC'97 Link for Audio and Telephony CODECs
  - O AC'97 2.1 compliant
  - Independent bus master logic for 5 channels (PCM In/Out, Mic Input, Modem In/Out)
  - O Separate independent PCI functions for Audio and Modem
  - O Support for up to six channels of PCM audio output (full AC3 decode)
  - O Supports wake-up events
- Interrupt Controller
  - Support up to 8 PCI interrupt pins
  - O Supports PCI 2.2 Message-Based Interrupts
  - O Two cascaded 82C59
  - Integrated I/O APIC capability
  - O 15 interrupts supported in 8259 mode, 24 supported in I/O APIC mode
  - O Supports Serial Interrupt Protocol
  - O Supports Front-Side Bus interrupt delivery
- 1.8 V operation with 3.3 V I/O
  - O 5V tolerant buffers on IDE, PCI, USB Overcurrent and Legacy signals
- GPIO
  - O TTL, Open-Drain, Inversion
- Timers Based on 82C54
  - O System timer, Refresh request, Speaker tone output
- Power Management Logic
  - O ACPI 1.0 compliant
  - O ACPI Power Management Timer

- O PCI PME# support
- O SMI# generation
- All registers readable/restorable for proper resume from 0V suspend states
- Support for APM-based legacy power management for non-ACPI implementations
- External Glue Integration
  - Integrated Pull-up, Pull-down and Series Termination resistors on IDE and processor interface
- Enhanced Hub I/F buffers improve routing flexibility (Not available with all Memory Controller Hubs)
- Firmware Hub (FWH) I/F supports BIOS memory size up to 8 MBs
- Low Pin count (LPC) I/F
  - O Allows connection of legacy ISA and X-Bus devices such as Super I/O
  - O Supports two Master/DMA devices.
- Enhanced DMA Controller
  - O Two cascaded 8237 DMA controllers
  - O PCI DMA: Supports PC/PCI Includes two PC/PCI REQ#/GNT# pairs
  - O Supports LPC DMA
  - Supports DMA Collection Buffer to provide Type-F DMA performance for all DMA channels
- Real-Time Clock
  - O 256-byte battery-backed CMOS RAM
  - O Hardware implementation to indicate century rollover
- System TCO Reduction Circuits
  - O Timers to generate SMI# and Reset upon detection of system hang
  - O Timers to detect improper processor reset
  - O Integrated processor frequency strap logic
- SM Bus
  - O Host interface allows processor to communicate via SM Bus
  - Slave interface allows an external Microcontroller to access system resources
  - O Compatible with most 2-Wire components that are also I2C compatible
- Supports ISA bus via external PCI-ISA Bridge
- 360-pin EBGA package

#### 2.3 Data Flow

**Figure 2-1** shows the data flow between the two onboard chipsets and other components installed on the CPU board and described in the following sections of this chapter.

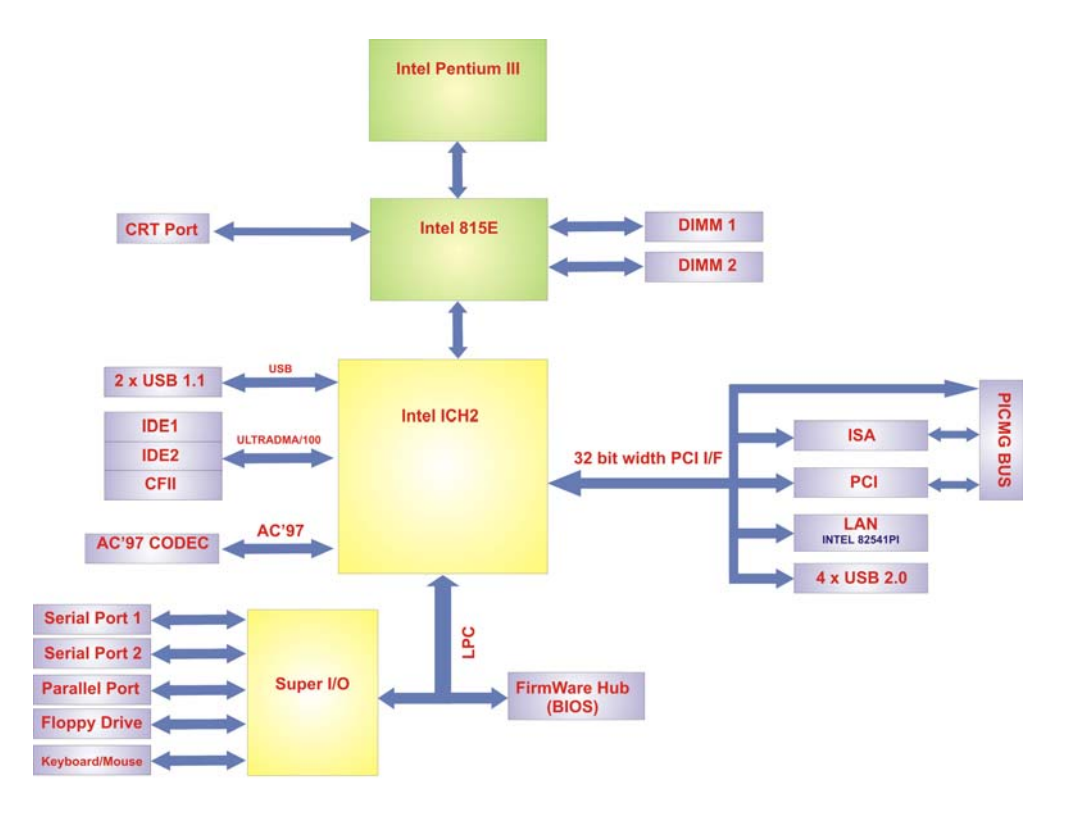

Figure 2-1: Data Flow Block Diagram

#### 2.4 Graphics Support

The graphics features listed below are all integrated on the Intel 815E northbridge chipset.

- Integrated Graphics Controller Multiplexed with AGP Controller
  - O 3D Hyper Pipelined Architecture
  - O Full 2D H/W Acceleration
  - O Motion Video Acceleration
  - O Supports 133 MHz System Memory while running in non-CPC mode
- 3D Graphics Visual Enhancements
  - O Flat & Gouraud Shading
  - O Mip Maps with Trilinear and Anisotropic Filtering
  - O Full Color Specular

- O Fogging Atmospheric Effects
- O Z Buffering
- O 3D Pipe 2D Clipping
- O Backface Culling
- Digital Video Output
  - 85 MHz Flat Panel Monitor/Digital CRT Interface Or Digital Video Output for use with a external TV encoder
- Display
  - O Integrated 24-bit 230 MHz RAMDAC
  - O Gamma Corrected Video
  - O DDC2B Compliant
- 2D Graphics
  - O Up to 1600x1200 in 8-bit Color at 85 Hz Refresh
  - O Hardware Accelerated Functions
- Arithmetic Stretch Blitter Video
  - O H/W Motion Compensation Assistance for S/W MPEG2 Decode
  - O Software DVD at 30 fps
  - O Digital Video Out Port
  - O NTSC and PAL TV Out Support
  - O H/W Overlay Engine with Bilinear Filtering
  - Independent gamma correction, saturation, brightness & contrast for overlay

#### 2.5 Memory Support

The ROCKY-3786EV CPU card has two 168-pin memory module (DIMM) sockets and support PC100/133 SDRAM with the following specifications:

- Maximum RAM: 512MB
- DIMM Transfer Rates: 100MHz, 133MHz

#### 2.6 PCI Bus Interface Support

The PCI bus on the ROCKY-3786EV CPU Board has the following features:

- 33MHz Revision 2.2 is implemented
- Up to six master devices are supported

- Maximum throughput: 133MB/sec
- One PCI REQ/GNT pair can be given higher arbitration priority (intended for external 1394 host controller)

#### 2.7 10/100/1000Mbps Ethernet

The onboard Intel 82562ET controller (for ROCKY-3786EV) provides 10/100 Base-T Internet connectivity to the system. The Intel 82562ET controller features are below.

- IEEE 802.3 10BASE-T/100BASE-TX compliant physical layer interface
- IEEE 802.3u Auto-Negotiation support
- Digital Adaptive Equalization control
- Link status interrupt capability
- XOR Tree mode support for board testing
- 3-port LED support (speed, link and activity)
- 10BASE-T auto-polarity correction
- Diagnostic loopback mode
- 1:1 transmit transformer ratio support
- Low power (less than 300 mW in active transmit mode)
- Reduced power in "unplugged mode" (less than 50 mW)
- Automatic detection of "unplugged mode"
- 3.3 V device
- 48-pin Shrink Small Outline Package
- Platform LAN connect interface support

The onboard Intel 82541PI controller (for ROCKY-3786EVGU2) provides GbE Ethernet interface. The Intel 82541PI controller features are below.

- IEEE 802.3 10BASE-T compliant physical layer interface
- IEEE 802.3u Auto-Negotiation and 100BASE-TX support
- Power Save mode switches link speed from 1000Mb/s down to 10 or 100Mb/s
- PCI clock suspension for low-power mobile design
- Programmable host memory receive buffers (256B to 16KB)
- TCP segmentation (LSO), TCP and UDP checksum off-loading
- Compliance with PCI Power Management v1.1/ACPI v2.0
- Automatic link speed switching from 1000Mb/s down to 10 or 100Mb/s in standby

#### 2.8 Drive Interfaces

The ROCKY-3786EV can support the following drive interfaces.

- 2 x SATA drives
- 2 x IDE devices
- 1 x FDD
- 1 x Compact Flash (CF) Card

#### 2.8.1 SATA Drives

The ROCKY-3786EV CPU Board supports two first generation SATA drives with transfer rates up to 150MB/s.

#### 2.8.2 IDE HDD Interfaces

The ROCKY-3786EV southbridge chipset IDE controller supports up to four HDDs with the following specifications:

- Supports PIO IDE transfers up to 16MB/s
- Supports the following Ultra ATA devices:
  - O Ultra ATA/33, with data transfer rates up to 33MB/s
  - O Ultra ATA/66, with data transfer rates up to 66MB/s
  - O Ultra ATA/100, with data transfer rates up to 100MB/s

#### 2.8.3 Floppy Disk Drive (FDD)

The ROCKY-3786EV CPU Board supports a single FDD. The following FDD formats are compatible with the board.

- 5.25": 360KB and 1.2MB
- 3.5": 720KB, 1.44MB and 2.88MB

#### 2.8.4 Compact Flash Support

 Standard CF-II cards can be inserted into the compact flash slot on the solder side of the ROCKY-3786EV.

#### 2.9 Serial Ports

The ROCKY-3786EV CPU board has two high-speed UART serial ports, configured as CN2 and CN8. The serial ports have the following specifications.

- 16C550 UART with 16-byte FIFO buffer
- 115.2Kbps transmission rate

#### 2.10 Real Time Clock

256-byte battery backed CMOS RAM

#### 2.11 Infrared Data Association (IrDA) Interface

The ROCKY-3786EV CPU Board IrDA supports the following interfaces.

- Serial Infrared (SIR)
- Shift Keyed Infrared (ASKIR)

If an IrDA port is need, COM2 must be configured as either SIR or ASKIR mode in the BIOS under **Super IO devices**.

#### 2.12 USB Interfaces

The ROCKY-3786EV CPU board has two internal USB 1.1 interfaces. The ROCKY-3786EVGU2 has additional four internal USB 2.0 interfaces.

#### 2.13 BIOS

The ROCKY-3786EV CPU Board uses a licensed copy of Phoenix AwardBIOS. Flash BIOS features used are listed below:

- SMIBIOS (DMI) compliant
- Console redirection function support
- PXE (Pre-Boot Execution Environment) support
- USB booting support

#### 2.14 Operating Temperature and Temperature Control

The maximum and minimum operating temperatures for the ROCKY-3786EV CPU Board are listed below.

- Minimum Operating Temperature: 0°C (32°F)
- Maximum Operating Temperature: 60°C (140°F)

A cooling fan and heat sink must be installed on the CPU. Thermal paste must be smeared on the lower side of the heat sink before it is mounted on the CPU. Heat sinks are also mounted on the northbridge and southbridge chipsets to ensure the operating temperature of these chips remain low.

#### 2.15 Audio Codec

The ROCKY-3786EV has an integrated REALTEK ALC655 CODEC. The ALC655 CODEC is a 16-bit, full-duplex AC'97 Rev. 2.3 compatible six-channel audio CODEC designed for PC multimedia systems, including host/soft audio and AMR/CNR-based designs. Some of the features of the codec are listed below.

- Meets performance requirements for audio on PC99/2001 systems
- Meets Microsoft WHQL/WLP 2.0 audio requirements
- 16-bit Stereo full-duplex CODEC with 48KHz sampling rate
- Compliant with AC'97 Rev 2.3 specifications
- Front-Out, Surround-Out, MIC-In and LINE-In Jack Sensing
- 14.318MHz -> 24.576MHz PLL to eliminate crystal
- 12.288MHz BITCLK input
- Integrated PCBEEP generator to save buzzer
- Interrupt capability
- Three analog line-level stereo inputs with 5-bit volume control, LINE\_IN, CD, AUX
- High-quality differential CD input
- Two analog line-level mono inputs: PCBEEP, PHONE-IN
- Two software selectable MIC inputs
- Dedicated Front-MIC input for front panel applications (software selectable)
- Boost preamplifier for MIC input
- LINE input shared with surround output; MIC input shared with Center and LFE output
- Built-in 50mW/20ohm amplifier for both Front-out and Surround-Out
- External Amplifier Power Down (EAPD) capability
- Power management and enhanced power saving features

- Supports Power-Off CD function
- Adjustable VREFOUT control
- Supports 48KHz S/PDIF output, complying with AC'97 Rev 2.3 specifications
- Supports 32K/44.1K/48KHz S/PDIF input
- Power support: Digital: 3.3V; Analog: 3.3V/5V
- Standard 48-pin LQFP package
- EAX<sup>™</sup> 1.0 & 2.0 compatible
- Direct Sound 3D<sup>™</sup> compatible
- A3D<sup>™</sup> compatible
- I3DL2 compatible
- HRTF 3D positional audio
- 10-band software equalizer
- Voice cancellation and key shifting in Karaoke mode

#### 2.16 Power Consumption

**Table 2-1** shows the power consumption parameters for the ROCKY-3786EV CPU board when a Pentium® III processor with a clock speed of 1GHz is running with a 256MB DDR module.

| Voltage | Current |
|---------|---------|
| +5V     | 7.6A    |
| +12V    | 0.23A   |

Table 2-1: Power Consumption

#### 2.17 Packaged Contents and Optional Accessory Items

#### 2.17.1 Package Contents

The ROCKY-3786EV is shipped with the following components.

- 1 x ROCKY-3786EV single board computer
- 1 x ATA66/100 flat cable
- 2 x SATA cable
- 1 x SATA power cable
- 1 x RS232 cable

- 1 x USB cable
- 1 x Keyboard/ PS2 mouse Y cable
- 1 x Mini jumper pack
- 1 x QIG (quick installation guide)
- 1 x Utility CD

#### 2.17.2 Optional Accessory Items

The items shown in the list below are optional accessory items purchased separately.

- FDD cable
- LPT cable
- CPU cooler

### THIS PAGE IS INTENTIONALLY LEFT BLANK
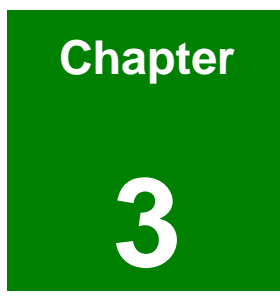

# Connectors and Jumpers

# 3.1 Peripheral Interface Connectors

The locations of the peripheral interface connectors are shown in **Section 3.1.1**. A complete list of all the peripheral interface connectors can be seen in **Section 3.1.2**.

#### 3.1.1 ROCKY-3786EV CPU Board Layout

**Figure 3-1** shows the onboard peripheral connectors, backplane peripheral connectors and onboard jumpers.

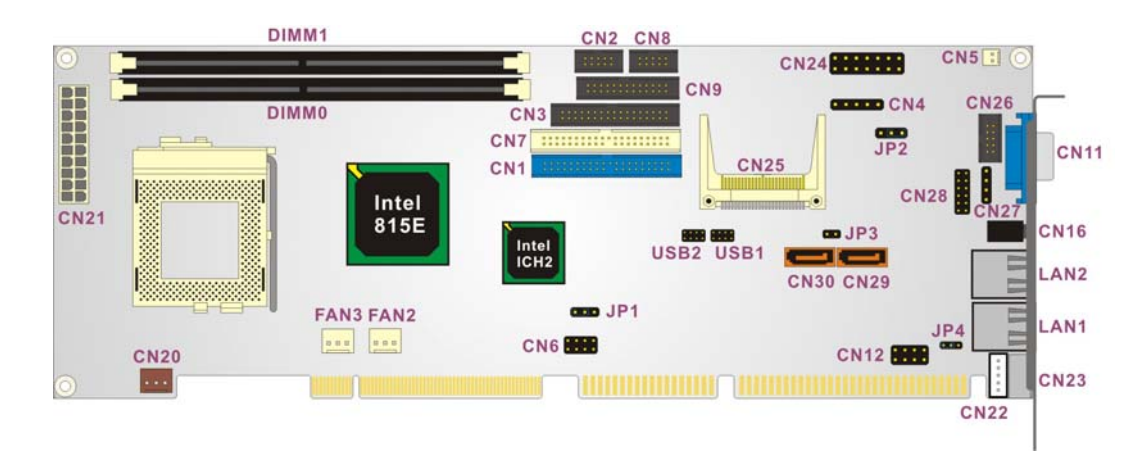

Figure 3-1: Connector and Jumper Locations

#### 3.1.2 Peripheral Interface Connectors

**Table 3-1** shows a list of the peripheral interface connectors on the ROCKY-3786EV CPUboard. Detailed descriptions of these connectors can be found in **Section 3.2**.

| Connectors                        | Туре          | Label |
|-----------------------------------|---------------|-------|
| ATX power connector               | 20-pin header | CN21  |
| ATX power 5VSB and PSON connector | 3-pin header  | CN20  |
| ATX power switch connector        | 2-pin header  | CN5   |
| Audio connector                   | 12-pin header | CN28  |
| CD In connector                   | 4-pin header  | CN27  |

| Compact Flash (CF) slot             | 50-pin header        | CN25  |
|-------------------------------------|----------------------|-------|
| CPU fan connector (1)               | 3-pin header         | FAN2  |
| CPU fan connector (2)               | 3-pin header         | FAN3  |
| CRT connector                       | 10-pin header        | CN26  |
| SDRAM slot (1)                      | 168-pin slot         | DIMM0 |
| SDRAM slot (2)                      | 168-pin slot         | DIMM1 |
| FDD connector                       | 34-pin header        | CN3   |
| IDE Interface connector (Primary)   | 40-pin header        | CN1   |
| IDE Interface connector (Secondary) | 40-pin header        | CN7   |
| IrDA connector                      | 5-pin header         | CN4   |
| Keyboard connector                  | 5-pin header         | CN22  |
| LAN LED connector                   | 8-pin header         | CN12  |
| Multi Panel connector               | 14-pin header        | CN24  |
| Parallel port connector             | 26-pin header        | CN9   |
| SATA drive port (1)                 | SATA disk drive port | CN29  |
| SATA drive port (2)                 | SATA disk drive port | CN30  |
| Serial port connector               | 10-pin header        | CN2   |
| Serial port connector               | 10-pin header        | CN8   |
| USB 1.1 connector                   | 8-pin header         | CN6   |
| USB 2.0 connector (optional)        | 8-pin header         | USB1  |
| USB 2.0 connector (optional)        | 8-pin header         | USB2  |

#### Table 3-1: Peripheral Interface Connectors

#### 3.1.3 Rear Panel Connectors

Table 3-2 lists the rear panel connectors on the ROCKY-3786EV CPU card. Detaileddescriptions of these connectors can be found in Section 3.3.

| Connectors                      | Туре                 | Label |
|---------------------------------|----------------------|-------|
| Audio Line Out connector        | LINE OUT             | CN16  |
| 10/100Mbps Ethernet connector   | RJ-45                | LAN1  |
| Optional 1Gb Ethernet connector | RJ-45                | LAN2  |
| Keyboard/Mouse connector        | PS/2                 | CN23  |
| VGA connector                   | 15-pin VGA connector | CN11  |

**Table 3-2: Peripheral Interface Connectors** 

#### 3.1.4 Onboard Jumpers

 Table 3-3 lists the onboard jumpers. Detailed descriptions of these jumpers can be found in Section 3.4.

| Jumpers                  | Туре         | Label |
|--------------------------|--------------|-------|
| Clear CMOS Setup         | 3-pin header | JP1   |
| BIOS protection setting  | 3-pin header | JP2   |
| Keyboard power selection | 3-pin header | JP4   |
| CF mode selection        | 2-pin header | JP3   |

Table 3-3: Onboard Jumpers

# **3.2 Internal Peripheral Connectors**

Internal peripheral connectors are found on the CPU card and are only accessible when the CPU board is outside of the chassis. This section has complete descriptions of all the internal, peripheral connectors on the ROCKY-3786EV CPU board.

#### 3.2.1 ATX Power Connector

| CN Label:    | CN21                 |
|--------------|----------------------|
| CN Type:     | 20-pin header (2x10) |
| CN Location: | See Figure 3-2       |
| CN Pinouts:  | See Table 3-4        |

The ROCKY-3786EV can work without backplane, while attaching external power to this ATX power connector. This connector supports the ATX power supply.

| PIN NO. | DESCRIPTION | PIN NO. | DESCRIPTION |
|---------|-------------|---------|-------------|
| 11      | 3.3V        | 1       | 3.3V        |
| 12      | -12V        | 2       | 3.3V        |
| 13      | GND         | 3       | GND         |
| 14      | PSON#       | 4       | +5V         |
| 15      | GND         | 5       | GND         |
| 16      | GND         | 6       | +5V         |
| 17      | GND         | 7       | GND         |
| 18      | -5V         | 8       | Power good  |
| 19      | +5V         | 9       | +5VSB       |
| 20      | +5V         | 10      | +12V        |

| Table 3-4: ATX | Power | Connector | Pinouts |
|----------------|-------|-----------|---------|
|----------------|-------|-----------|---------|

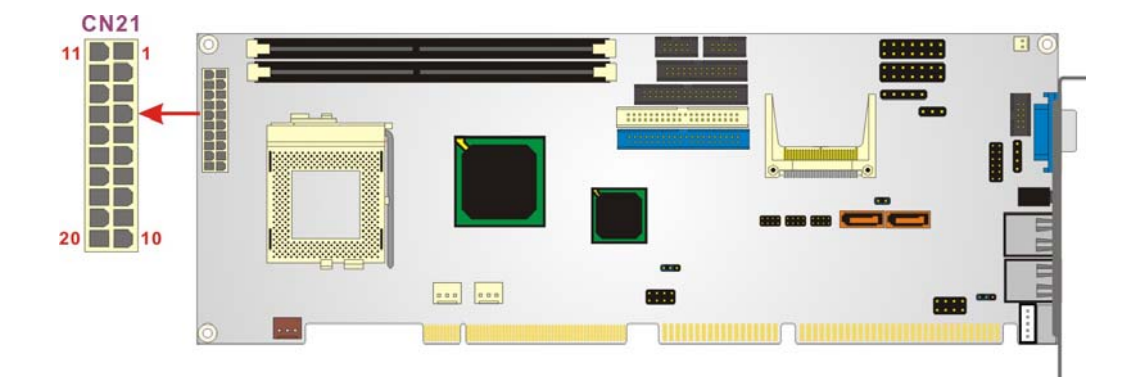

Figure 3-2: ATX Power Connector Location

#### 3.2.2 ATX Power 5VSB and PSON connector

| CN Label: | CN20 |
|-----------|------|
|-----------|------|

CN Type: 3-pin header

CN Location: See Figure 3-3

CN Pinouts: See Table 3-5

| PIN NO. | DESCRIPTION |
|---------|-------------|
| 1       | +5VSB       |
| 2       | PSON#       |
| 3       | GND         |

Table 3-5: ATX Power 5VSB and PSON Connector Pinouts

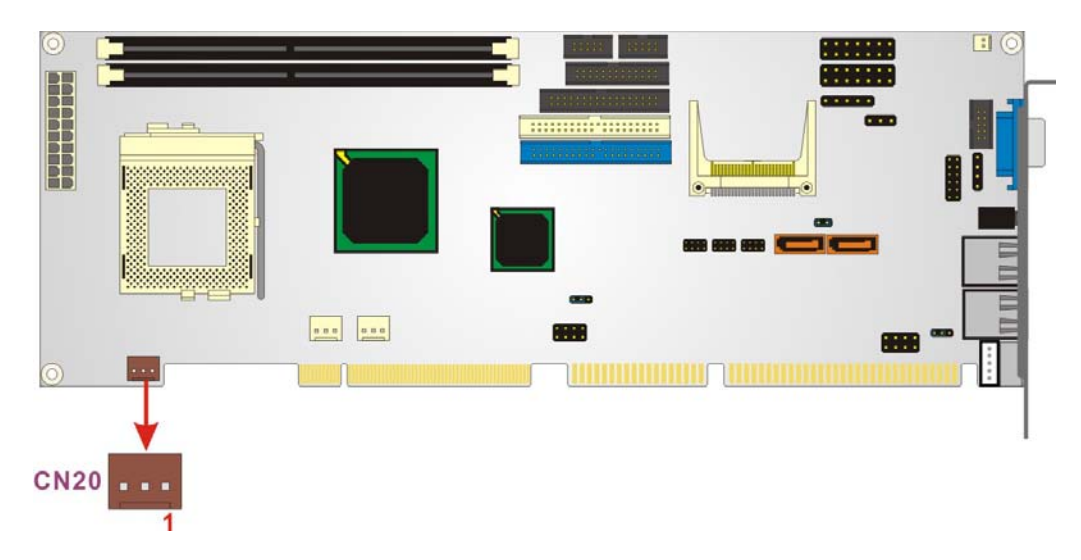

Figure 3-3: ATX Power 5VSB and PSON Connector Location

#### 3.2.3 ATX Power Switch Connector

| CN Label:    | CN5            |
|--------------|----------------|
| CN Type:     | 2-pin header   |
| CN Location: | See Figure 3-4 |

CN Pinouts: See Table 3-6

The ATX power switch connector supports ATX power switch and enables power on/off from the chassis.

| PIN NO. | DESCRIPTION |
|---------|-------------|
| 1       | PWR_BUTTON+ |
| 2       | PWR_BUTTON- |

**Table 3-6: ATX Power Switch Connector Pinouts** 

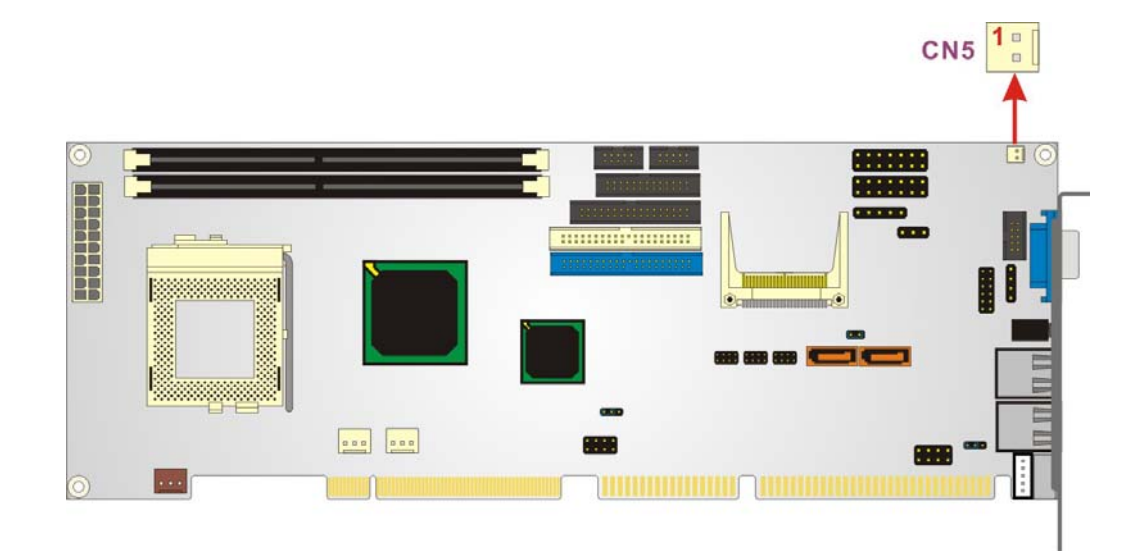

Figure 3-4: ATX Power Switch Connector Location

#### 3.2.4 Audio Connector

CN Type: 12-pin header (2x6)

CN Location: See Figure 3-5

CN Pinouts: See Table 3-7

The ROCKY-3786EV has a built-in AC '97 AUDIO CODEC connector directly connected to the SPEAKER-OUT, MIC-IN, LINE-IN and LINE-OUT.

| PIN NO. | DESCRIPTION                                  |
|---------|----------------------------------------------|
| 1       | LEFT SPEAKER OUT SIGNAL (WITH OP MPLIFIER)   |
| 2       | RIGHT SPEAKER OUT SIGNAL (WITH OP AMPLIFIER) |
| 3       | GROUND (FOR SPK CONNECTOR)                   |
| 4       | GROUND (FOR LINE OUT CONNECTOR)              |
| 5       | LEFT LINE OUT SIGNAL                         |
| 6       | RIGHT LINE OUT SIGNAL                        |
| 7       | LEFT LINE IN SIGNAL                          |
| 8       | RIGHT LINE IN SIGNAL                         |
| 9       | GROUND (FOR LINE IN CONNECTOR)               |
| 10      | GROUND (NO USE)                              |
| 11      | MICIN                                        |
| 12      | GROUND (FOR MIC IN CONNECTOR)                |

**Table 3-7: Audio Connector Pinouts** 

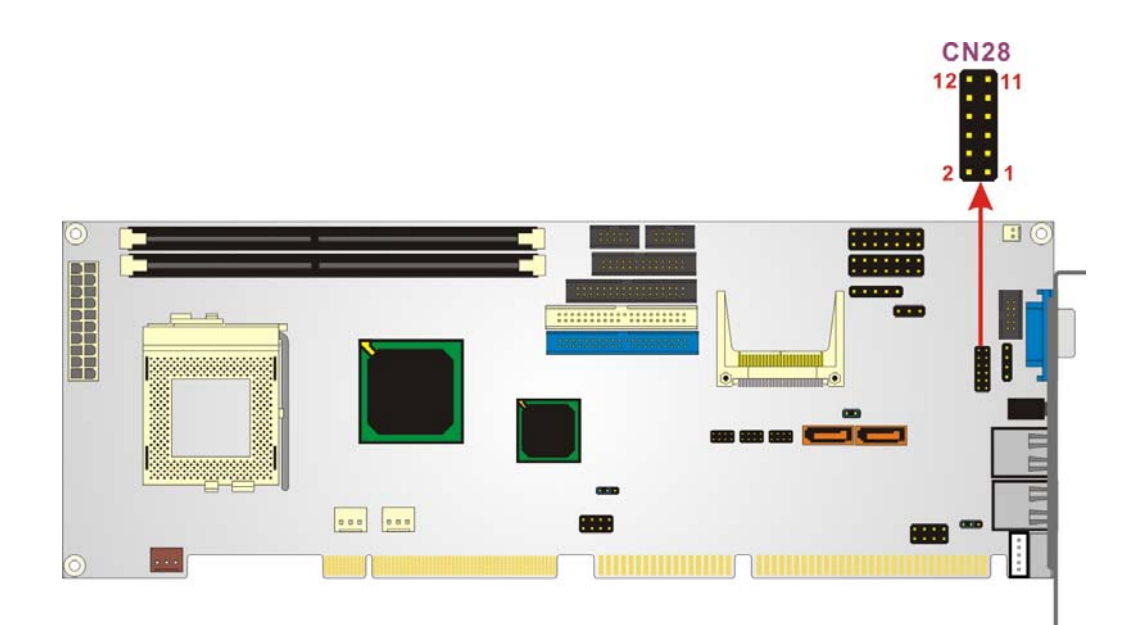

#### Figure 3-5: Audio connector Location

# 3.2.5 CD In Connector

CN Label: CN27

| CN Type:     | 4-pin header   |
|--------------|----------------|
| CN Location: | See Figure 3-6 |
| CN Pinouts:  | See Table 3-8  |

This 4-pin header connects to audio sources such as CD/DVD-ROM optical drives.

| PIN NO. | DESCRIPTION |
|---------|-------------|
| 1       | CD Left     |
| 2       | GND         |
| 3       | GND         |
| 4       | CD Right    |

Table 3-8: CD In Connector Pinouts

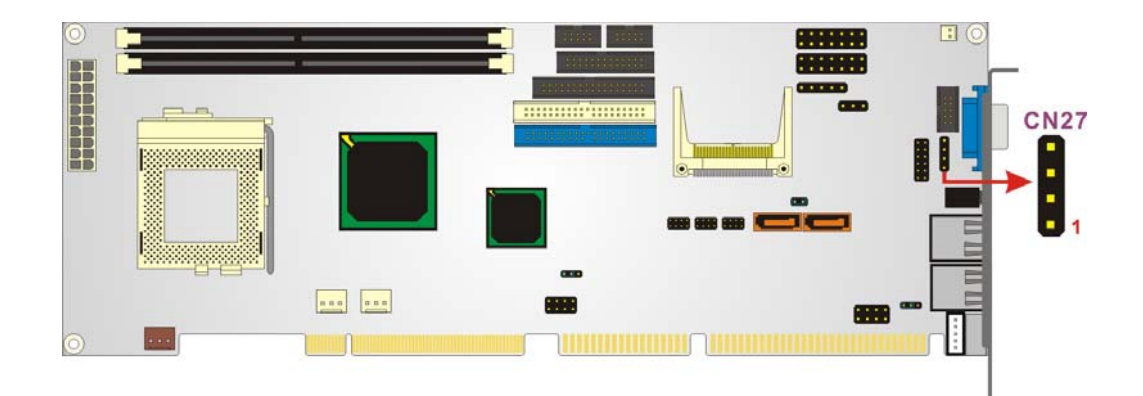

#### Figure 3-6: CD In Connector Location

# 3.2.6 Compact Flash Socket

| CN Label:    | CN25                 |
|--------------|----------------------|
| СМ Туре:     | 50-pin header (2x25) |
| CN Location: | See Figure 3-7       |
| CN Pinouts:  | See Table 3-9        |

PIN NO. DESCRIPTION PIN NO. DESCRIPTION GROUND 1 26 CARD DETECT1 D3 2 27 D11 3 D4 28 D12 D5 4 29 D13 5 D6 30 D14 D7 D15 6 31 7 CS1# 32 CS3# 8 N/C 33 N/C 9 GROUND 34 IOR# 10 N/C IOW# 35 11 N/C 36 **OBLIGATORY TO PULL HIGH** N/C 37 IRQ15 12 vcc vcc 13 38 N/C MASTER/SLAVE 14 39 15 N/C 40 N/C 16 N/C 41 RESET# N/C IORDY 17 42 N/C 18 A2 43 **OBLIGATORY TO PULL HIGH** 19 A1 44 20 AO 45 ACTIVE# PDIAG# 21 D0 46 22 D1 47 D8 23 D2 48 D9 24 N/C 49 D10 GROUND 25 CARD DETECT2 50

A compact flash memory module is inserted to the Compact Flash connector (CF1). Jumper 2 (JP2) configures the compact flash drive as either a slave or master device.

Table 3-9: CFII Socket Pinouts

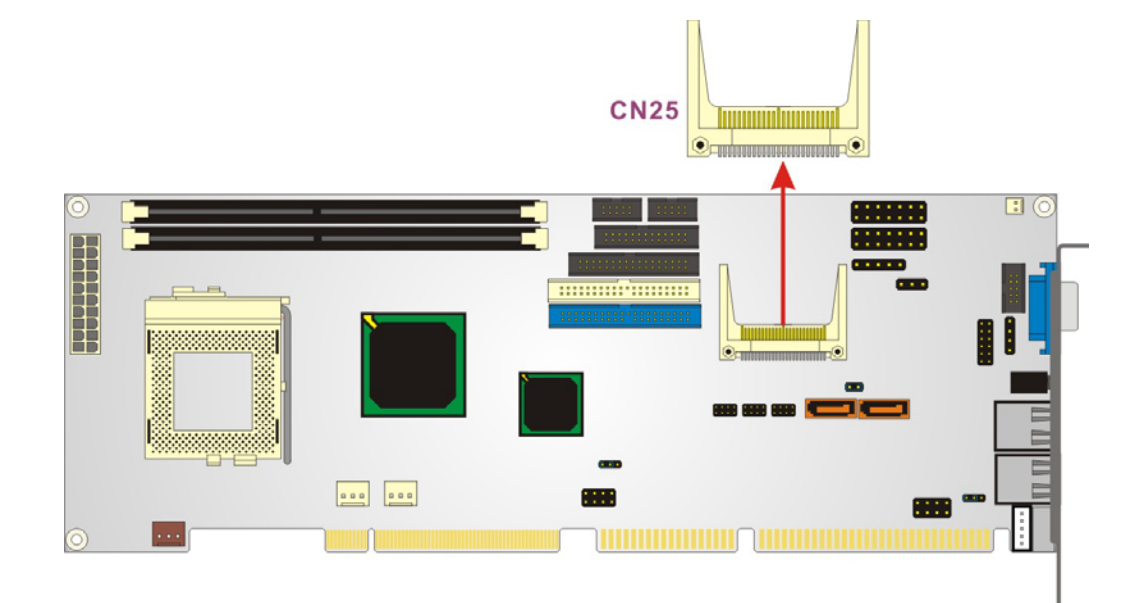

#### Figure 3-7: CFII Socket Location

#### 3.2.7 CPU Fan Connector

| CN Label:    | FAN2 and FAN3  |
|--------------|----------------|
| CN Type:     | 3-pin header   |
| CN Location: | See Figure 3-8 |
| CN Pinouts:  | See Table 3-10 |

The CPU fan connector provides a 12V/500mA to the cooling fan. The connector has a "rotation" pin to get rotation signals from the fan and notify the system so the system BIOS can recognize the fan speed. Please note that only certain fans can issue the rotation signals.

| PIN NO. | DESCRIPTION |
|---------|-------------|
| 1       | GND         |
| 2       | +12V        |
| 3       | Sensor      |

**Table 3-10 CPU Fan Connector Pinouts** 

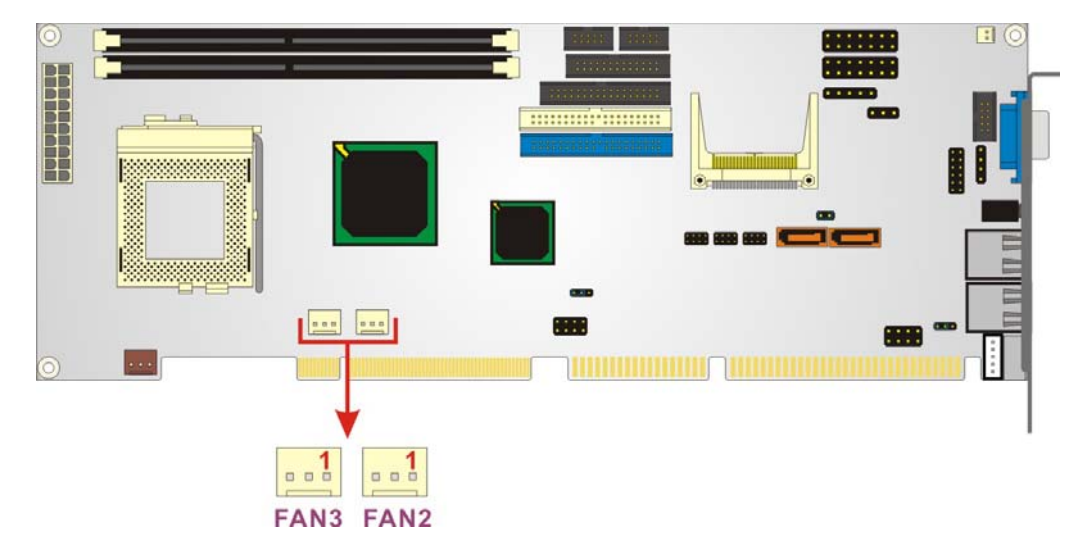

Figure 3-8 CPU Fan Connector Locations

# 3.2.8 CRT Connector

| CN Label:    | CN26                |
|--------------|---------------------|
| CN Type:     | 10-pin header (2x5) |
| CN Location: | See Figure 3-10     |
| CN Pinouts:  | See Table 3-12      |

| PIN NO. | DESCRIPTION | PIN NO. | DESCRIPTION |
|---------|-------------|---------|-------------|
| 1       | RED         | 2       | DDCCLK      |
| 3       | GREEN       | 4       | DDC DAT     |
| 5       | BLUE        | 6       | GROUND      |
| 7       | HSYNC       | 8       | GROUND      |
| 9       | VSYNC       | 10      | GROUND      |

Table 3-11: CRT Connector Pinouts

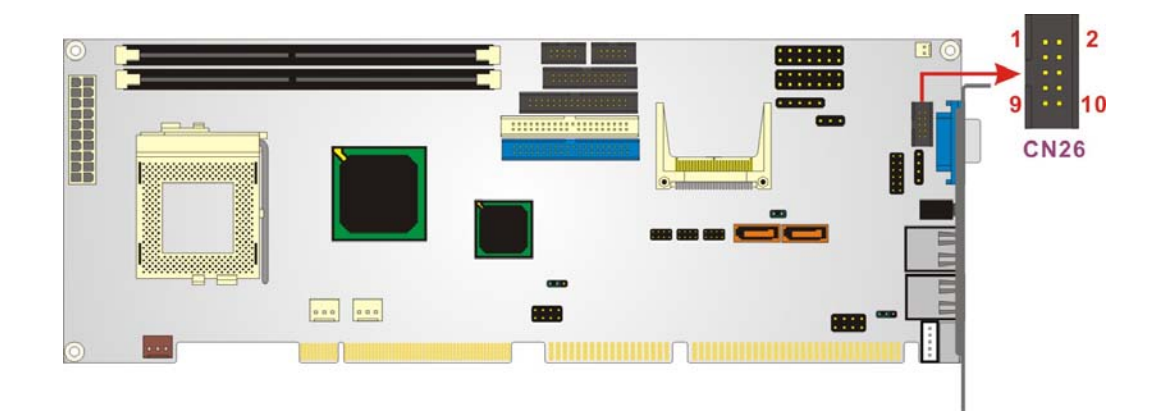

#### Figure 3-9: CRT Connector Location

#### 3.2.9 FDD Connector

| CN Label:    | CN3                  |
|--------------|----------------------|
| CN Type:     | 34-pin header (2x17) |
| CN Location: | See Figure 3-10      |
| CN Pinouts:  | See Table 3-12       |

The ROCKY-3786EV is shipped with a 34-pin daisy-chain drive connector cable. This cable can be connected to the FDD connector.

| PIN NO. | DESCRIPTION | PIN NO. | DESCRIPTION     |
|---------|-------------|---------|-----------------|
| 1       | GROUND      | 2       | REDUCE WRITE    |
| 3       | GROUND      | 4       | N/C             |
| 5       | GROUND      | 6       | N/C             |
| 7       | GROUND      | 8       | INDEX#          |
| 9       | GROUND      | 10      | MOTOR ENABLE A# |
| 11      | GROUND      | 12      | DRIVE SELECT B# |
| 13      | GROUND      | 14      | DRIVE SELECT A# |
| 15      | GROUND      | 16      | MOTOR ENABLE B# |
| 17      | GROUND      | 18      | DIRECTION#      |
| 19      | GROUND      | 20      | STEP#           |
| 21      | GROUND      | 22      | WRITE DATA#     |

| 23 | GROUND | 24 | WRITE GATE#    |
|----|--------|----|----------------|
| 25 | GROUND | 26 | TRACK 0#       |
| 27 | GROUND | 28 | WRITE PROTECT# |
| 29 | N/C    | 30 | READ DATA#     |
| 31 | GROUND | 32 | SIDE 1 SELECT# |
| 33 | N/C    | 34 | DISK CHANGE#   |

**Table 3-12: FDD Connector Pinouts** 

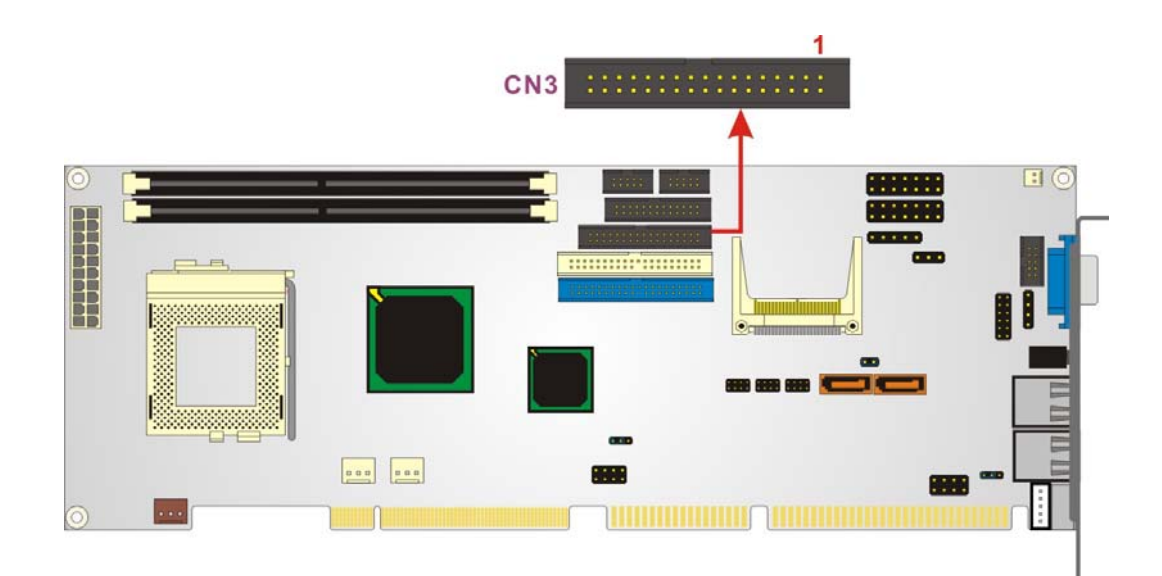

Figure 3-10: FDD Connector Location

# 3.2.10 IDE Interface Connectors

- CN Type: 40-pin header (2x20)
- CN Location: See Figure 3-11
- CN Pinouts: See Table 3-13

Two IDE connectors provide connectivity for four IDE devices.

| PIN NO. | DESCRIPTION | PIN NO. | DESCRIPTION      |
|---------|-------------|---------|------------------|
| 1       | RESET#      | 2       | GROUND           |
| 3       | DATA 7      | 4       | DATA 8           |
| 5       | DATA 6      | 6       | DATA 9           |
| 7       | DATA 5      | 8       | DATA 10          |
| 9       | DATA 4      | 10      | DATA 11          |
| 11      | DATA 3      | 12      | DATA 12          |
| 13      | DATA 2      | 14      | DATA 13          |
| 15      | DATA 1      | 16      | DATA 14          |
| 17      | DATA 0      | 18      | DATA 15          |
| 19      | GROUND      | 20      | N/C              |
| 21      | N/C         | 22      | GROUND           |
| 23      | IOW#        | 24      | GROUND           |
| 25      | IOR#        | 26      | GROUND           |
| 27      | N/C         | 28      | BALE - DEFAULT   |
| 29      | N/C         | 30      | GROUND - DEFAULT |
| 31      | INTERRUPT   | 32      | IOCS16#-DEFAULT  |
| 33      | SA1         | 34      | N/C              |
| 35      | SA0         | 36      | SA2              |
| 37      | HDC CS0#    | 38      | HDC CS1#         |
| 39      | HDD ACTIVE# | 40      | GROUND           |

Table 3-13: IDE Interface Connector Pinouts

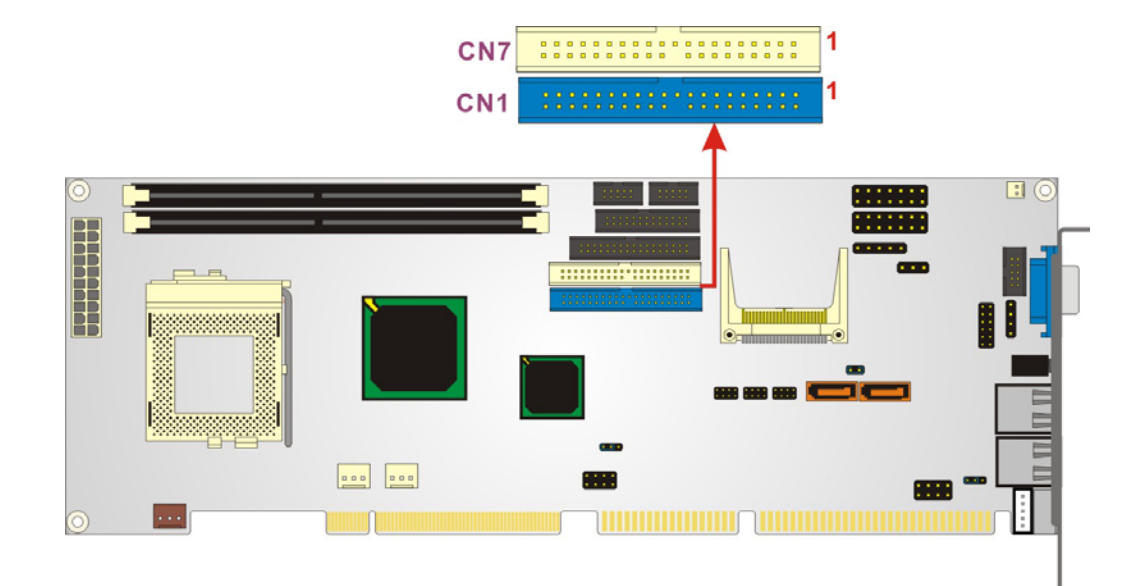

#### Figure 3-11: IDE Interface Connector Locations

#### 3.2.11 IrDA Connector

| CN Label:    | CN4             |
|--------------|-----------------|
| CN Type:     | 5-pin header    |
| CN Location: | See Figure 3-12 |
| CN Pinouts:  | See Table 3-14  |

The integrated IrDA connector supports both the SIR and ASKIR infrared protocols.

| PIN NO. | DESCRIPTION |
|---------|-------------|
| 1       | VCC5V       |
| 2       | N/C         |
| 3       | IR-RX       |
| 4       | Ground      |
| 5       | IR-TX       |

**Table 3-14: IrDA Connector Pinouts** 

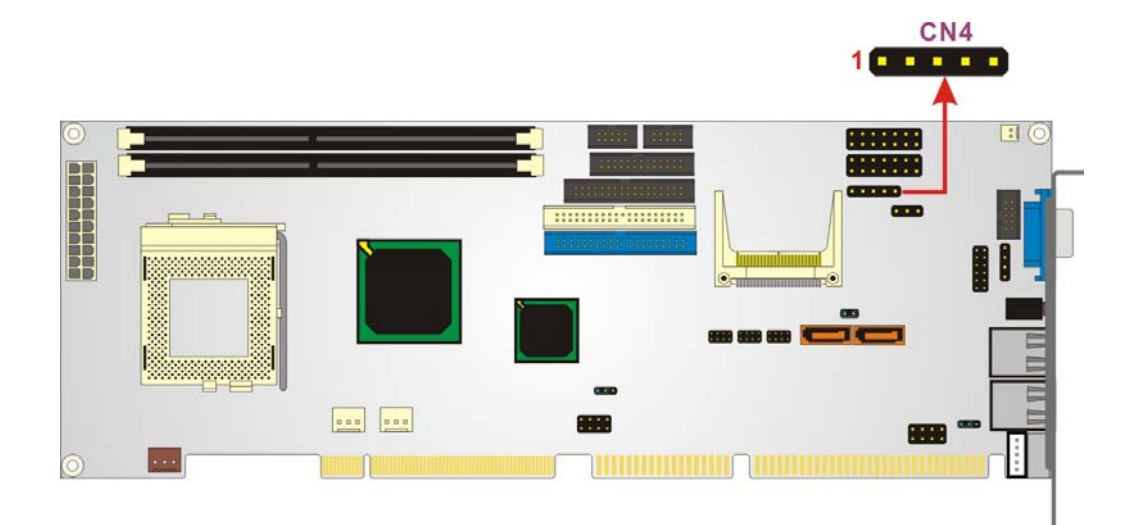

Figure 3-12: IrDA Connector Location

# 3.2.12 Keyboard Connector

| CN Label:    | CN22            |
|--------------|-----------------|
| CN Type:     | 5-pin header    |
| CN Location: | See Figure 3-13 |
| CN Pinouts:  | See Table 3-15  |

For alternative applications, an on board keyboard pin header connector is also available.

| PIN NO. | DESCRIPTION   |
|---------|---------------|
| 1       | KEYBOARD CLK  |
| 2       | KEYBOARD DATA |
| 3       | N/C           |
| 4       | GND           |
| 5       | +5V           |

Table 3-15: Keyboard Connector Pinouts

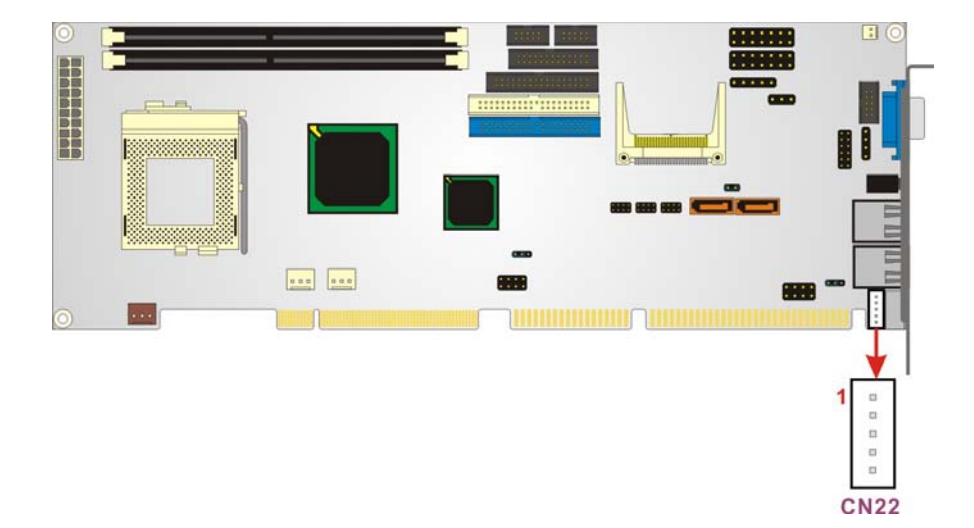

Figure 3-13: Keyboard Connector Location

#### 3.2.13 LAN LED Connector

| CN Label:    | CN12            |
|--------------|-----------------|
| CN Type:     | 8-pin header    |
| CN Location: | See Figure 3-14 |
| CN Pinouts:  | See Table 3-16  |

Use the LAN LED connector to connect the LAN status and activity LEDs.

| PIN NO. | DESCRIPTION | PIN NO. | DESCRIPTION |
|---------|-------------|---------|-------------|
| 1       | 100ACT+     | 2.      | 100ACT-     |
| 3       | 100LI NK +  | 4.      | 100LI NK-   |
| 5.      | 1G_ACT+     | 6.      | 1G_ACT-     |
| 7.      | 1G_ LINK+   | 8.      | 1G_LINK-    |

Table 3-16: LAN LED Connector Pinouts

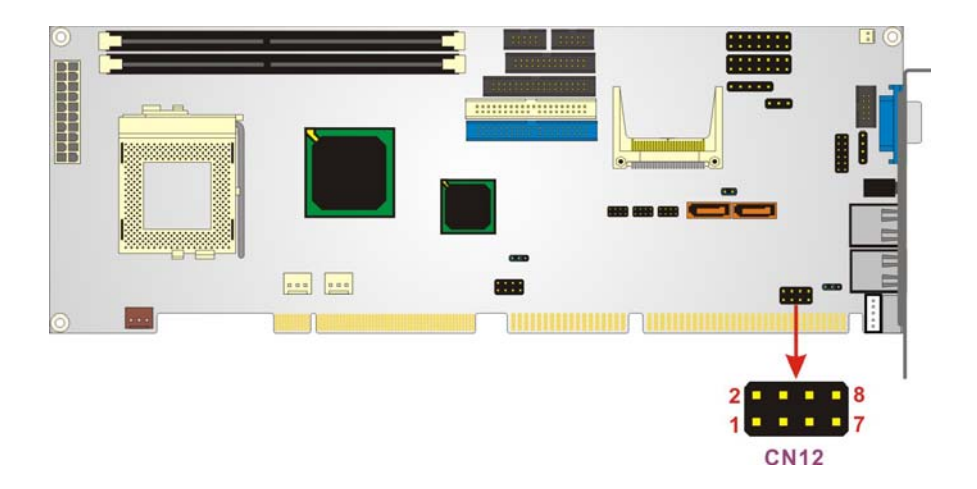

Figure 3-14: LAN LED Connector Location

#### 3.2.14 Multi Panel Connector

| CN Label:    | CN24                |
|--------------|---------------------|
| CN Type:     | 14-pin header (2x7) |
| CN Location: | See Figure 3-15     |
| CN Pinouts:  | See Table 3-17      |

The Multi Panel connector provides connectivity to several external switches and indicators for monitoring and controlling the CPU board.

| PIN NO. | DESCRIPTION | PIN NO. | DESCRIPTION  |
|---------|-------------|---------|--------------|
| 1.      | POWER-LED + | 2       | SPEAKER -    |
| 3.      | N/C         | 4       | N/C          |
| 5.      | POWER-LED - | 6       | N/C          |
| 7.      | N/C         | 8       | SPEAKER +5V  |
| 9.      | N/C         | 10      | RESET SW     |
| 11.     | GND         | 12      | RESET SW GND |
| 13.     | HDD LED +   | 14      | HDD LED -    |

**Table 3-17: Multi Panel Connector Pinouts** 

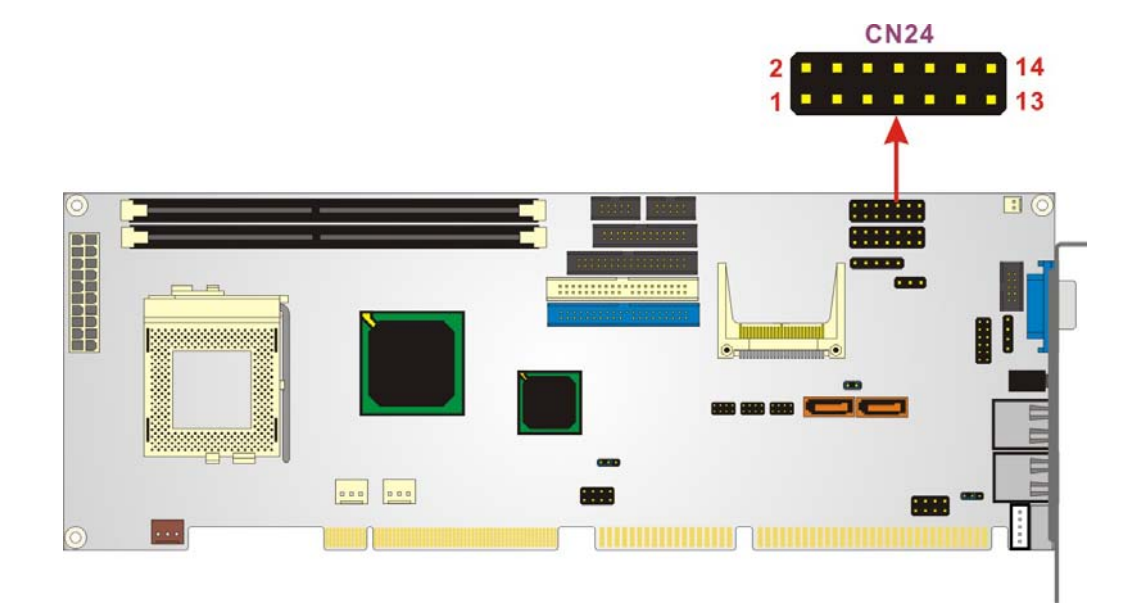

Figure 3-15: Multi Panel Connector Location

# 3.2.15 Parallel Port Connector

| CN Label:    | CN9                       |
|--------------|---------------------------|
| CN Type:     | 26-pin header (2x13 pins) |
| CN Location: | See Figure 3-16           |
| CN Pinouts:  | See Table 3-18            |

The parallel port is connected to a printer or other parallel device with a 26-pin flat-cable connector.

| PIN NO. | DESCRIPTION    | PIN NO. | DESCRIPTION      |
|---------|----------------|---------|------------------|
| 1       | STROBE#        | 2       | DATA O           |
| 3       | DATA 1         | 4       | DATA 2           |
| 5       | DATA 3         | 6       | DATA 4           |
| 7       | DATA 5         | 8       | DATA 6           |
| 9       | DATA 7         | 10      | ACKNOWLEDGE      |
| 11      | BUSY           | 12      | PAPER EMPTY      |
| 13      | PRINTER SELECT | 14      | AUTO FORM FEED # |
| 15      | ERROR#         | 16      | INITIALIZE       |

| 17 | PRINTER SELECT LN# | 18 | GROUND |
|----|--------------------|----|--------|
| 19 | GROUND             | 20 | GROUND |
| 21 | GROUND             | 22 | GROUND |
| 23 | GROUND             | 24 | GROUND |
| 25 | GROUND             | 26 | NC     |

#### Table 3-18: Parallel Port Connector Pinouts

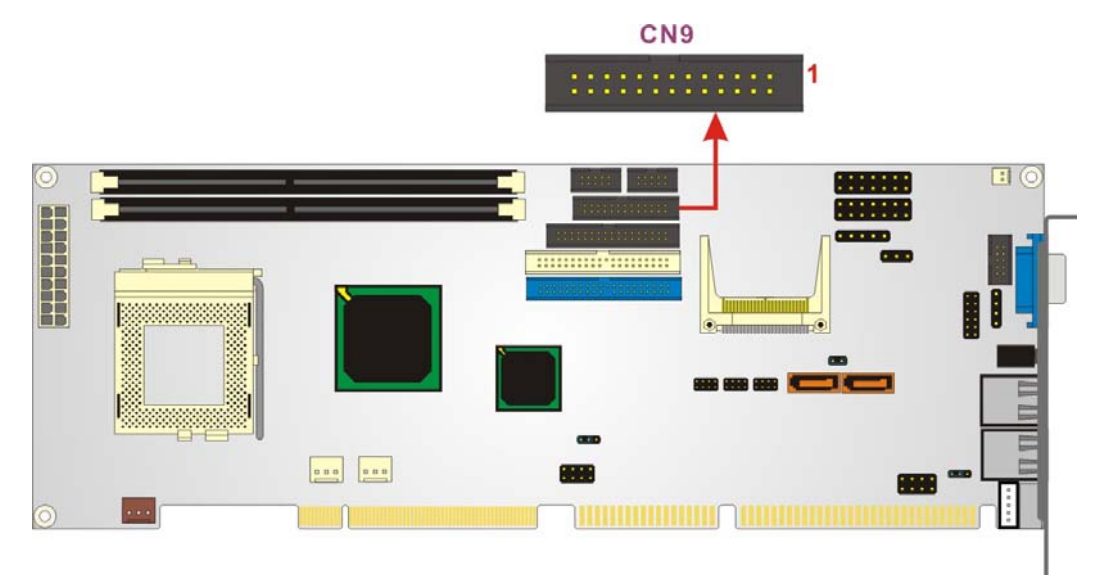

#### Figure 3-16: Parallel Port Connector Location

#### **3.2.16 SATA Drive Ports**

| CN Label:    | CN29, CN30      |
|--------------|-----------------|
| СN Туре:     | 7-pin port      |
| CN Location: | See Figure 3-17 |
| CN Pinouts:  | See Table 3-19  |

The SATA drive ports provide connectivity to SATA drives with a maximum data transfer rate of 150MB/s.

| PIN NO. | DESCRIPTION | PIN NO. | DESCRIPTION |
|---------|-------------|---------|-------------|
| 1       | GND         | 5       | RX-         |
| 2       | TX+         | 6       | RX+         |
| 3       | тх-         | 7       | GND         |
| 4       | GND         |         |             |

#### **Table 3-19: SATA Connector Pinouts**

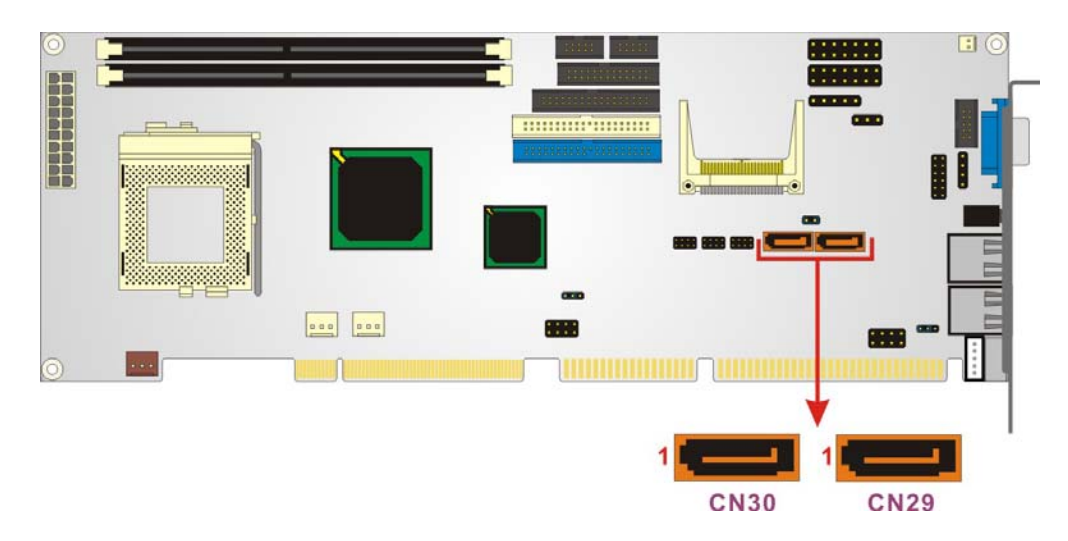

Figure 3-17: SATA Connector Locations

# 3.2.17 Serial Port Connectors

| V2, CN8 |
|---------|
| •       |

CN Type: 10-pin headers (2x5 pins)

CN Location: See Figure 3-18

CN Pinouts: See Table 3-20

The CN2 and CN8 serial port connectors connect to RS-232 serial port devices.

| PIN | DESCRIPTION               | PIN | DESCRIPTION           |
|-----|---------------------------|-----|-----------------------|
| 1   | DATA CARRIER DETECT (DCD) | 6   | DATA SET READY (DSR)  |
| 2   | RECEIVE DATA (RXD)        | 7   | REQUEST TO SEND (RTS) |
| 3   | TRANSMIT DATA (TXD)       | 8   | CLEAR TO SEND (CTS)   |
| 4   | DATA TERMINAL READY (DTR) | 9   | RING INDICATOR (RI)   |
| 5   | GND (GND)                 | 10  | NC                    |

#### Table 3-20: Serial Port Connector Pinouts

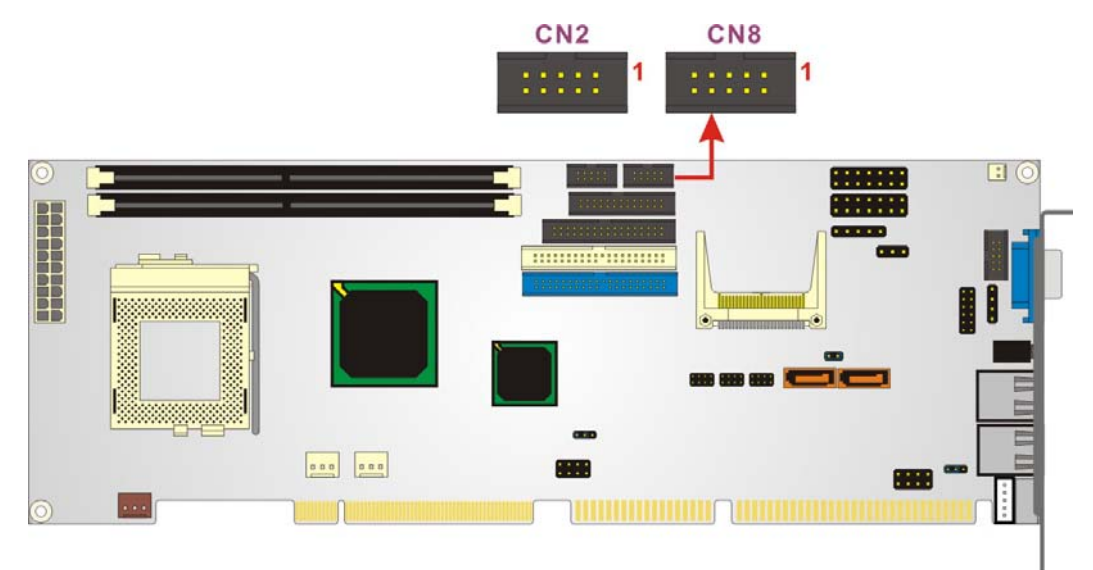

Figure 3-18 Serial Port Connector Locations

#### 3.2.18 Internal USB 1.1 Connector

| CN Label: | CN6 |  |
|-----------|-----|--|
|           |     |  |

CN Type: 8-pin header (2x4 pins)

CN Location: See Figure 3-19

CN Pinouts: See Table 3-21

One 2x4 pin connectors provide connectivity to two USB 1.1 ports. The USB port is used for I/O bus expansion.

| PIN NO. | DESCRIPTION | PIN NO. | DESCRIPTION |
|---------|-------------|---------|-------------|
| 1       | VCC         | 2       | GND         |
| 3       | DATA1-      | 4       | DATA1+      |
| 5       | DATA2+      | 6       | DATA2-      |
| 7       | GND         | 8       | VCC         |

#### Table 3-21: Internal USB 1.1 Connector Pinouts

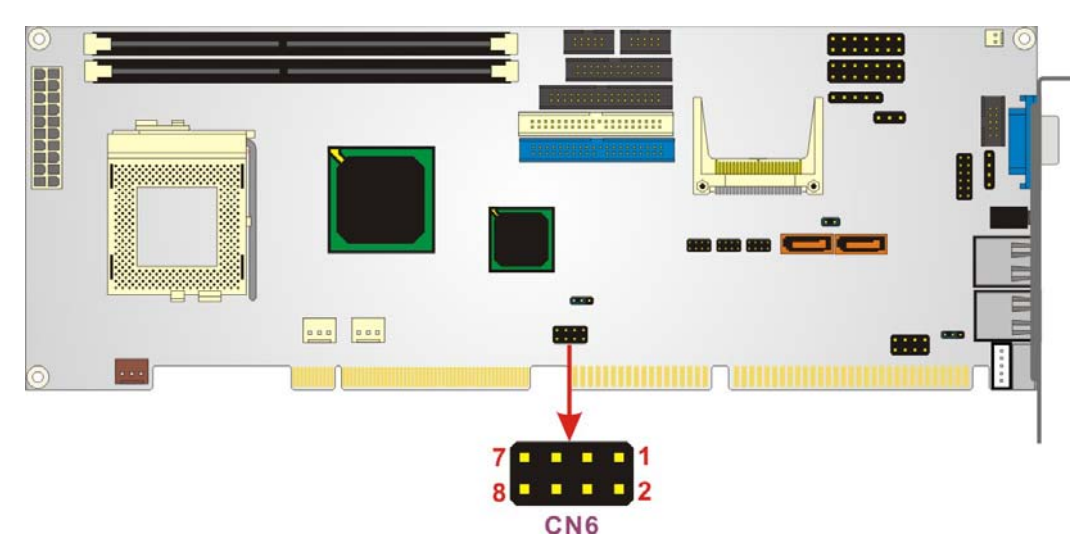

Figure 3-19: Internal USB 1.1 Connector Location

#### 3.2.19 Optional USB 2.0 Connectors

| CN Label:    | USB1, USB2              |
|--------------|-------------------------|
| CN Type:     | 8-pin header (2x4 pins) |
| CN Location: | See Figure 3-20         |
| CN Pinouts:  | See Table 3-22          |

Two 2x4 pin connectors provide connectivity to four USB 2.0 ports. The USB ports are used for I/O bus expansion. The USB1 and USB2 connectors are only available on the ROCKY-3786EVGU2-RS-R40 CPU board.

| PIN NO. | DESCRIPTION | PIN NO. | DESCRIPTION |
|---------|-------------|---------|-------------|
| 1       | VCC         | 2       | DATA1-      |
| 3       | DATA1+      | 4       | GND         |
| 5       | VCC         | 6       | DATA2-      |
| 7       | DATA2+      | 8       | GND         |

Table 3-22: Optional USB 2.0 Connector Pinouts

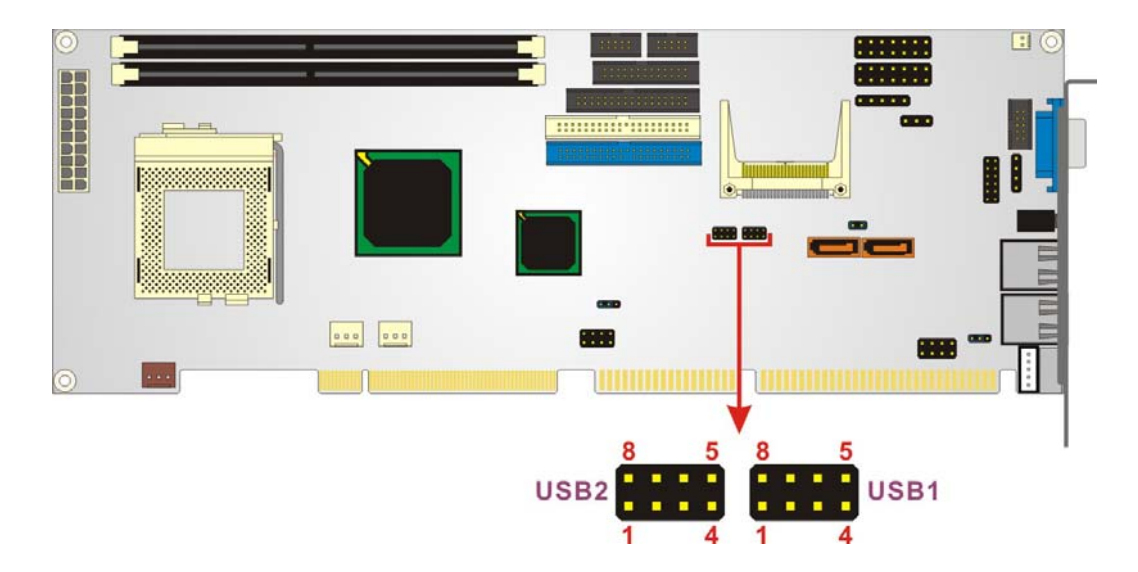

Figure 3-20: Optional USB 2.0 Connector Locations

# 3.3 External (Rear Panel) Connectors

**Figure 3-21** shows the ROCKY-3786EV CPU board rear panel. The peripheral connectors on the back panel can be connected to devices externally when the CPU card is installed in a chassis. The peripheral connectors on the rear panel are:

- 1 x Audio Line-out connector
- 2 x Ethernet connectors
- 1 x PS/2 keyboard/mouse connector
- 1 x VGA connector

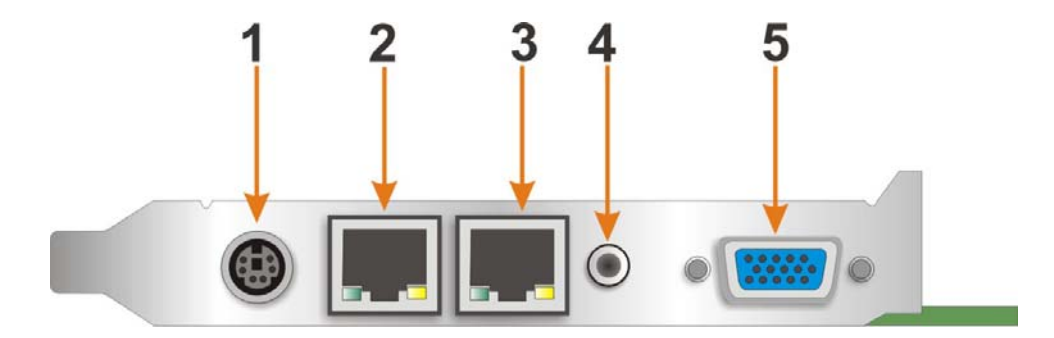

Figure 3-21: ROCKY-3786EV CPU Board Rear Panel

#### 3.3.1 Audio Line Out Connector

| CN Label:    | CN16                               |
|--------------|------------------------------------|
| CN Location: | See Figure 3-21 (labeled number 4) |
| CN Pinouts:  | See Table 3-23                     |

Connect an audio device to the line out connector on the rear panel **Figure 3-21** (labeled number 4).

| PIN NO. | DESCRIPTION  |
|---------|--------------|
| 1       | GROUND       |
| 2       | LEFT SIGNAL  |
| 3       | NC           |
| 4       | RIGHT SIGNAL |
| 5       | NC           |

Table 3-23: Line Out Connector Pinouts

# 3.3.2 10/100Mbps Ethernet Connector

| CN Label:    | LAN1                               |
|--------------|------------------------------------|
| СN Туре:     | RJ-45                              |
| CN Location: | See Figure 3-21 (labeled number 2) |
| CN Pinouts:  | See Table 3-24                     |

The 10/100Mbps connection can be made between the Ethernet connectors and a Local Area Network (LAN) through a network hub. An RJ-45 Ethernet connector is shown in **Figure 3-22**.

| PIN NO. | DESCRIPTION | PIN NO. | DESCRIPTION |
|---------|-------------|---------|-------------|
| 1       | TX+         | 5.      | N/C         |
| 2       | тх-         | 6.      | RX-         |
| 3.      | RX+         | 7.      | N/C         |
| 4.      | N/C         | 8.      | N/C         |

| Table 3-24: 10/100Mbps | Ethernet | Connector | <b>Pinouts</b> |
|------------------------|----------|-----------|----------------|
|------------------------|----------|-----------|----------------|

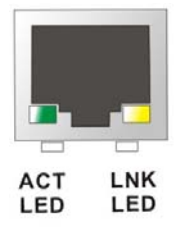

Figure 3-22: Ethernet Connector

#### 3.3.3 Optional 1Gb Ethernet Connector

| CN Label:    | LAN2                               |
|--------------|------------------------------------|
| CN Type:     | RJ-45                              |
| CN Location: | See Figure 3-21 (labeled number 3) |
| CN Pinouts:  | See Table 3-25                     |

The 1Gb connection can be made between the Ethernet connectors and a Local Area Network (LAN) through a network hub. An RJ-45 Ethernet connector is shown in **Figure 3-22**.

| PIN NO. | DESCRIPTION  | PIN NO. | DESCRIPTION |
|---------|--------------|---------|-------------|
| 1       | TXA+ ( TX+ ) | 5.      | TXC-(N/C)   |
| 2       | TXA-( TX- )  | 6.      | TXB-(RX-)   |
| 3.      | TXB+(RX+)    | 7.      | TXD+(N/C)   |
| 4.      | TXC+(N/C)    | 8.      | TXD-(N/C)   |

Table 3-25: Optiona 1Gb Ethernet Connector Pinouts

#### 3.3.4 Keyboard/Mouse Connector

| CN Label:    | CN23                               |
|--------------|------------------------------------|
| CN Type:     | PS/2                               |
| CN Location: | See Figure 3-21 (labeled number 1) |
| CN Pinouts:  | See Table 3-26                     |

The PS/2 mouse and keyboard connectors are connected to a mouse and a keyboard.

| PIN NO. | DESCRIPTION    | PIN NO. | DESCRIPTION |
|---------|----------------|---------|-------------|
| 1       | KEYBOARD DATA  | 2       | MOUSE DATA  |
| 3       | GND            | 4       | +5V         |
| 5       | KEYBOARD CLOCK | 6       | MOUSE CLOCK |

Table 3-26: Keyboard/Mouse Pinouts

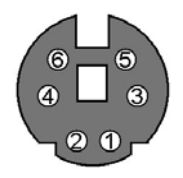

Figure 3-23: Keyboard/Mouse Pinout locations

#### 3.3.5 VGA Connector

CN Label: CN11

CN Pinouts: See Table 3-27

CN Location: See Figure 3-21 (labeled number 5)

The standard 15-pin VGA connector connects to a CRT or LCD display monitor.

| PIN NO. | DESCRIPTION | PIN NO. | DESCRIPTION |
|---------|-------------|---------|-------------|
| 1       | RED         | 2       | GREEN       |
| 3       | BLUE        | 4       | NC          |
| 5       | GROUND      | 6       | GROUND      |
| 7       | GROUND      | 8       | GROUND      |
| 9       | NC          | 10      | GROUND      |
| 11      | NC          | 12      | DDC DAT     |
| 13      | HSYNC       | 14      | VSYNC       |
| 15      | DDCCLK      |         |             |

Table 3-27: VGA Connector Pinouts

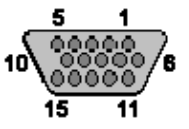

Figure 3-24: VGA Connector Pin Locations

# 3.4 Onboard Jumpers

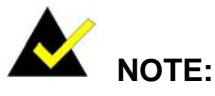

A jumper is a metal bridge that is used to close an electrical circuit. It consists of two metal pins and a small metal clip (often protected by a plastic cover) that slides over the pins to connect them. To CLOSE/SHORT a jumper means connecting the pins of the jumper with the plastic clip and to OPEN a jumper means removing the plastic clip from a jumper.

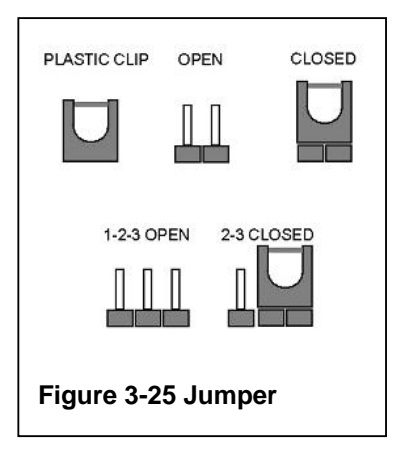

The ROCKY-3786EV CPU Board has four onboard jumpers. See Table 3-3.

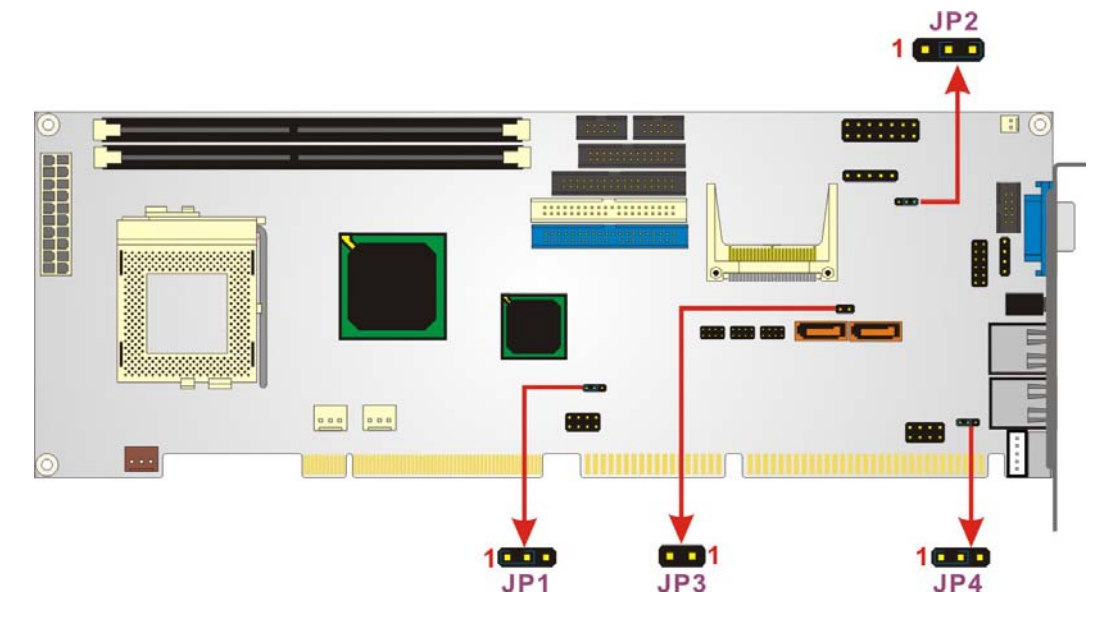

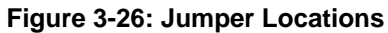

#### 3.4.1 Clear CMOS Jumper

| Jumper Label:    | JP1             |
|------------------|-----------------|
| Jumper Type:     | 3-pin header    |
| Jumper Settings: | See Table 3-28  |
| Jumper Location: | See Figure 3-26 |

If the CPU Card fails to boot due to improper BIOS setting, use this jumper to clear the CMOS data and reset the system BIOS information. To do this, use the jumper cap to close pins 2 and 3 for a few seconds then reinstall the jumper clip back to pins 1 and 2.

If the "CMOS Settings Wrong" message displays during the boot up process, the fault may be corrected by pressing the F1 to enter the CMOS Setup menu. Do one of the following:

- Enter the correct CMOS setting
- Load Optimal Defaults
- Load Failsafe Defaults.

After having done one of the above, save the changes and exit the CMOS Setup menu.

| JP1        | CLEAR CMOS                |
|------------|---------------------------|
| 1-2 closed | Keep CMOS setup (default) |
| 2-3 closed | Clear CMOS setup          |

Table 3-28: Clear CMOS Jumper Settings

#### 3.4.2 BIOS Protection Selection Jumper

| Jumper Label:    | JP2             |
|------------------|-----------------|
| Jumper Type:     | 3-pin header    |
| Jumper Settings: | See Table 3-29  |
| Jumper Location: | See Figure 3-26 |

Use the jumper cap to close pins 2 and 3 of the JP2 jumper to protect BIOS from writing.

| JP2        | BIOS Protection  |
|------------|------------------|
| 2-3 closed | Locked (default) |
| 1-2 closed | Unlocked         |

Table 3-29: BIOS Protection Selection Jumper Settings

#### 3.4.3 Keyboard Power Selection Jumper

| Jumper Label:    | JP4             |
|------------------|-----------------|
| Jumper Type:     | 3-pin header    |
| Jumper Settings: | See Table 3-30  |
| Jumper Location: | See Figure 3-26 |

This jumper allows the user to set the keyboard power.

| JP4        | Keyboard Power |
|------------|----------------|
| 1-2 closed | VCC (default)  |
| 2-3 closed | 5VSB           |

Table 3-30: Keyboard Power Selection Jumper Settings

#### 3.4.4 CF Mode Selection Jumper

| Jumper Label:    | JP3             |
|------------------|-----------------|
| Jumper Type:     | 2-pin header    |
| Jumper Settings: | See Table 3-31  |
| Jumper Location: | See Figure 3-26 |

The CF Card Setup jumper sets the compact flash card as either the slave device or the master device. Make the necessary jumper setting in accordance with the settings shown in **Table 3-31**.

| JP3    | CF Mode         |
|--------|-----------------|
| Open   | SLAVE (default) |
| Closed | MASTER          |

Table 3-31: CF Mode Selection Jumper Settings

# THIS PAGE IS INTENTIONALLY LEFT BLANK

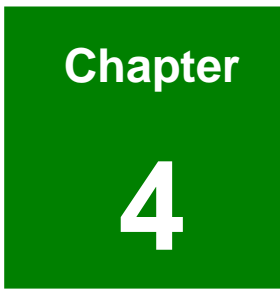

# Installation and Configuration

#### 4.1 Installation Considerations

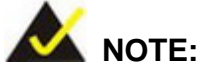

The following installation notices and installation considerations should be read and understood before the motherboard is installed. All installation notices pertaining to the installation of the motherboard should be strictly adhered to. Failing to adhere to these precautions may lead to severe damage of the motherboard and injury to the person installing the motherboard.

#### 4.1.1 Installation Notices

Before and during the installation please DO the following:

- Read the user manual:
  - The user manual provides a complete description of the ROCKY-3786EV installation instructions and configuration options.
- Wear an electrostatic discharge cuff (ESD):
  - Electronic components are easily damaged by ESD. Wearing an ESD cuff removes ESD from the body and helps prevent ESD damage.
- Place the motherboard on an antistatic pad:
  - When installing or configuring the motherboard, place it on an antistatic pad. This helps to prevent potential ESD damage.
- Turn all power to the ROCKY-3786EV off:
  - When working with the ROCKY-3786EV, make sure that it is disconnected from all power supplies and that no electricity is being fed into the system.

Before and during the installation of the ROCKY-3786EV DO NOT:

Remove any of the stickers on the PCB board. These stickers are required for
warranty validation.

- Use the product before verifying all the cables and power connectors are properly connected.
- Allow screws to come in contact with the PCB circuit, connector pins, or its components.

# 4.2 Unpacking

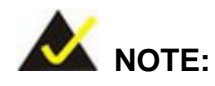

If any of the items listed below are missing when the ROCKY-3786EV is unpacked, do not proceed with the installation. Contact the ROCKY-3786EV reseller or vendor.

#### 4.2.1 Unpacking Precautions

Some components on ROCKY-3786EV are very sensitive to static electricity and can be damaged by a sudden rush of power. To protect the ROCKY-3786EV from being damaged, by ESD follow these precautions:

- Any person handling the ROCKY-3786EV should be grounded. This removes static charge before the ROCKY-3786EV is touched. To remove static electricity, wear a grounded wrist strap at all times or frequently touch any conductive materials that are connected to the ground.
- Handle the ROCKY-3786EV by its edges. Do not touch the IC chips, leads or circuitry unnecessarily.
- Do not place the PCB on top of the anti-static bag. Only the inside of the bag is safe from static discharge.

# 4.2.2 Checklist

When unpacking the ROCKY-3786EV, please make sure that the package contains the following items.

- 1 x ROCKY-3786EV single board computer
- 1 x ATA66/100 flat cable
- 2 x SATA cables
- 1 x SATA power cable
- 1 x RS232 cable
- 1 x USB cable
- 1 x Keyboard/ PS2 mouse Y cable
- 1 x Mini jumper pack
- 1 x QIG (Quick Installation Guide)
- 1 x Utility CD

If any of these items are missing, please contact the CPU card reseller or vendor and do not proceed any further with the installation.

# 4.3 ROCKY-3786EV CPU Card Installation

# 🖄 WARNING:

Never run the motherboard without the appropriate heat sinks and coolers. Heat sinks and coolers can be ordered from IEI Technology or purchased separately.

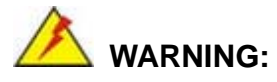

Please note that the installation instructions described in this manual should be carefully followed in order to prevent damage to the ROCKY-3786EV components and injury to the user.

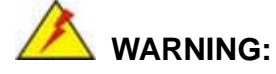

When installing electronic components onto the ROCKY-3786EV always take anti-static precautions in order to prevent ESD damage to the motherboard and other electronic components like the CPU and DIMM modules.

The following components must be installed onto the ROCKY-3786EV or connected to the ROCKY-3786EV during the installation process.

- CPU
- CPU cooling kit
- DIMM modules
- Peripheral device connection

# 4.3.1 CPU Installation

# WARNING:

CPUs are expensive and sensitive components. When installing the CPU please be careful not to damage it in anyway. Make sure the CPU is installed properly and ensure that a heat sink and CPU cooling fan are properly installed before the ROCKY-3786EV is run. If a heat sink and cooling fan are not properly installed both the CPU and the board may be damaged.

To install Socket 370-pin CPU onto the ROCKY-3786EV, follow the steps below:

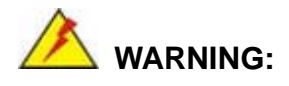

When handling the CPU, only hold it on the sides. DO NOT touch the pins at the bottom of the CPU.

- Step 1: Inspect the CPU socket. Make sure there are no bent pins and make sure the socket contacts are free of foreign material. If any debris is found, remove it with compressed air.
- Step 2: Open the CPU socket lever. Disengage the load lever by pressing the lever down and slightly outward to clear the retention tab. Rotate the load lever to a fully open position. (See Figure 4-1)
- Step 3: Orientate the CPU properly. Make sure the IHS (Integrated Heat Sink) side is facing upward. (See Figure 4-1)
- **Step 4:** Correctly position the CPU. Match the Pin 1 mark with the cut edge on the CPU socket. (See Figure 4-1)

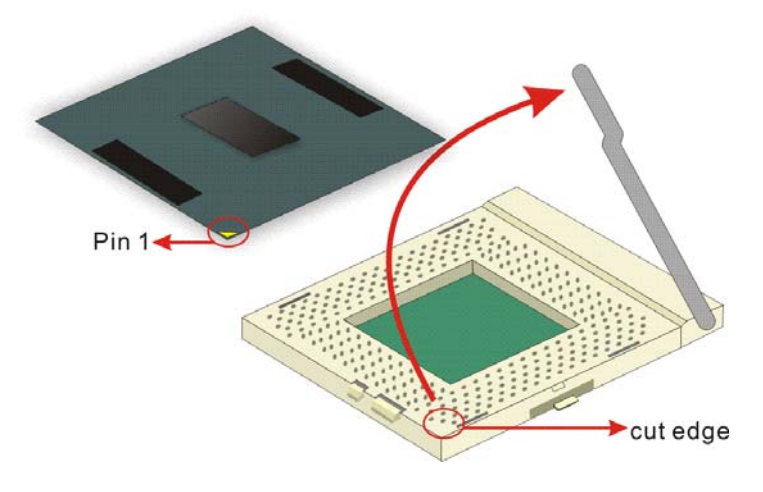

#### Figure 4-1: Install the CPU

- **Step 5:** Insert the CPU. Gently insert the CPU into the socket. If the CPU pins are properly aligned, the CPU should slide into the CPU socket smoothly
- Step 6: Close the CPU socket. Re-engage the load lever by pushing it back to its

original position. Secure the load lever under the retention tab on the side of CPU socket.

#### 4.3.2 Socket 370 Cooling Kit Installation

IEI provides an optional cooling kit designed for Socket 370 CPUs. The cooling kit is comprises a CPU heat sink and a cooling fan.

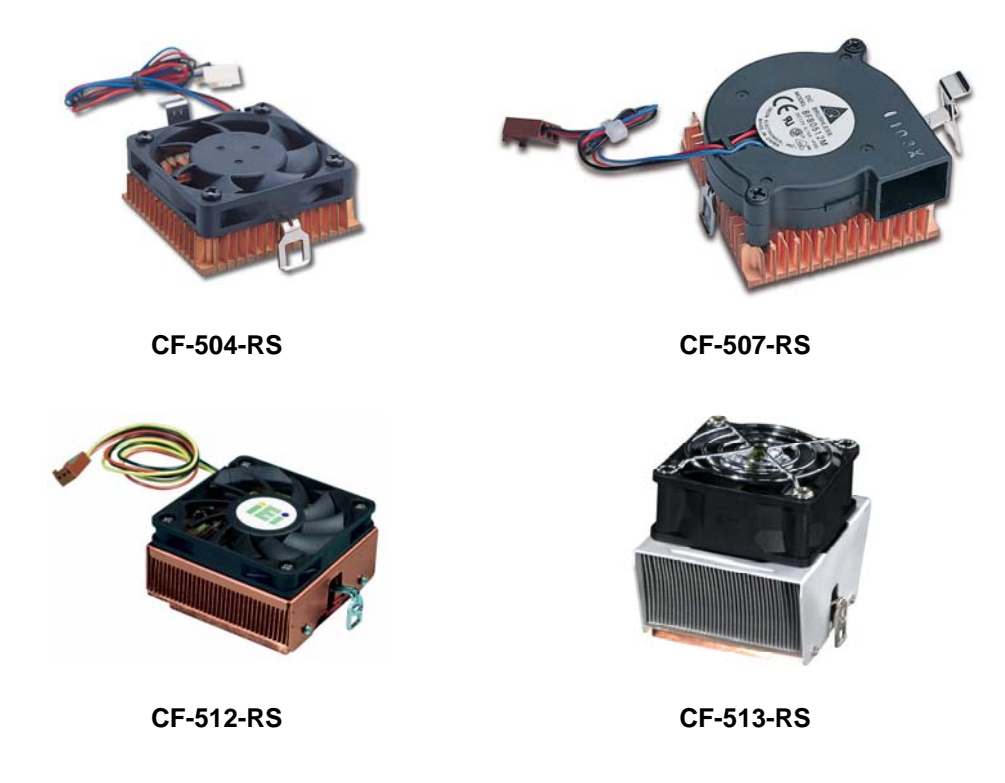

Figure 4-2: IEI Socket 370 Cooling Kits

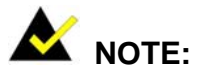

The heat sink comes with a sprayed layer of thermal paste. Do not accidentally wipe away the thermal paste while unpacking or installing the heat sink. Thermal paste between the CPU and the heat sink is important for optimum heat dissipation.

To install the cooling kit, please follow the steps below.

- Step 1: Properly orient the cooling kit. Be sure the cooling kit is properly oriented before attaching the mounting clips. The levered cooling kit mounting clip should be aligned with the connecting tabs of the CPU socket closest to the DIMM socket.
- Step 2: Attach the unlevered mounting clip first. Slip the unlevered mounting clip under the connecting tab of the CPU socket. (See Figure 4-3)
- Step 3: Secure the cooling kit in place. Gently push the levered mounting clip down with a slight inward movement to snap it into place under the connecting tab. (See Figure 4-3)
- Step 4: Connect the fan cable. Connect the cooling kit fan cable to the fan connector on the CPU card. Carefully route the cable and avoid heat generating chips and fan blades.

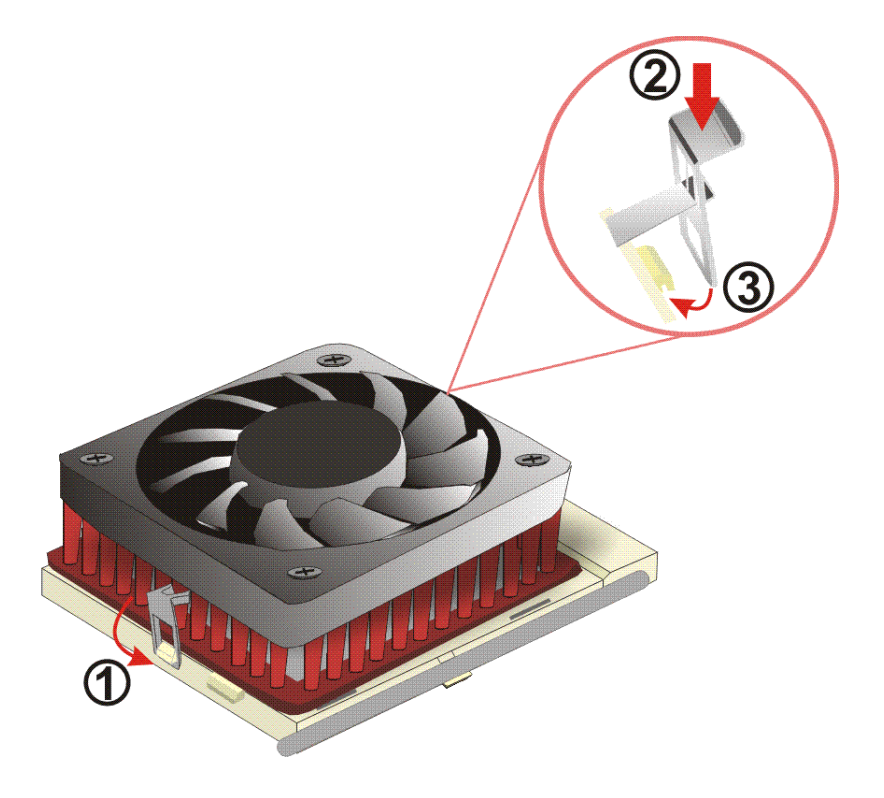

Figure 4-3: Install the CPU cooler

# 4.3.3 DIMM Module Installation

# 4.3.3.1 Purchasing the Memory Module

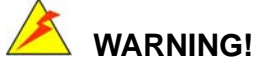

When purchasing the DIMM modules, make sure the modules are compatible with the DIMM slot specified in **Section 2.5 Memory Support**.

# 4.3.3.2 DIMM Module Installation

The ROCKY-3786EV CPU card has two SDRAM DIMM socket. Follow the steps below to install the DIMM module.

**Step 1:** Make sure the two handles of the DIMM socket are in the "open" position, leaning outward (Figure 4-4).

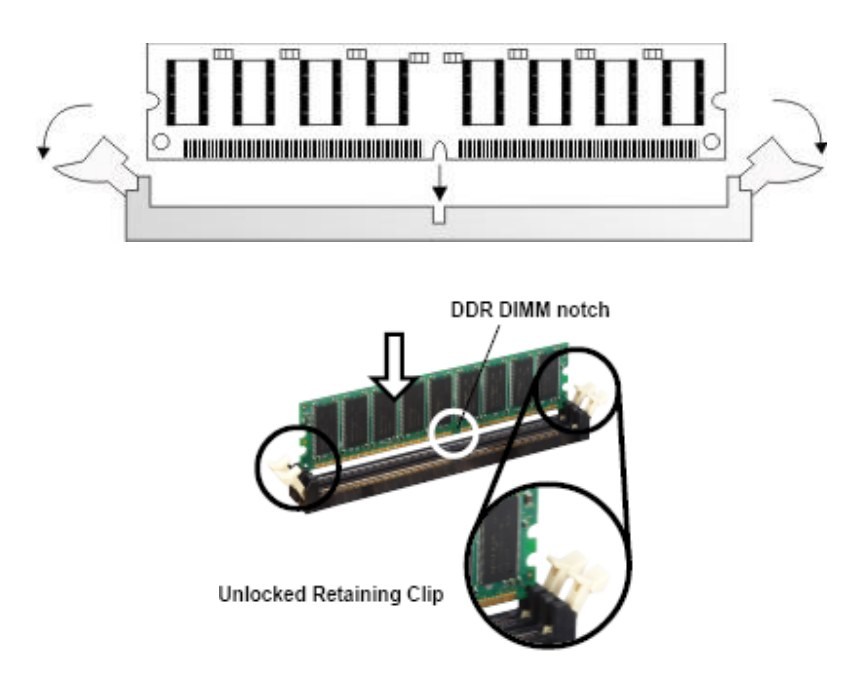

#### Figure 4-4: Installing the DIMM Module

Step 2: Slowly slide the DIMM module along the plastic guides on both ends of the socket. Press the DIMM module down into the socket until it clicks into position and the two handles have automatically locked the memory module into place

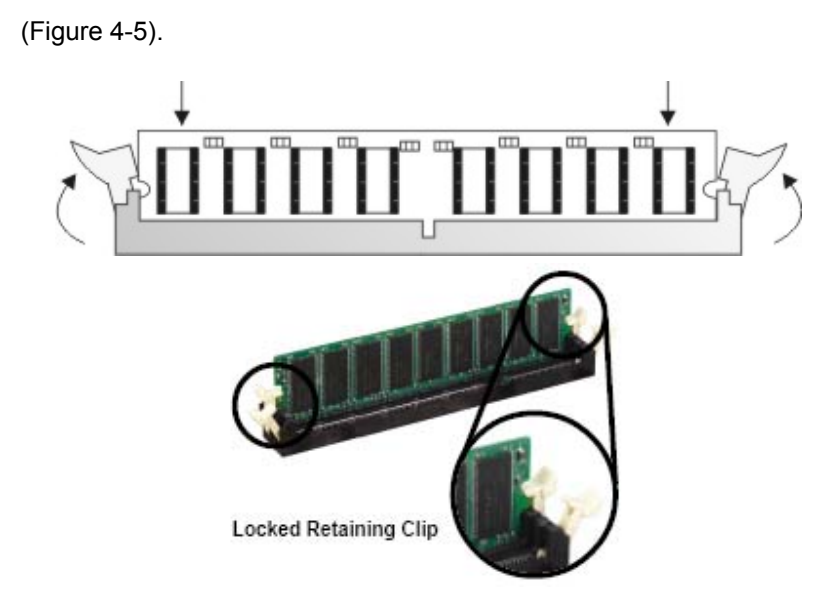

#### Figure 4-5: Locking the DIMM Module

**Step 3:** To remove the memory module, push both handles outward, and the memory module is ejected by the mechanism in the socket.

# 4.3.4 Peripheral Device Connection

Cables provided by IEI that connect peripheral devices to the CPU card are listed in **Table 4-1**. Cables not included in the kit must be purchased separately.

| Quantity | Туре                   |  |
|----------|------------------------|--|
| 1        | IDE cable              |  |
| 1        | Keyboard/Mouse Y cable |  |
| 1        | RS-232 port cable      |  |
| 2        | 2 SATA cables          |  |
| 1        | SATA power cable       |  |
| 1        | USB cable              |  |

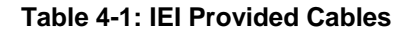

#### 4.3.4.1 Compact Flash Disk

When appropriately formatted, a Compact Flash disk can serve as a bootable hard drive in applications where installation space is limited. The Compact Flash card occupies a secondary IDE channel.

#### 4.3.4.2 IDE Disk Drive Connector (CN1, CN7)

The cable used to connect the CPU card to an IDE HDD is a standard 40-pin ATA66/100 flat cable. Follow the instructions below to connect an IDE HDD to the CPU card.

- Step 1: Find the ATA66/100 flat cable in the kit that came with the CPU card.
- **Step 2:** Connect one end of the cable to the IDE1 connector on the CPU card. A keyed pin on the IDE connectors prevents them from being connected incorrectly.
- Step 3: Locate the red wire on the cable that corresponds to the pin 1 connector.
- Step 4: Connect the cable to the HDD making sure that the pin 1 cable corresponds to pin 1 on the connector.

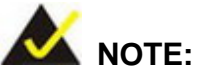

When two EIDE disk drives are connected together, back-end jumpers on the drives must be used to configure one drive as a master and the other as a slave.

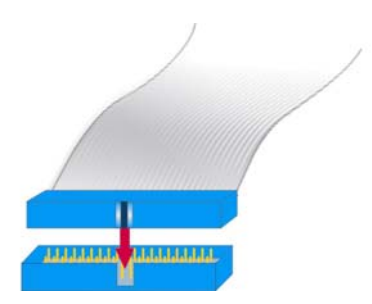

Figure 4-6: Connection of IDE Connector

# 4.3.4.3 Floppy Drive Connector

The floppy drive connector provides access to one (1) externally mounted floppy drive.

A 26-pin FPC connector cable is required for the connection to the floppy drive. The cable should come with a 26-pin FPC-cable connector and floppy disk drive connector on the other end. Follow the instructions below to connect an IDE HDD to the CPU card.

- **Step 1:** Plug the 26-pin FPC-cable connector into CN34. Make sure that the red wire corresponds to pin one on the connector.
- Step 2: Attach the appropriate connector on the other end of the cable to the floppy drive.Only one connector in the set can be used.

#### 4.3.4.4 Parallel Port Connector (CN9)

The onboard parallel port connector (CN9) connects to a printer. The ROCKY-3786EV comes with a multi-mode (ECP/EPP/SPP) parallel port. The parallel port interface features a 26-pin flat-cable connector that requires an adapter cable if a traditional DB-25 connector is used. The parallel port interface can be re-assigned to LPT2 or LPT3 through the BIOS configuration utility. The default interrupt channel is IRQ7. Select ECP or EPP DMA mode using the BIOS configuration utility.

#### 4.3.4.5 Audio Interface

AC'97 Audio signals are interfaced through a 10-pin flat-cable connector. The signals include microphone line-in, line-in stereo and line-out stereo. An audio 10-pin-to-phone-jack adapter kit is required.

#### 4.3.4.6 COM Port Connectors [CN2, CN8]

The ROCKY-3786EV provides two RS-232 serial ports interfaced through one 14-pin male header. The serial ports facilitate the connection to serial devices or a communications network, e.g., terminal console.

# 4.4 Chassis Installation

The CPU card can be mounted into a chassis only after the CPU, the cooling kit, and the DIMM module have been installed, the internal peripheral connectors have been connected to the peripheral devices and the jumpers have been configured.

Refer to the chassis user guide for instructions on how to mount the CPU card into a chassis.

# 4.5 Rear Panel Connectors

# **4.5.1 Ethernet Connection**

The rear panel RJ-45 connectors can be connected to an external LAN and communicate with data transfer rates up to 1Gb/s.

#### 4.5.2 Keyboard and Mouse Connection

A PS/2 keyboard and a PS/2 mouse can be connected to the appropriate PS/2 connector on the rear panel.

#### 4.5.3 VGA Connection

The conventional CRT monitor connector (CN11) is a 15-pin, female D-SUB connector. It can be connected to an external monitor.

# THIS PAGE IS INTENTIONALLY LEFT BLANK

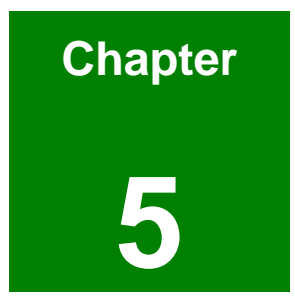

# **Award BIOS Setup**

# **5.1 Introduction**

A licensed copy of Phoenix Award BIOS is preprogrammed into the ROM BIOS. The BIOS setup program allows users to modify the basic system configuration. This chapter describes how to access the BIOS setup program and the configuration options that may be changed.

#### 5.1.1 Starting Setup

The Phoenix Award BIOS is activated when the computer is turned on. The setup program can be activated in one of two ways.

- 1. Press the DELETE key as soon as the system is turned on or
- 2. Press the **DELETE** key when the "**Press Del to enter SETUP**" message appears on the screen.

If the message disappears, restart the computer and try again.

#### 5.1.2 Using Setup

Use the arrow keys to highlight items, press ENTER to select, use the PAGEUP and PAGEDown keys to change entries, press F1 for help and press Esc to quit. Navigation keys are shown below.

| Key         | Function                                                 |  |  |
|-------------|----------------------------------------------------------|--|--|
| Up arrow    | Move to the item above                                   |  |  |
| Down arrow  | Move to the item below                                   |  |  |
| Left arrow  | Move to the item on the left hand side                   |  |  |
| Right arrow | Move to the item on the right hand side                  |  |  |
| +/Page up   | Increase the numeric value or make changes               |  |  |
| -/Page down | Decrease the numeric value or make changes               |  |  |
| Esc         | Main Menu – Quit and do not save changes into CMOS       |  |  |
|             | Status Page Setup Menu and Option Page Setup Menu        |  |  |
|             | Exit current page and return to Main Menu                |  |  |
| F1          | General help, only for Status Page Setup Menu and Option |  |  |
|             | Page Setup Menu                                          |  |  |
| F2          | Item help                                                |  |  |

| F5  | Previous values for the page menu items            |
|-----|----------------------------------------------------|
| F6  | Fail-safe defaults for the current page menu items |
| F7  | Optimized defaults for the current page menu items |
| F9  | Menu in BIOS                                       |
| F10 | Save changes and Exit BIOS                         |

#### Table 5-1: BIOS Navigation Keys

# 5.1.3 Getting Help

When **F1** is pressed a small help window describing the appropriate keys to use and the possible selections for the highlighted item appears. To exit the Help Window press **Esc** or the **F1** key again.

# 5.1.4 Unable to Reboot after Configuration Changes

If the system cannot be booted after changes are made, restore the CMOS defaults. The CPU card should come with a restore CMOS settings jumper. Refer to **Section 0** for more information.

# 5.1.5 Main BIOS Menu

Once the BIOS opens, the main menu (BIOS Menu 1) appears.

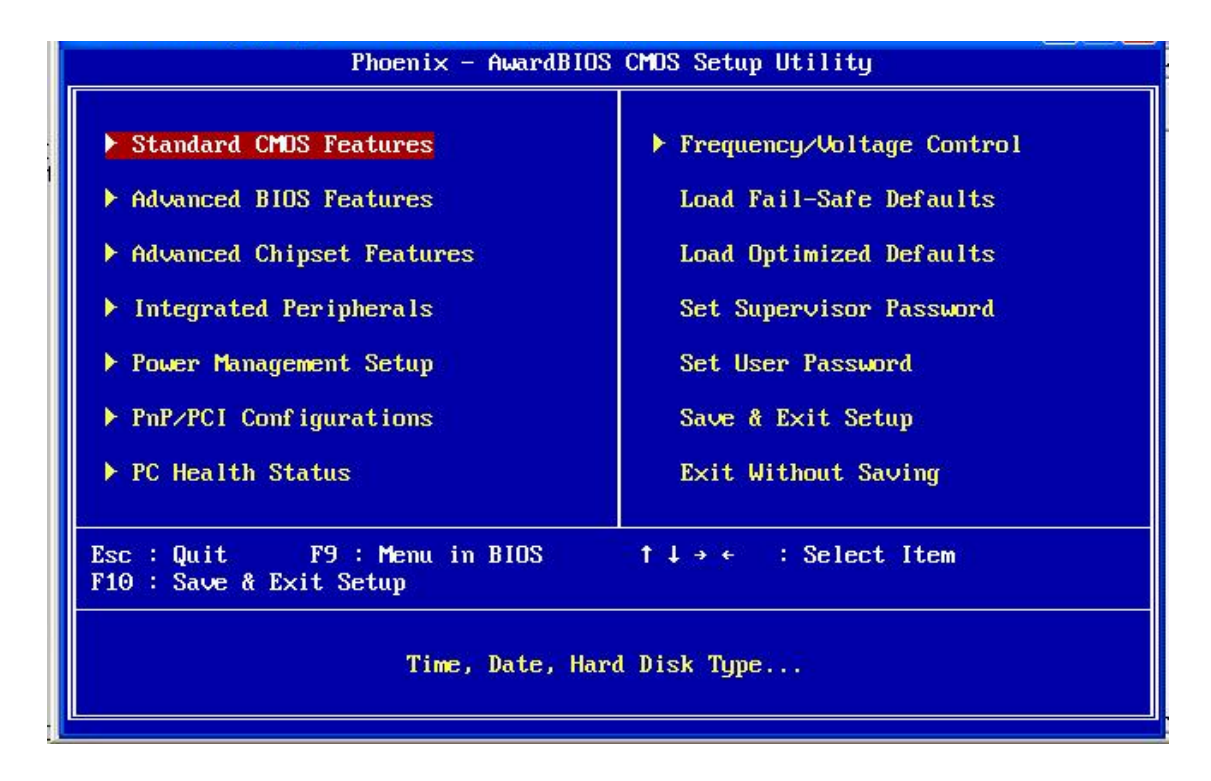

**BIOS Menu 1: Award BIOS CMOS Setup Utility** 

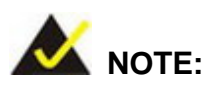

The following sections completely describe the menus listed below and the configuration options available to users.

The following menu options are seen in "BIOS Menu 1".

- Standard CMOS Features: Changes the basic system configuration.
- Advanced BIOS Features: Changes the advanced system settings.
- Advanced Chipset Features: Changes the chipset configuration features.
- Integrated Peripherals: Changes the settings for integrated peripherals.
- Power Management Setup: Configures power saving options.
- PnP/PCI Configurations: Changes the advanced PCI/PnP settings.
- PC Health Status: Monitors essential system parameters.
- Frequency Voltage Control: Changes the DIMM and CPU clock settings

The following user configurable options are also available in BIOS Menu 1:

#### ➔ Load Fail-Safe Defaults

Use the **Load Fail-Safe Defaults** option to load failsafe default values for each BIOS parameter in the setup menus. Press **F6** for this operation on any page.

#### ➔ Load Optimized Defaults

Use the **Load Optimized Defaults** option to load optimal default values for each BIOS parameter in the setup menus. Press **F7** for this operation on any page.

#### ➔ Set Supervisor Password

Use the **Set Supervisor Password** option to set the supervisor password. By default, no supervisor password is set. To install a supervisor password, select this field and enter the password. After this option is selected, a red dialogue box appears with "Enter **Password:** ". Type the password and press **ENTER**. Retype the original password into the "**Confirm Password:** " dialogue box and press **ENTER**. To disable the password, simply press **ENTER** in the "**Enter Password:** " dialogue box, then press any key in the "**Password Disabled !!!**" dialogue box.

#### → Set User Password

Use the **Set User Password** option to set the user password. By default no user password is set. To install a user password, select this field and enter the password. After this option is selected, a red dialogue box appears with "**Enter Password:** ". Type the password and press **ENTER**. Retype the original password into the "**Confirm Password:** " dialogue box and press **ENTER**. To disable the password, simply press **ENTER** in the "**Enter Password:** " dialogue box, then press any key in the "**Password Disabled !!!**" dialogue box.

#### → Save & Exit Setup

Use the **Save & Exit Setup** option to save any configuration changes made and exit the BIOS menus.

#### → Exit Without Saving

Use the **Exit Without Saving** option to exit the BIOS menus without saving any configuration changes.

# **5.2 Standard CMOS Features**

Use the Standard CMOS Features BIOS menu (**BIOS Menu 2**) to set basic BIOS configuration options.

| Phoen                                                                                                    | ix - AwardBIOS CMOS Setup U<br>Standard CMOS Features | tility                                                                |
|----------------------------------------------------------------------------------------------------|-------------------------------------------------------|-----------------------------------------------------------------------|
| Date (mm:dd:yy)<br>Time (bb:mm:ee)                                                                                           | Fri, Jun 25 1999                                      | Item Help                                                             |
| LDE Definition Monton                                                                                                    | 12 . 2 . 21                                           | Menu Level 🕨                                                          |
| <ul> <li>IDE Frimary Master</li> <li>IDE Primary Slave</li> <li>IDE Secondary Master</li> <li>IDE Secondary Slave</li> </ul> |                                                       | Press [Enter] to enter<br>next page for detail<br>hard drive settings |
| Drive A<br>Drive B                                                                                                    | [1.44M, 3.5 in.]<br>[Nome]                            |                                                                       |
| Video<br>Halt On                                                                                                    | [EGA/UGA]<br>[All , But Keyboard]                     |                                                                       |
| Base Memory<br>Extended Memory<br>Total Memory                                                                               | 0K<br>15360K<br>15360K                                |                                                                       |
| †↓→+:Move Enter:Select<br>F5: Previous Values                                                                                | +/-/PU/PD:Ualue F10:Save<br>F6: Fail-Safe Defaults    | ESC:Exit F1:General Help<br>F7: Optimized Defaults                    |

#### **BIOS Menu 2: Standard CMOS Features**

#### → Date [Day mm:dd:yyyy]

Use the **Date** option to set the system date.

#### → Time [hh/mm/ss]

Use the **Time** option to set the system time.

#### ➔ IDE Master and IDE Slave

When entering setup, BIOS auto detects the presence of IDE devices. The **Standard CMOS Features** menu shows the status of the auto detected IDE devices. The following IDE devices are detected and shown in the **Standard CMOS Features** menu:

- IDE Primary Master
- IDE Primary Slave
- IDE Secondary Master
- IDE Secondary Slave

IDE device configurations are changed or set in the IDE Configuration menu. If an IDE device is detected, and one of the above listed two BIOS configuration options is selected, the IDE configuration options shown in **Section 0** appear.

#### → Drive A/B [1.44M, 3.5in]

Use the **Drive A/B** configuration to specify the floppy drive type installed in the system. The floppy drive configuration options are:

- None
- 360K, 5.25 in.
- 1.2M, 5.25 in.
- 720K, 3.5 in.
- 1.44M, 3.5in (Default)
- 2.88M, 3.5 in.

#### ➔ Video

Use the **Video** option to select the CRT screen type the system connects to. The video configuration options are:

- EGA/VGA (Default)
- CGA 40
- CGA 80
- MONO

#### ➔ Halt On [All, But Keyboard]

Use the **Halt On** option to specify what errors detected during the power up process stop the system.

| →        | All Errors        |           | Whenever BIOS detects a non-fatal error the     |
|----------|-------------------|-----------|-------------------------------------------------|
|          |                   |           | system is stopped and the user prompted.        |
| →        | No Errors         |           | The system boot is not stopped for any errors   |
|          |                   |           | that may be detected.                           |
| →        | All, But Keyboard | (Default) | The system boot does not stop for a keyboard    |
|          |                   |           | error; it stops for all other errors.           |
| <b>→</b> | All, But Diskette |           | The system boot does not stop for a disk        |
|          |                   |           | error; it stops for all other errors.           |
| →        | All, But Disk/Key |           | The system boot does not stop for a keyboard    |
|          |                   |           | or a disk error; it stops for all other errors. |

#### ➔ Base Memory:

The **Base Memory** is NOT user configurable. The POST determines the amount of base (or conventional) memory installed in the system. The value of the base memory is typically 512K for systems with 512K memory installed, or 640K for systems with 640K or more memory installed.

#### ➔ Extended Memory

The **Extended Memory** is NOT user configurable. The BIOS determines how much extended memory is present during the POST. This is the amount of memory above 1MB located in the memory address map of the CPU.

#### ➔ Total Memory

The Total Memory is NOT user configurable.

#### 5.2.1 IDE Primary Master/Slave

Use the IDE Primary Master/Slave menu to set or change the master/slave IDE configurations.

#### ➔ IDE HDD Auto-Detection [Press Enter]

Use the **IDE HDD Auto-Detection** option to enable BIOS to automatically detect the IDE settings. Select **IDE HDD Auto-Detection** and press **ENTER.** BIOS automatically detects the HDD type. Do not set this option manually.

#### ➔ IDE Primary Master [Auto]

Use the IDE Primary Master option to activate or deactivate the following drive channels:

- Channel 0 Master
- Channel 0 Slave
- Channel 1 Master
- Channel 1 Slave
- •

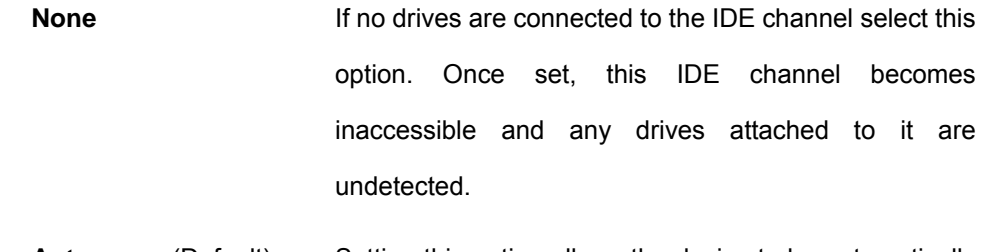

- Auto
   (Default)
   Setting this option allows the device to be automatically detected by the BIOS.
- Manual
   Selecting this option allows manual configuration of the device on the IDE channel in BIOS.

#### → Access Mode [Auto]

The **Access Mode** option can only be configured if the BIOS configuration option is set to either **Manual** or **Auto**. Use the **Access Mode** option to determine the hard disk BIOS translation modes. Most systems now use hard drives with large capacities and therefore either the LBA translation mode or auto mode should be selected.

- CHS Select this mode if the HDD capacity is less than 504MB.
- LBA Select this mode if the HDD capacity is more than 8.4GB.
- Large This mode is an extended ECHS mode and while it supports HDDs larger than 504MB, it is not recommended.
- Auto (Default) If you are unsure of what access mode to set, select this option.

#### Capacity

The **Capacity** specification indicates the storage capacity of the HDD installed in the system.

#### → Cylinder

The **Cylinder** specification indicates how many cylinders (tracks) are on the HDD installed in the system.

#### → Head

The **Head** specification indicates how many logical heads are on the HDD installed in the system.

#### → Precomp

The **Precomp** specification indicates on what track the write precompensation begins.

#### → Landing Zone

The **Landing Zone** specification indicates where the disk head will park itself after the system powers off.

#### → Sector

The **Sector** specification indicates how many logical sectors the HDD has been divided into.

# **5.3 Advanced BIOS Features**

Use the **Advanced BIOS Features** menu (**BIOS Menu 3**) to configure the CPU and peripheral device configuration options.

| Phoenix -<br>A                                        | AwardBIOS CMOS Setu<br>dvanced BIOS Feature | ıp Uti<br>:s | lity                                             |
|-------------------------------------------------------|---------------------------------------------|--------------|--------------------------------------------------|
| Virus Warning<br>CPU Internal Cache                   | [Disabled]                                  |              | Item Help                                        |
| External Cache                                        | [Enabled]                                   |              | Menu Level 🕨                                     |
| Processor Number Feature                              | [Enabled]                                   |              | Allows you to choose                             |
| LAN(CN17/UP) BootROM                                  | [Disabled]                                  |              | feature for IDE Hard                             |
| First Boot Device<br>Second Boot Device               | LF loppy J<br>[HDD-0]                       |              | Disk boot sector protection. If this             |
| Third Boot Device<br>Boot Other Device                | [LS120]<br>[Enabled]                        |              | function is enabled<br>and someone attempt to    |
| Swap Floppy Drive<br>Boot Up Floppy Seek              | [Disabled]<br>[Enabled]                     |              | write data into this<br>area , BIOS will show    |
| Boot Up NumLock Status<br>Gate A20 Option             | [On]<br>[Fast]                              |              | a warning message on<br>screen and alarm beep    |
| Typematic Rate Setting<br>× Typematic Rate (Chars/Sec | [Disabled]<br>) 6                           |              |                                                  |
| × Typematic Delay (Msec)<br>Security Option           | 250<br>[Setup]                              |              |                                                  |
| ↑↓→+:Move Enter:Select +/-<br>F5: Previous Values F6  | ∕PU∕PD:Value F10:Sa<br>: Fail-Safe Defaults | ive E<br>: F | SC:Exit F1:General Help<br>7: Optimized Defaults |

**BIOS Menu 3: Advanced BIOS Features** 

#### → Virus Warning [Disabled]

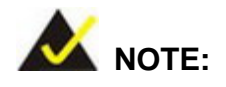

Many disk diagnostic programs can cause the above

warning message to appear when the program

attempts to access the boot sector table. It is

recommended that the virus protection function be

disabled before running such a program.

Use the **Virus Warning** option to enable BIOS to monitor the boot sector and partition table of the HDD for any attempted modification. If a modification attempt is made, the BIOS halts the system and an error message appears. If necessary, an anti-virus program can then be run to locate and remove the virus before any damage is done.

| <b>→</b> | Enabled  |           | Activates automatically when the system boots up           |
|----------|----------|-----------|------------------------------------------------------------|
|          |          |           | causing a warning message to appear when anything          |
|          |          |           | attempts to access the boot sector or HDD partition table. |
| →        | Disabled | (Default) | No warning message appears when there is an attempt        |
|          |          |           | to access the boot sector or HDD partition table.          |

#### → CPU Internal Cache [Enabled]

Use the CPU Internal Cache option to enable or disable the internal CPU cache.

| → | Disabled | The internal CPU cache is disabled. |
|---|----------|-------------------------------------|
|   |          |                                     |

→ Enabled (Default) The internal CPU cache is enabled.

# → External Cache [Enabled]

Use the **External Cache** option to enable the system to transfer data from the main DRAM into the cache memory when the CPU requests the transfer.

→ Disabled The CPU cannot access external DRAM.

**Enabled** (Default) The CPU can access external DRAM.

#### → CPU L2 Cache ECC Checking [Enabled]

Use the **CPU L2 Cache ECC Checking** option to enable memory checking when the external cache contains ECC SRAM (Static Random Access Memory).

| → | Disabled |           | Memory checking disabled. |
|---|----------|-----------|---------------------------|
| → | Enabled  | (Default) | Memory checking enabled.  |

#### → Quick Power On Self Test [Enabled]

Use the **Quick Power On Self Test** option to speed up the POST after the computer is turned on. If enabled, BIOS shortens or skips some POST check items.

| → | Disabled |           | Normal POST occurs after the computer is turned on. |
|---|----------|-----------|-----------------------------------------------------|
| → | Enabled  | (Default) | Quick POST occurs after the computer is turned on.  |

#### → LAN(CN17/UP) BootROM [Disabled]

Use the LAN(CN17/UP) BootROM option to enable the system to be booted from a remote system.

| → | Disabled | (Default) | The system cannot be booted from a remote system |
|---|----------|-----------|--------------------------------------------------|
|   |          |           | through the LAN.                                 |
| → | Enabled  |           | The system can be booted from a remote system    |
|   |          |           | through the LAN.                                 |

#### ➔ Boot Device

Use the **Boot Device** options to select the order of the devices the system boots from. There are three boot device configuration options:

- First Boot Device [Default: Floppy]
- Second Boot Device [Default: HDD-0]
- Third Boot Device [Default: LS120]

Using the default values, the system first looks for a floppy disk drive to boot from. If it cannot find an FDD, it boots from a HDD. If both the FDD and the HDD are unavailable, the system boots from a LS120 drive.

Boot Device configuration options are:

- Floppy
- LS120
- HDD-0
- SCSI
- CDROM
- HDD-1
- HDD-2
- HDD-3
- ZIP100
- USB-FDD
- USB-ZIP
- USB-CDROM
- USB-HDD
- LAN
- Disabled

#### ➔ Boot Other Device [Enabled]

Use the **Boot Other Device** option to determine whether the system uses a second or third boot device if the first boot device is not found.

| →        | Disabled |           | The system does not look for second and third boot        |
|----------|----------|-----------|-----------------------------------------------------------|
|          |          |           | devices if the first one is not found.                    |
| <b>→</b> | Enabled  | (Default) | The system looks for second and third boot devices if the |
|          |          |           | first one is not found.                                   |

#### → Swap Floppy Drive [Disabled]

Use the **Swap Floppy Drive** option to logically swap the mapping of drives A: and B:. It is only useful when two floppy drives are installed.

Disabled (Default) The floppy drive mapping is set by the drive connector arrangement.

Enabled
 The floppy drive originally mapped to drive A: is

remapped to drive B: and vice versa.

#### ➔ Boot Up Floppy Seek [Enabled]

Use the **Boot Up Floppy Seek** option to enable the BIOS to determine if the floppy disk drive installed has 40 or 80 tracks during the POST. 360K FDDs have 40 tracks while 760K, 1.2M and 1.44M FDDs all have 80 tracks.

| <b>→</b> | Disabled |           | BIOS does not search for the type of FDD drive by track   |
|----------|----------|-----------|-----------------------------------------------------------|
|          |          |           | number. Note that there is no warning message if the      |
|          |          |           | drive installed is 360K.                                  |
| →        | Enabled  | (Default) | BIOS searches for a FDD to determine if it has 40 or 80   |
|          |          |           | tracks. Note that BIOS cannot tell the difference between |
|          |          |           | 720K, 1.2M or 1.44M drives as they all have 80 tracks.    |
|          |          |           |                                                           |

# → Boot Up Numlock Status [On]

Use the **Boot Up Numlock Status** option to specify the default state of the numeric keypad.

➔ Off The keys on the keypad are not activated.

→ On (Default) Activates the keys on the keypad.

#### → Gate A20 Option [Fast]

Use the **Gate A20 Option** to set if the keyboard controller or the chipset controls the Gate A20 switching.

| Normal The keyboard controller does the switching |
|---------------------------------------------------|
|---------------------------------------------------|

→ Fast (Default) The chipset does the switching.

#### ➔ Typematic Rate Setting [Disabled]

Use the **Typematic Rate Setting** configuration option to specify if only one character is allowed to appear on the screen if a key is continuously held down. When this option is enabled, the BIOS reports as before, but it then waits a moment, and, if the key is still held down, it begins to report that the key has been pressed repeatedly. This feature accelerates cursor movement with the arrow keys.

- Disabled (Default) Disables the typematic rate.
  Total to the type and the type and the type
  - **Enabled** Enables the typematic rate.

#### → x Typematic Rate (Chars/sec) [6]

The **Typematic Rate** option can only be configured if the **Typematic Rate Setting** is enabled. Use the **Typematic Rate** option to specify the rate keys are accelerated.

| <b>→</b> | 6  | (Default) | 6 characters per second  |
|----------|----|-----------|--------------------------|
| →        | 8  |           | 8 characters per second  |
| →        | 10 |           | 10 characters per second |
| →        | 12 |           | 12 characters per second |
| →        | 15 |           | 15 characters per second |
| →        | 20 |           | 20 characters per second |
| →        | 24 |           | 24 characters per second |
| →        | 30 |           | 30 characters per second |

#### → x Typematic Delay (Msec) [250]

The **Typematic Rate** option can only be configured if the **Typematic Rate Setting** is enabled. Use the **Typematic Delay** option to specify the delay time between when a key is first pressed and when the acceleration begins.

250 (Default) 250 milliseconds

→

| →        | 500  | 500 milliseconds  |
|----------|------|-------------------|
| <b>→</b> | 750  | 750 milliseconds  |
| <b>→</b> | 1000 | 1000 milliseconds |

#### → Security Option [Setup]

Use the Security Option to limit access to both the system and Setup, or just Setup.

| → | Setup  | (Default) | The system does not boot and access to Setup is denied |  |
|---|--------|-----------|--------------------------------------------------------|--|
|   |        |           | if the correct password is not entered at the prompt.  |  |
| → | System |           | The system boots, but access to Setup is denied if the |  |
|   |        |           | correct password is not entered at the prompt.         |  |

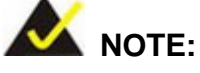

To disable security, select the password setting in the Main Menu. When asked to enter a password, don't type anything, press ENTER and the security is disabled. Once the security is disabled, the system boots and Setup can be accessed.

#### → OS Select For DRAM > 64MB [Non-OS2]

Use the **OS Select For DRAM > 64MB** option to specify the operating system.

Non-OS2 (Default) Select this option when not using the OS/2 operating system.

**OS2** Specifies the operating system used as OS/2.

#### → Report No FDD For WIN 95 [No]

Use the **Report No FDD For WIN 95** option to specify whether the BIOS reports no FDD to Windows 95 or not.

→ No (Default) The BIOS does not report the missing floppy drive to Windows 95.

→ Yes The BIOS reports the missing floppy drive to Windows 95.

#### → Small Logo (EPA) Show [Disabled]

Use the **Small Logo (EPA) Show** option to specify if the Environmental Protection Agency (EPA) logo appears during the system boot-up process. If enabled, the boot up process may be delayed.

Disabled (Default) EPA logo does not appear during boot up.

Enabled EPA logo appears during boot up.

# 5.4 Advanced Chipset Features

Use the Advanced Chipset Features menu (**BIOS Menu 4**) to change chipset configuration options.

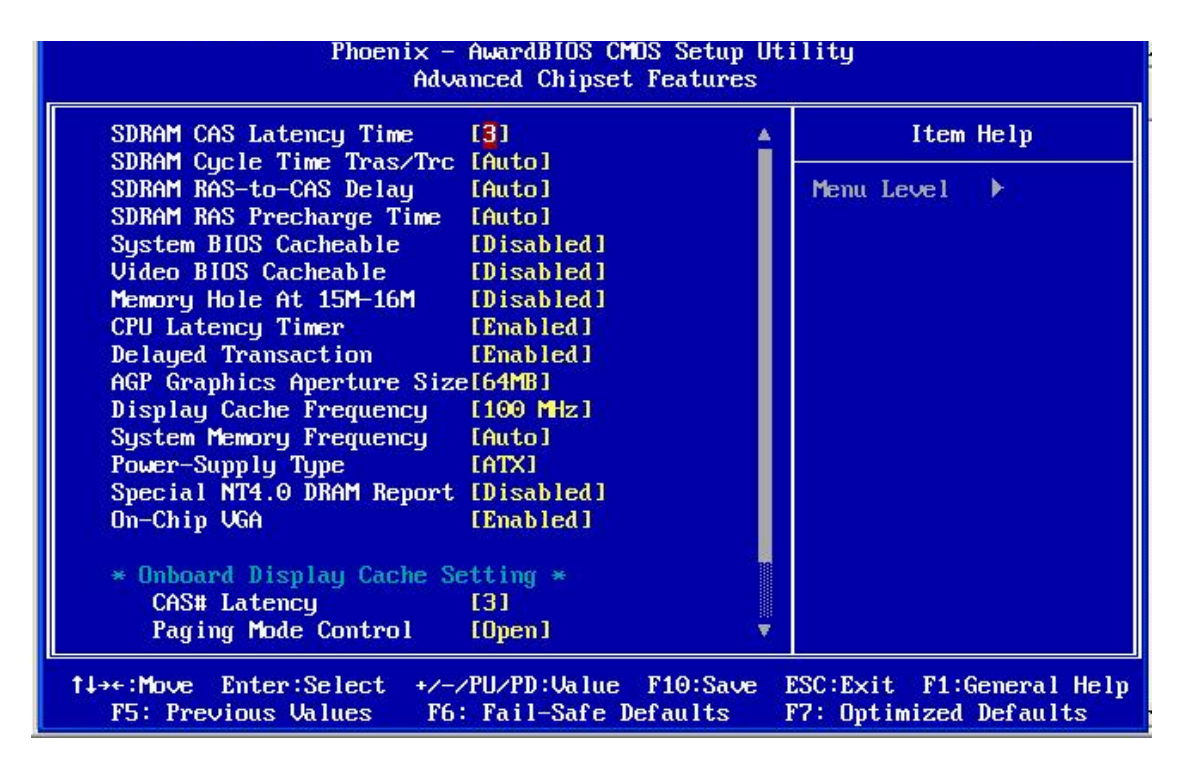

#### **BIOS Menu 4: Advanced Chipset Features**

#### → SDRAM CAS Latency Time [3]

The **CAS Latency Time** configuration option refers to the Column Address Strobe (CAS) delay time. The following configuration options are available:

- **2**
- 3 (Default)

#### → SDRAM Cycle Time Tras/Trc [Auto]

The **SDRAM Cycle Time Tras/Trc** option determines the tRAS and the tRC parameters of the SDRAM memory module. tRAS refers to the SDRAM Row Active Time; tRC refers to the SDRAM Row Cycle Time. The following configuration options are available:

- **7/9**
- 5/7
- Auto (Default)

#### → SDRAM RAS-to-CAS Delay [Auto]

The **SDRAM RAS-to-CAS Delay** sets the delay between the RAS and CAS signals. The appropriate delay for the memory module is reflected in its rated timings. The following configuration options are available:

- **3**
- 2
- Auto (Default)

#### → SDRAM RAS Precharge Time [Auto]

Use **SDRAM RAS Precharge Time** option to set the number of cycles required for the RAS to accumulate its charge before the SDRAM refreshes. The following configuration options are available:

- 3
- **2**
- Auto (Default)

#### → System BIOS Cacheable [Disabled]

Use the **System BIOS Cacheable** option to enable caching of the system BIOS ROM at F0000h-FFFFFh, resulting in better system performance. However, if any program writes to this memory area, a system error may result.

Disabled
 System BIOS not written to F0000h-FFFFFh.

**Enabled** (Default) System BIOS is written to F0000h-FFFFFh.

## ➔ Video BIOS Cacheable [Disabled]

Use the **Video BIOS Cacheable** option to enable caching of the video BIOS ROM at C0000h-C7FFFh via the L2 cache.

| <b>→</b> | Disabled |           | Video BIOS not written to C0000h-C7FFh. |  |  |
|----------|----------|-----------|-----------------------------------------|--|--|
| →        | Enabled  | (Default) | Video BIOS is written to F0000h-FFFFFh. |  |  |

#### → Memory Hole At 15M – 16M [Disabled]

Use the **Memory Hole At 15M – 16M** option to reserve memory space between 15MB and 16MB for ISA expansion cards that require a specified area of memory to work properly. If an older ISA expansion card is used, please refer to the documentation that came with the card to see if it is necessary to reserve the space.

→ **Disabled** (Default) Memory is not reserved for ISA expansion cards.

Enabled
 Memory is reserved for ISA expansion cards.

#### → CPU Latency Timer [Enabled]

Use the **CPU Latency Timer** option to control how the processor should handle a deferrable processor operation when there is a new request for the processor.

| → | Disabled |           | The  | processor     | immediately    | defers      | all   | deferrable   |
|---|----------|-----------|------|---------------|----------------|-------------|-------|--------------|
|   |          |           | oper | ations when   | there is a new | process     | or re | equest.      |
| → | Enabled  | (Default) | The  | processor d   | efers those op | perations   | only  | y after they |
|   |          |           | have | e been held   | in a Snoop S   | Stall for 3 | 31 c  | lock cycles  |
|   |          |           | whe  | n the new pro | ocessor reque  | st arrives  |       |              |

#### → Delayed Transaction [Enabled]

The **Delayed Transaction** option controls the operation of the embedded 32-bit posted write buffer that supports delayed transaction cycles. The buffer is designed to store PCI-to-ISA writes so that the PCI bus can be released to perform other transactions.

| <b>→</b> | Disabled |           | The PCI bus bypasses the write buffer and writes      |
|----------|----------|-----------|-------------------------------------------------------|
|          |          |           | directly to the ISA bus.                              |
| →        | Enabled  | (Default) | All PCI-to-ISA writes are buffered and the PCI bus is |
|          |          |           | released after writing to the buffer.                 |

#### → AGP Graphics Aperture Size

Use the **AGP Graphics Aperture Size** option to select the size of the AGP aperture. The aperture is a portion of the PCI memory address range dedicated for graphics memory address space. Host cycles that hit the aperture range are forwarded to the AGP without any translation. **AGP Graphics Aperture Size** configuration options are:

- 64M
- 32M

#### → Power Supply Type [ATX]

Use the **Power Supply Type** option to specify whether an AT or ATX power supply is connected to the system.

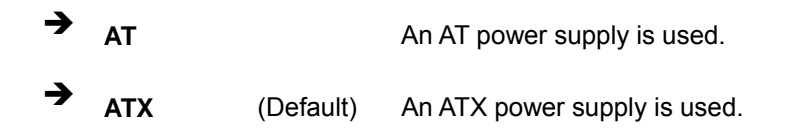

#### Special NT4.0 DRAM Report [Disabled]

Use the **Special NT4.0 DRAM Report** option to fix Windows NT4.0 can not find FDD if 511MB memory is installed (511MB Main Memory + 1M Shared Memory).

→ **Disabled** (Default) The Special NT4.0 DRAM Report function is disabled.

➔ Enabled The Special NT4.0 DRAM Report function is enabled.

#### → On-chip VGA [Enabled]

Use the **On-Chip VGA** option to specify if the system uses the integrated VGA channel or not.

| Disabled | The VGA channel is not used. |
|----------|------------------------------|
|----------|------------------------------|

➔ Enabled (Default) The VGA channel is used.

# **5.5 Integrated Peripherals**

Use the Integrated Peripherals menu (**BIOS Menu 5**) to change the configuration options for the attached peripheral devices.

| Phoenix -<br>Ir                                        | AwardBIOS CMOS Setup Ut<br>itegrated Peripherals | ility                                              |
|--------------------------------------------------------|--------------------------------------------------|----------------------------------------------------|
| On-Chip Primary PCI IDE                                | [Enabled]                                        | Item Help                                          |
| IDE Primary Master PIO                                 | [Auto]                                           | Menu Level 🕨                                       |
| IDE Primary Slave PIO<br>IDE Secondary Master PIO      | [Auto]<br>[Auto]                                 |                                                    |
| IDE Secondary Slave PIO                                | [Auto]                                           |                                                    |
| IDE Primary Slave UDMA                                 | [Auto]                                           |                                                    |
| IDE Secondary Master UDMA<br>IDE Secondary Slave UDMA  | [Auto]                                           |                                                    |
| USB(CN6) Controller<br>USB(CN6) Keuboard Summort       | [Enabled]<br>[Enabled]                           |                                                    |
| Init Display First                                     | IPCI Slot]                                       |                                                    |
| IDE HDD Block Mode                                     | [Enabled]                                        |                                                    |
| Onboard FDC Controller<br>Onboard Serial Port 1        | [Enabled]<br>[3F8/IR04]                          |                                                    |
| Onboard Serial Port 2                                  | [2F8/IRQ3]                                       |                                                    |
| UHKI MOAE Select                                       |                                                  |                                                    |
| 1↓→+:Move Enter:Select +/-/<br>F5: Previous Values F6: | PU∕PD:Value F10:Save<br>Fail-Safe Defaults       | ESC:Exit F1:General Help<br>F7: Optimized Defaults |

#### **BIOS Menu 5: Integrated Peripherals**

#### → On-Chip PCI IDE [Enabled]

Use the **On-Chip PCI IDE** options below to select if the system uses the following integrated IDE controller or not:

- On-Chip Primary PCI IDE
- On-Chip Secondary PCI IDE
- Disabled The onboard IDE controller is not used.
   Enabled (Default) The onboard IDE controller is used.

#### → IDE PIO [Auto]

Use the **IDE PIO** options below to select the Programmed Input/Output (PIO) mode for the following HDDs:

- IDE Primary Master PIO
- IDE Primary Slave PIO
- IDE Secondary Master PIO
- IDE Secondary Slave PIO

| → | Auto   | (Default) | The computer selects the correct mode.                        |
|---|--------|-----------|---------------------------------------------------------------|
| → | Mode 0 |           | PIO mode 0 selected with a maximum transfer rate of 3.3MBps.  |
| → | Mode 1 |           | PIO mode 1 selected with a maximum transfer rate of 5.2MBps.  |
| → | Mode 2 |           | PIO mode 2 selected with a maximum transfer rate of 8.3MBps.  |
| → | Mode 3 |           | PIO mode 3 selected with a maximum transfer rate of 11.1MBps. |
| → | Mode 4 |           | PIO mode 4 selected with a maximum transfer rate of 16.6MBps. |

#### → IDE UDMA [Auto]

Use the **IDE UDMA** option below to select the Ultra DMA (UDMA) mode for the following HDDs:

- IDE Primary Master UDMA
- IDE Primary Slave UDMA
- IDE Secondary Master UDMA
- IDE Secondary Slave UDMA

→

Auto (Default) The computer selects the correct UDMA.

Disabled
 The UDMA for the HDD device is disabled.

#### → USB(CN6) Controller

Use the **USB Controller** option to enable or disable the integrated USB controller.
| 7 | Disabled | Integrated USB controller disabled. |
|---|----------|-------------------------------------|
|   |          |                                     |

Enabled (Default) Integrated USB controller enabled.

#### → USB(CN6) Keyboard Support [Enabled]

Use the **USB Keyboard Support** option to enable or disable the use of a USB keyboard.

| → | Disabled | USB keyboard cannot be used. |
|---|----------|------------------------------|
| 7 | Disabled | USB keyboard cannot be used  |

→ Enabled (Default) USB keyboard can be used.

#### → Init Display First [PCI Slot]

Use the Init Display First option to select the primary display device.

| → | PCI Slot    | (Default) | The display connected to the PCI slot is the primary |
|---|-------------|-----------|------------------------------------------------------|
|   |             |           | display.                                             |
| → | Onboard/AGP |           | The AGP display is the primary display.              |

#### → AC97 Audio [Auto]

Use the AC97 Audio option to enable or disable the onboard codec.

- → Auto The onboard codec is automatically detected.
- Disabled (Default) The onboard codec is disabled.

#### → IDE HDD Block Mode [Enabled]

If the drive connected to the system supports block mode, use the **IDE HDD Block Mode** option to enable the system to detect the optimal number of block read/writes per sector the system IDE drive can support. Block mode is also called block transfer, multiple commands, or multiple sector read/write.

Disabled
Block mode is not supported.

➔ Enabled (Default) Block mode is supported.

#### ➔ Onboard FDC Controller [Enabled]

Use the **Onboard FDC Controller** option to enable or disable the onboard floppy controller. If the system is not connected to a floppy disk or uses an adapter for the FDD, this option can be disabled.

Disabled The FDD controller is disabled.
 Enabled (Default) The FDD controller is enabled.

#### → Onboard Serial Port 1 [3F8/IRQ4]

Use the **Onboard Serial Port 1** option to select the I/O address and IRQ for the onboard serial port 1. The serial port can be disabled or the I/O address and the IRQ can be automatically selected by the BIOS. The **Onboard Serial Port 1** options are:

- Disabled
- 3F8/IRQ4 (Default)
- 2F8/IRQ3
- 3E8/IRQ4
- 2E8/IRQ3
- Auto

#### → Onboard Serial Port 2 [2F8/IRQ3]

Use the **Onboard Serial Port 2** option to select the I/O address and IRQ for the onboard serial port 2. The serial port can be disabled or the I/O address and the IRQ can be automatically selected by the BIOS. The **Onboard Serial Port 2** options are:

- Disabled
- 3F8/IRQ4
- 2F8/IRQ3 (Default)
- 3E8/IRQ4
- 2E8/IRQ3
- Auto

#### → UART Mode Select [Normal]

-

Use the UART Mode Select to select the UART mode for the system.

| → | Normal | (Default) | RS-232C serial port                                 |
|---|--------|-----------|-----------------------------------------------------|
| → | IrDA   |           | Infrared port compliant with IrDA 1.0 specification |
| → | ASKIR  |           | Amplitude shift keyed infrared port                 |
| → | SCR    |           | Scratch pad register                                |

#### → UR2 Duplex Mode [Half]

Use the UR2 Duplex Mode option to specify the transmission mode for the IR port device.

| → | Full |           | Simultaneous bi-directional transmission occurs.    |
|---|------|-----------|-----------------------------------------------------|
| → | Half | (Default) | Transmission only occurs in one direction at a time |

#### → Onboard Parallel Port [378/IRQ7]

Use the **Onboard Parallel Port** option to specify a logical LPT port address and corresponding interrupt for the physical parallel port. The **Onboard Parallel Port** options are:

- Disabled
- 378/IRQ7 (Default)
- 278/IRQ5
- 3BC/IRQ7

#### → Parallel Port Mode [SPP]

Use the Parallel Port Mode option to select parallel port operation mode.

SPP (Default) The parallel port operates in the standard parallel port (SPP) mode. This parallel port mode works with most parallel port devices but is slow.

- ★ EPP The parallel port operates in the enhanced parallel port mode (EPP). The EPP mode supports bi-directional communication between the system and the parallel port device and the transmission rates between the two are much faster than the SPP mode.
- ★ ECP The parallel port operates in the extended capabilities port (ECP) mode. The ECP mode supports bi-directional communication between the system and the parallel port device and the transmission rates between the two are much faster than the SPP mode.
- → ECP+EPP The parallel port is compatible with both ECP and EPP devices.

#### → ECP Mode Use DMA [3]

Use the **ECP Mode Use DMA** option to specify the DMA channel the parallel port must use in the ECP mode.

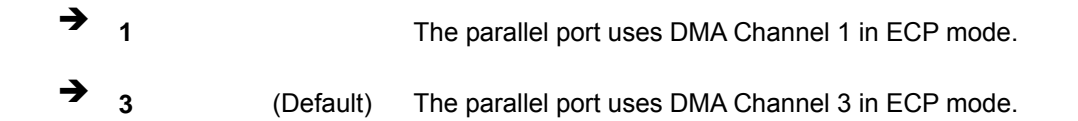

#### → PWRON After PWR-Fail [Off]

Use the **PWRON After PWR-Fail** option to specify the power status after the power is reapplied.

| → | Off        | (Default) | The power is off after the power is reapplied.         |
|---|------------|-----------|--------------------------------------------------------|
| → | On         |           | The power is on after the power is reapplied.          |
| → | Former-Sts |           | The power remains in its former status after the power |
|   |            |           | is reapplied.                                          |

# 5.6 Power Management Setup

Use the Power Management Setup menu (**BIOS Menu 6**) to set the BIOS power management and saving features.

| Phoenix - AwardBIOS CMOS Setup Utility<br>Power Management Setup |                                            |                  |                                                   |  |  |  |  |
|------------------------------------------------------------------|--------------------------------------------|------------------|---------------------------------------------------|--|--|--|--|
| ACPI Function                                                    | [Enabled]                                  | <u>A</u>         | Item Help                                         |  |  |  |  |
| ACPI Suspend Type                                                | IS1(POS)1                                  |                  |                                                   |  |  |  |  |
| Power Management                                                 | [Min Saving]                               |                  | Menu Level 🕨                                      |  |  |  |  |
| Video Off Method                                                 | EDPMS 1                                    |                  |                                                   |  |  |  |  |
| Video Off In Suspend                                             | [Yes]                                      |                  |                                                   |  |  |  |  |
| Suspend Type                                                     | [Stop Grant]                               |                  |                                                   |  |  |  |  |
| MODEM Use IRQ                                                    | ENA J                                      |                  |                                                   |  |  |  |  |
| Suspend Mode                                                     | [Disabled]                                 |                  |                                                   |  |  |  |  |
| HDD Power Down                                                   | 15 Min                                     |                  |                                                   |  |  |  |  |
| Soft-Off by PWR-BTTN                                             | [Instant-Off]                              |                  |                                                   |  |  |  |  |
| Power On by Ring                                                 | [Enabled]                                  |                  |                                                   |  |  |  |  |
| Resume by Alarm                                                  | [Disabled]                                 |                  |                                                   |  |  |  |  |
| × Date(of Month) Alarm                                           | e                                          |                  |                                                   |  |  |  |  |
| × Time(hh:mm:ss) Alarm                                           | $\Theta$ : $\Theta$ : $\Theta$             |                  |                                                   |  |  |  |  |
| ** Reload Global Time                                            | • Events **                                |                  |                                                   |  |  |  |  |
| Primary IDE O                                                    | [Disabled]                                 |                  |                                                   |  |  |  |  |
| Primary IDE 1                                                    | [Disabled]                                 |                  |                                                   |  |  |  |  |
| Secondary IDE 0                                                  | [Disabled]                                 | •                |                                                   |  |  |  |  |
| †↓→+:Move Enter:Select<br>F5: Previous Values                    | +/-/PU/PD:Value F10<br>F6: Fail-Safe Defau | :Save I<br>Its I | SC:Exit F1:General Help<br>77: Optimized Defaults |  |  |  |  |

#### **BIOS Menu 6: Power Management Setup**

#### → ACPI Function [Enabled]

Use the **ACPI Function** to enable the ACPI (Advanced Configuration and Power Interface) function.

**Disabled** ACPI function disabled.

Enabled (Default) ACPI function enabled.

#### → ACPI Suspend Type [S1(POS)]

Use the **ACPI Suspend Type** BIOS option to specify the sleep state the system enters when not being used.

S1 (POS) (Default) System appears off. The CPU is stopped; RAM is refreshed; the system is running in a low power mode.
 S3 (STR) System appears off. The CPU has no power; RAM is in slow refresh; the power supply is in a reduced power mode.

#### → Power Management [Min Saving]

Use the **Power Management** option to specify the power management selection methods.

| <b>→</b> | User Defined |           | User must define when the system goes into a       |
|----------|--------------|-----------|----------------------------------------------------|
|          |              |           | sleep state or a suspend state.                    |
| →        | Min. Saving  | (Default) | The longest period of time that can be specified   |
|          |              |           | before the system enters either the Doze mode or   |
|          |              |           | the suspend state. The longest time for either of  |
|          |              |           | these is one hour.                                 |
| →        | Max. Saving  |           | The shortest period of time that can be specified  |
|          |              |           | before the system enters either the Doze mode or   |
|          |              |           | the suspend state. The shortest time for either of |
|          |              |           | these is one minute.                               |

#### → Video Off Method [DPMS]

Use the **Video Off Method** option to specify what display components are powered off when the system enters a sleep or suspend state Method.

| → | Blank Screen     | The display screen goes blank when the video |         |        |        |          |       |      |
|---|------------------|----------------------------------------------|---------|--------|--------|----------|-------|------|
|   |                  | is dis                                       | abled.  |        |        |          |       |      |
| → | V/H SYNC + Blank | The                                          | display | screen | goes   | blank    | and   | the  |
|   |                  | V-SY                                         | NC and  | H-SYNC | signal | s from V | /GA c | ards |

to the display are turned off when the video is disabled.

DPMS (Default) If the system supports the VESA (Video Electronics Association) DPMS (Display Power Management Signaling) select this option. Power management software comes with the display. Use this software to specify the power management options for the display.

#### → Video Off In Suspend [Yes]

Use **Video Off In Suspend** option to specify the status of the system display when the system is in a sleep or suspend state.

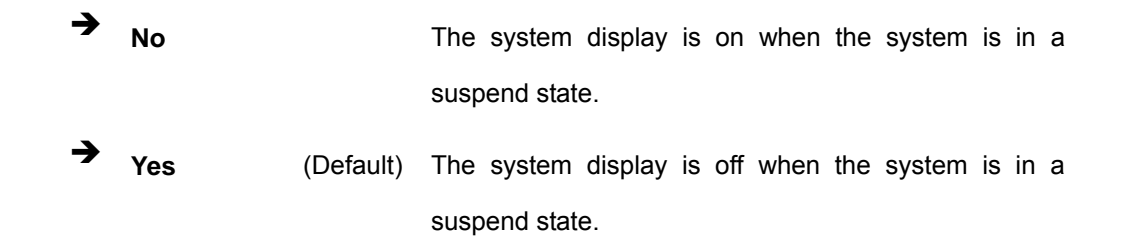

#### → Suspend Type [Stop Grant]

The **Suspend Type** option specifies the CPU status during power saving mode.

Stop Grant (Default) The CPU goes into idle mode during power saving mode.
 PwrOn The CPU and system remain powered on in suspend mode.

#### → MODEM Use IRQ [NA]

Use **MODEM Use IRQ** to select the IRQ address for the system modem. The following IRQ addresses are available.

- NA (Default)
- **3**
- 4
- **5**
- ∎ 7
- 9
- **1**0
- 11

#### → Suspend Mode [Disabled]

The **Suspend Mode** option can only be selected if the **Power Management** option is set to Legacy. The **Suspend Mode** specifies the amount of time the system can be inactive before the system enters suspend mode. The **Suspend Mode** options are:

- Disabled (Default)
- 1 Min
- 2 Min
- 4 Min
- 8 Min
- 12 Min
- 20 Min
- 30 Min
- 40 Min
- 1 Hour

#### → HDD Power Down [Disabled]

Use the **HDD Power Down** option to specify how long the computer must wait for no activity before the HDD powers down. If this option is disabled, the HDD does not power down. The following settings can be made.

- Disable (Default)
- 1 Min
- 2 Min
- 3 Min
- 4 Min

- 5 Min
- 6 Min
- 7 Min
- 8 Min
- 9 Min
- 10 Min
- 11 Min
- 12 Min
- 13 Min
- 14 Min
- 15 Min

#### ➔ Soft-Off by PWR-BTTN [Instant-Off]

Use the **Soft-Off by PWR-BTTN** option to enabled the system to enter a very low-power-usage state when the power button is pressed.

Instant-Off (Default) When the power button is pressed, the system is immediately shutdown.
 Delay 4-sec
 To shutdown the system the power button must be held down longer than four seconds otherwise the system enters a low power usage state.

#### → Power-On by Ring [Disabled]

Use the **Power-On by Ring** to enable an incoming call on the modem to rouse the system from a suspend or doze state.

Disabled (Default) Wake event not generated by modem activity.
 Enabled Wake event generated by modem activity.

#### ➔ Resume by Alarm [Disabled]

Use the **Resume by Alarm** option to specify the time the system should be roused from a suspended state.

Disabled (Default) The real time clock (RTC) cannot generate a wake event

Enabled If selected, the following appears with values that can be selected:

- → Date (of Month) Alarm
- → Time (hh:mm:ss) Alarm

After setting the alarm, the computer turns itself on from a suspend state when the alarm goes off.

#### ➔ Reload Global Timer Events

→

The Reload Global Timer Events option allows the user to specify the following events that activate the power management timer.

- Primary IDE 0
- Primary IDE 1
- Secondary IDE 0
- Secondary IDE 1
- FDD, COM, LPT Port
- PCI PIRQ[A-D]#
- -
- Disabled (Default) An event occurring on each listed device does not restart the global timer for Standby mode.
   Enabled An event occurring on each listed device restarts the global timer for Standby mode.

# 5.7 PnP/PCI Configurations

Use the PnP/PCI Configurations menu (**BIOS Menu 7**) to set the plug and play, and PCI options.

| Phoenix - AwardBIOS CMOS Setup Utility<br>PnP/PCI Configurations                                                                                                 |                                                                                                    |                                                                                                    |  |  |  |  |  |
|----------------------------------------------------------------------------------------------------|----------------------------------------------------------------------------------------------------|----------------------------------------------------------------------------------------------------|--|--|--|--|--|
| PNP OS Installed<br>Reset Configuration Data<br>Resources Controlled By<br>× IRQ Resources<br>× DMA Resources<br>PCI/UGA Palette Snoop<br>PCI Latency Timer(CLK) | [No]<br>[Disabled]<br>[Auto(ESCD)]<br>Press Enter<br>Press Enter<br>[Disabled]<br>[ 32]                                                       | Item Help<br>Menu Level<br>Select Yes if you are<br>using a Plug and Play<br>capable operating<br>system Select No if<br>you need the BIOS to<br>configure non-boot<br>devices |  |  |  |  |  |
| fl→+:Move Enter:Select +/-<br>F5: Previous Values F6                                                                                                    | 1↓→+:Move Enter:Select +/-/PU/PD:Value F10:Save ESC:Exit F1:General Help<br>F5: Previous Values F6: Fail-Safe Defaults F7: Optimized Defaults |                                                                                                    |  |  |  |  |  |

### BIOS Menu 7: PnP/PCI Configurations

#### → PNP OS Installed [No]

The **PNP OS Installed** option determines whether the Plug and Play devices connected to the system are configured by the operating system or the BIOS.

| <b>→</b> | No  | (Default) | If the operating system does not meet the Plug and Play        |  |  |  |  |
|----------|-----|-----------|----------------------------------------------------------------|--|--|--|--|
|          |     |           | specifications, BIOS configures all the devices in the system. |  |  |  |  |
| →        | Yes |           | Set this option if the system is running Plug and Play aware   |  |  |  |  |
|          |     |           | operating systems. The operating system changes the            |  |  |  |  |
|          |     |           | interrupt, I/O, and DMA settings.                              |  |  |  |  |

#### → Reset Configuration Data [Disabled]

Use the **Reset Configuration Data** option to reset the Extended System Configuration Data (ESCD) when exiting setup if booting problems occur after a new add-on is installed.

Disabled (Default) ESCD will not be reconfigured
 Enabled ESCD will be reconfigured after you exit setup

#### ➔ Resources Controlled By [Auto (ESCD)]

Use the **Resources Controlled By** option to either manually configure all the boot and plug and play devices, or allow BIOS to configure these devices automatically. If BIOS is allowed to configure the devices automatically IRQs, DMA and memory base address fields cannot be set manually.

| <b>→</b> | Auto(ESCD) | (Default) | BIOS                                             | automatically    | configures  | plug | and | play |
|----------|------------|-----------|--------------------------------------------------|------------------|-------------|------|-----|------|
|          |            |           | device                                           | es as well as bo | ot devices. |      |     |      |
| →        | Manual     | anual     | Manually configure the plug and play devices and |                  |             |      |     |      |
|          |            |           | any ot                                           | her boot device  | s.          |      |     |      |

#### → IRQ Resources [Press Enter]

The **IRQ Resources** option can only be selected if the **Resources Controlled By** option is set to Manual.

The IRQ Resources menu has the following options:

- IRQ-3 assigned to
- IRQ-4 assigned to
- IRQ-5 assigned to
- IRQ-7 assigned to
- IRQ-9 assigned to
- IRQ-10 assigned to
- IRQ-11 assigned to
- IRQ-12 assigned to
- IRQ-14 assigned to
- IRQ-15 assigned to

The above options all have the following default options.

PCI/ISA PnP (Default) The IRQ is assigned to PCI/ISA PNP for devices compliant with the Plug and Play standard whether designed for PCI or ISA bus architecture.
 Legacy ISA The IRQ is assigned to legacy ISA for devices compliant with the original PC AT bus specification.

#### ➔ DMA Resources [Press Enter]

The **DMA Resources** menu can only be accessed if the **Resources Controlled By** option is set to Manual.

The menu has six configurable options:

- DMA-0 assigned to
- DMA-1 assigned to
- DMA-3 assigned to
- DMA-5 assigned to
- DMA-6 assigned to
- DMA-7 assigned to

The above options all have the following default options.

| → | PCI/ISA PnP | (Default) | The DMA is assigned to PCI/ISA PNP for devices       |
|---|-------------|-----------|------------------------------------------------------|
|   |             |           | compliant with the Plug and Play standard whether    |
|   |             |           | designed for PCI or ISA bus architecture.            |
| → | Legacy ISA  |           | The DMA is assigned to legacy ISA for devices        |
|   |             |           | compliant with the original PC AT bus specification. |

#### → PCI/VGA Palette Snoop [Disabled]

Use the **PCI/VGA Palette Snoop** option to enable the system to determine whether or not some special VGA cards, high-end hardware MPEG decoders and other similar devices are allowed to look at the VGA palette on the video card so these devices can determine

what colors are in use. This option is needed *very* rarely and should be left "Disabled" unless a video device specifically requires the setting to be enabled upon installation.

| <b>→</b> | Disabled | (Default) | Does not allow the graphics devices to examine the |  |  |
|----------|----------|-----------|----------------------------------------------------|--|--|
|          |          |           | VGA palette on the graphics card.                  |  |  |
| →        | Enabled  |           | Allows the graphics devices to examine the VGA     |  |  |
|          |          |           | palette on the graphics card.                      |  |  |

### → PCI Latency Timer (CLK) [32]

The **PCI Latency Timer (CLK)** option defines the minimum amount of time, in PCI clock cycle, that the bus master can retain the ownership of the bus. The values are from 0 to 255. The default value is 32.

# 5.8 PC Health Status

The **PC Health Status** menu (**BIOS Menu 8**) has no user configurable options, but shows system operating parameters that are essential to the stable operation of the system.

| Phoenix - AwardBIOS CMOS Setup Utility<br>PC Health Status                                                                                        |                                                    |  |  |
|----------------------------------------------------------------------------------------------------|----------------------------------------------------|--|--|
| Vcore                                                                                                    | Item Help                                          |  |  |
| VIT<br>+3.3V<br>+5.0V<br>+ 12V<br>- 12V<br>-5.0V<br>+5USB<br>Voltage Battery<br>CPU Temperature<br>System Temperature<br>FAN2 Speed<br>FAN3 Speed | Menu Level                                         |  |  |
| ↑↓→+:Move Enter:Select +/-/PU/PD:Value F10:Save I<br>F5: Previous Values - F6: Fail-Safe Defaults - H                                             | ESC:Exit F1:General Help<br>77: Optimized Defaults |  |  |

#### **BIOS Menu 8: PC Health Status**

The following system parameters are monitored by the **PC Health Status** menu.

#### ➔ Voltages

The following voltages are monitored:

- Vcore
- VTT
- +3.3 V
- +5.0 V
- +12 V
- -12 V
- -5.0 V
- 5VSB
- Voltage Battery

#### → System Temperature

The following temperatures are monitored:

- System Temperature
- CPU Temperature

#### → Fan Speeds

The following fan speeds are monitored:

- FAN2 Speed
- FAN3 Speed

# 5.9 Frequency/Voltage Control

Use the **Frequency/Voltage Control** menu (**BIOS Menu 9**) to set the frequency options for the DIMM, PCI and CPU host.

| Phoenix - AwardBIOS CMOS Setup Utility<br>Frequency/Voltage Control                       |                                                            |  |  |
|-------------------------------------------------------------------------------------------|------------------------------------------------------------|--|--|
| Auto Detect DIMM/PCI Clk [Disabled]                                                       | Item Help                                                  |  |  |
| CPU Host/PCI Clock [Default]<br>CPU Clock Ratio [X 3]                                     | Menu Level                                                 |  |  |
| 1↓→←:Move Enter:Select +/-/PU/PD:Value F10:S<br>F5: Previous Values F6: Fail-Safe Default | Save ESC:Exit F1:General Help<br>ts F7: Optimized Defaults |  |  |

#### **BIOS Menu 9: Frequency/Voltage Control**

#### → Auto Detect DIMM/PCI Clk [Enabled]

Use the **Auto Detect DIMM/PCI CIk** option to actively reduce EMI (Electromagnetic Interference) and reduce power consumption by turning off unoccupied or inactive expansion slots.

Disabled
 AGP, PCI and memory slots are not monitored.

Enabled (Default) AGP, PCI and memory slots are monitored and clock signals to all unoccupied and inactive slots are turned off.

#### → Spread Spectrum [Disabled]

Use the **Spread Spectrum** option to reduce the EMI. Excess EMI is generated when the system clock generator pulses have extreme values. Spreading the pulse spectrum modulates changes in the extreme values from spikes to flat curves, thus reducing the EMI. This benefit may in some cases be outweighed by problems with timing-critical devices, such as a clock-sensitive SCSI device.

→ Disabled (Default) EMI not reduced. → Enabled EMI reduced.

#### CPU Host/PCI Clock [Default] →

Use the CPU Host/PCI Clock option to select a timing combination for the CPU and the PCI bus. When set to Default, the BIOS uses the actual CPU and PCI bus clock values. Configuration options are below.

- Default (Default)
- 83/28 MHz
- 90/30 MHz
- 100/33 MHz
- 103/34 MHz .
- 112/37 MHz
- 115/38 MHz
- 120/40 MHz
- 125/42 MHz

#### → CPU Clock Ratio [X 3]

Use the CPU Clock Ratio option to select CPU clock ratio. The following configuration options are available:

- Х3
  - X 3.5
- X 4
- X 4.5
- Χ5
- X 5.5
- X 6
- X 6.5
- Χ7
- X 7.5

- X 8
- X 8.5 .
- X 9
- X 9.5
- X 10
- X 10.5
- X 11
- X 11.5
- X 12

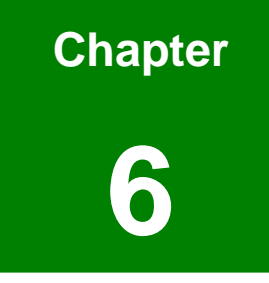

# **Software Drivers**

## 6.1 Available Software Drivers

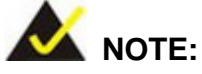

The content of the CD may vary throughout the life cycle of the product and is subject to change without prior notice. Visit the IEI website or contact technical support for the latest updates.

The ROCKY-3786EV CPU card has the following software drivers:

- Ali SATA/RAID Driver
- ATI Display Driver
- Intel<sup>®</sup> Chipset Driver
- Realtek Lan Driver (For GbE Lan)

All drivers can be found on the CD that came with the CPU card. To install the drivers please follow the instructions in the sections below.

# 6.2 ALi SATA/RAID Driver

To install the ALi SATA/RAID driver, please follow the steps below.

Step 1: Insert the Utility CD that came with the CPU card into the system CD drive.

Open the X:\5-SATA\ directory (where X:\ is the system CD drive) and

double-click the setup.exe installation file.

**Step 2:** The Install Shield Wizard (Figure 6-1) is prepared to guide the user through the rest of the process.

| InstallShield Wizard |                                                                                                    |        |  |
|----------------------|----------------------------------------------------------------------------------------------------|--------|--|
|                      | ALi RAID Driver Setup is preparing the InstallShield® Wizard,<br>which will guide you through the rest of the setup process. Please<br>wait. |        |  |
|                      |                                                                                                    | Cancel |  |

#### Figure 6-1: RAID Driver Preparing Setup Screen

Step 3: Once initialized, the Install Wizard welcome screen appears (Figure 6-2).

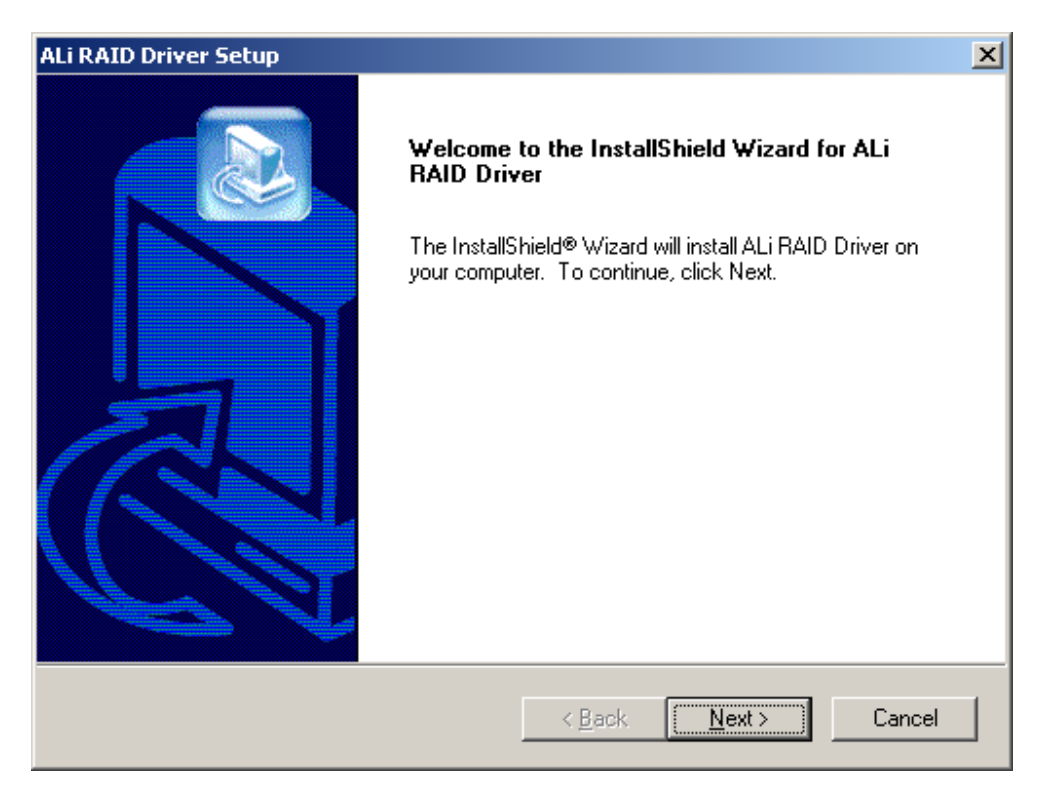

#### Figure 6-2: RAID Driver Install Wizard Welcome Screen

- Step 4: Click NEXT to continue the installation or CANCEL to stop the installation.
- Step 5: The Install Wizard starts to install the driver (Figure 6-3).

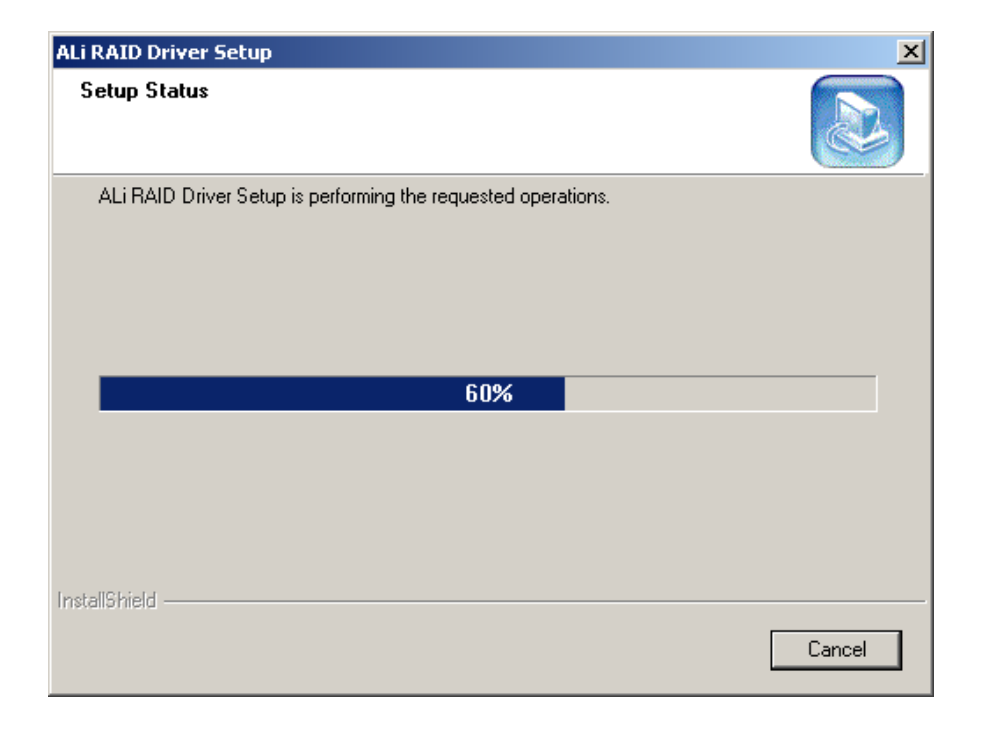

#### Figure 6-3: RAID Driver Installing Screen

**Step 6:** A Digital Signal Not Found screen appears (Figure 6-4). Click YES to continue the installation process.

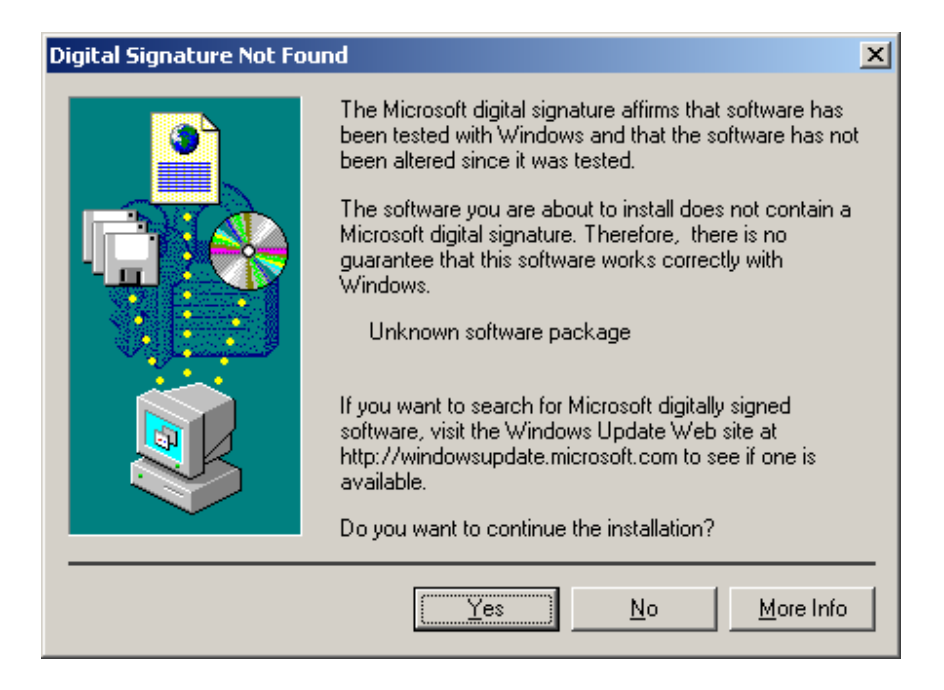

Figure 6-4: RAID Driver Digital Signal

**Step 7:** Once the installation is complete, the InstallShield Wizard Complete screen appears (Figure 6-5).

| ALi RAID Driver Setup |                                                                                                    |
|-----------------------|----------------------------------------------------------------------------------------------------|
|                       | InstallShield Wizard Complete<br>The InstallShield Wizard has successfully installed ALi RAID<br>Driver. Before you can use the program, you must restart your<br>computer.<br>() Yes, I want to restart my computer now.<br>() No, I will restart my computer later.<br>Remove any disks from their drives, and then click Finish to<br>complete setup. |
|                       | < Back Finish Cancel                                                                                                    |

Figure 6-5: InstallShield Wizard Complete Screen

Step 8: Once the installation process is complete, the computer may be restarted immediately or later. For the settings to take effect, the computer must be restarted. Click FINISH to restart the computer.

# 6.3 ATI Display Driver

To install the ATI Display driver, please follow the steps below:

- Step 1: Insert the Utility CD that came with the CPU card into the system CD drive. Open the X:\ROCKY-3786EV-R70\2-VGA\ATI\M\_M1\ directory (where X:\ is the system CD drive) and double-click the SETUP.EXE installation file.
- **Step 2:** The Install Shield Wizard (Figure 6-6) is prepared to guide the user through the rest of the process.

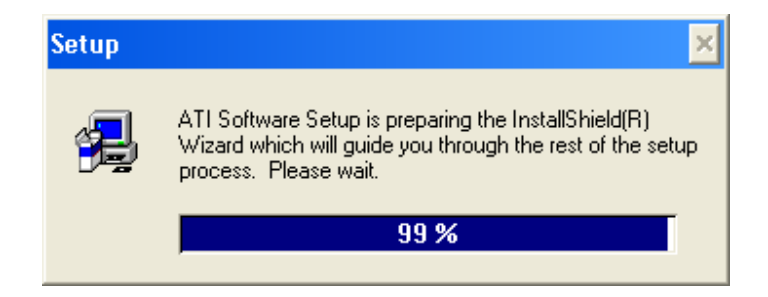

Figure 6-6: ATI Software Setup

Step 3: Once initialized, the ATI Software Setup welcome screen appears (Figure 6-7).

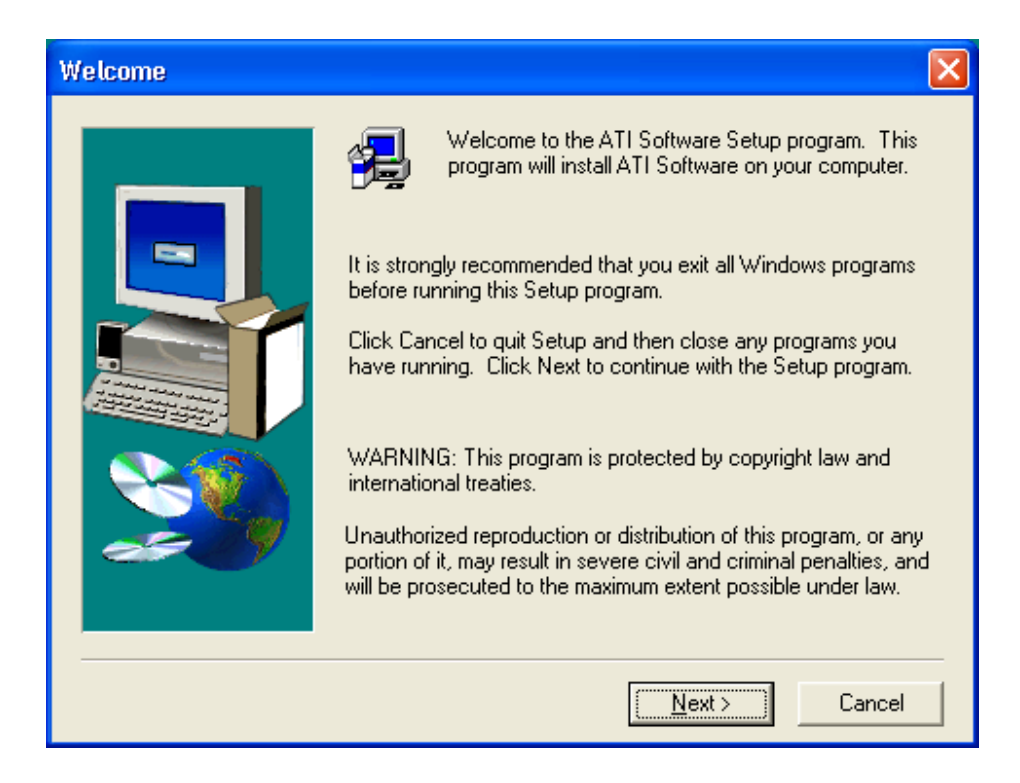

Figure 6-7: ATI Software Setup Welcome

Step 4: Click NEXT and the license agreement appears (Figure 6-8).

| Software License Agreement                                                                                                    |  |  |
|----------------------------------------------------------------------------------------------------|--|--|
| Please read the following License Agreement. Press the PAGE DOWN key to see the rest of the agreement.                                                                                                    |  |  |
| End User License Agreement                                                                                                    |  |  |
| PLEASE READ THIS LICENSE CAREFULLY BEFORE USING THE SOFTWARE. BY<br>INSTALLING OR USING THE SOFTWARE, YOU ARE AGREEING TO BE BOUND BY<br>THE TERMS OF THIS LICENSE. IF YOU DO NOT AGREE TO THE TERMS OF THIS<br>LICENSE, PROMPTLY RETURN THE SOFTWARE TO THE PLACE WHERE YOU<br>OBTAINED IT AND YOUR MONEY WILL BE REFUNDED.                                                                                                    |  |  |
| 1. License. The software accompanying this License (hereinafter "Software"), regardless of the media on which it is distributed, are licensed to you by ATI Technologies, Inc. for use solely in conjunction with ATI Technologies, Inc. hardware products purchased with the Software ("ATI Hardware"). You own the medium on which the Software is recorded, but ATI Technologies, Inc. and, if applicable, its Licensors (referred to collectively as "ATI") retain title to the Software and related documentation. You may: |  |  |
| Do you accept all the terms of the preceding License Agreement? If you choose No, Setup<br>will close. To install ATI Software, you must accept this agreement.                                                                                                    |  |  |
| < <u>B</u> ack <u>Y</u> es <u>N</u> o                                                                                                    |  |  |

Figure 6-8: License Agreement

Step 5: Read the license agreement. To accept the terms and conditions stipulated in the agreement, click YEs and the Select Components screen appears (Figure 6-9).

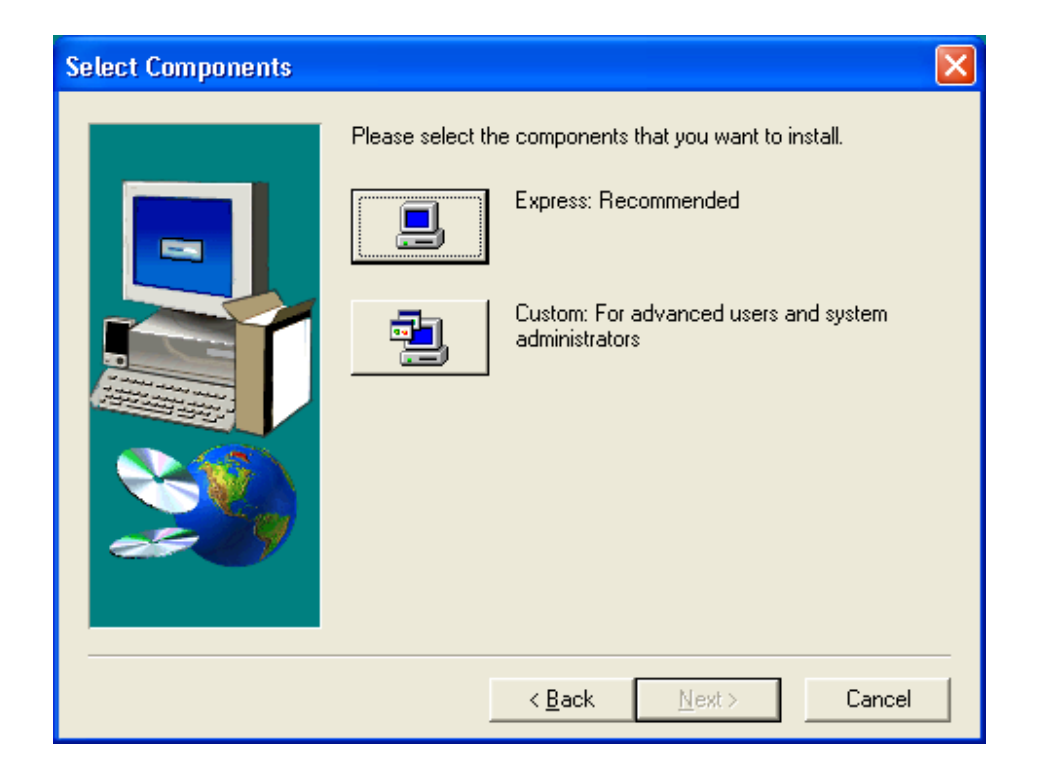

Figure 6-9: Select Components

- **Step 6:** There are two options for express or custom software installations. Click EXPRESS to continue (Figure 6-9).
- **Step 7:** The Hardware Installation window may appear (Figure 6-10). Click **CONTINUE ANYWAY** to continue.

| Hardwa | re Installation                                                                                                    |
|--------|----------------------------------------------------------------------------------------------------|
| 1      | The software you are installing for this hardware:<br>ATI RAGE MOBILITY AGP (English)<br>has not passed Windows Logo testing to verify its compatibility<br>with Windows XP. [Tell me why this testing is important]<br>Continuing your installation of this software may impair<br>or destabilize the correct operation of your system<br>either immediately or in the future. Microsoft strongly<br>recommends that you stop this installation now and<br>contact the hardware vendor for software that has<br>passed Windows Logo testing. |
|        | Continue Anyway STOP Installation                                                                                                    |

Figure 6-10: Hardware Installation

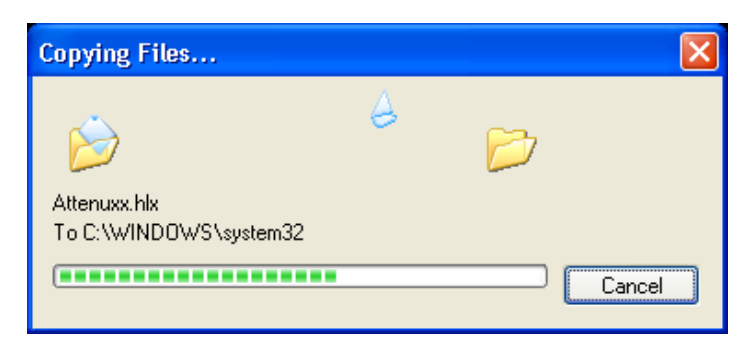

**Step 8:** The driver files are copied onto the system (Figure 6-11).

Figure 6-11: Copying Driver Files

**Step 9:** After the files are copied, the Setup Complete screen appears (Figure 6-12).

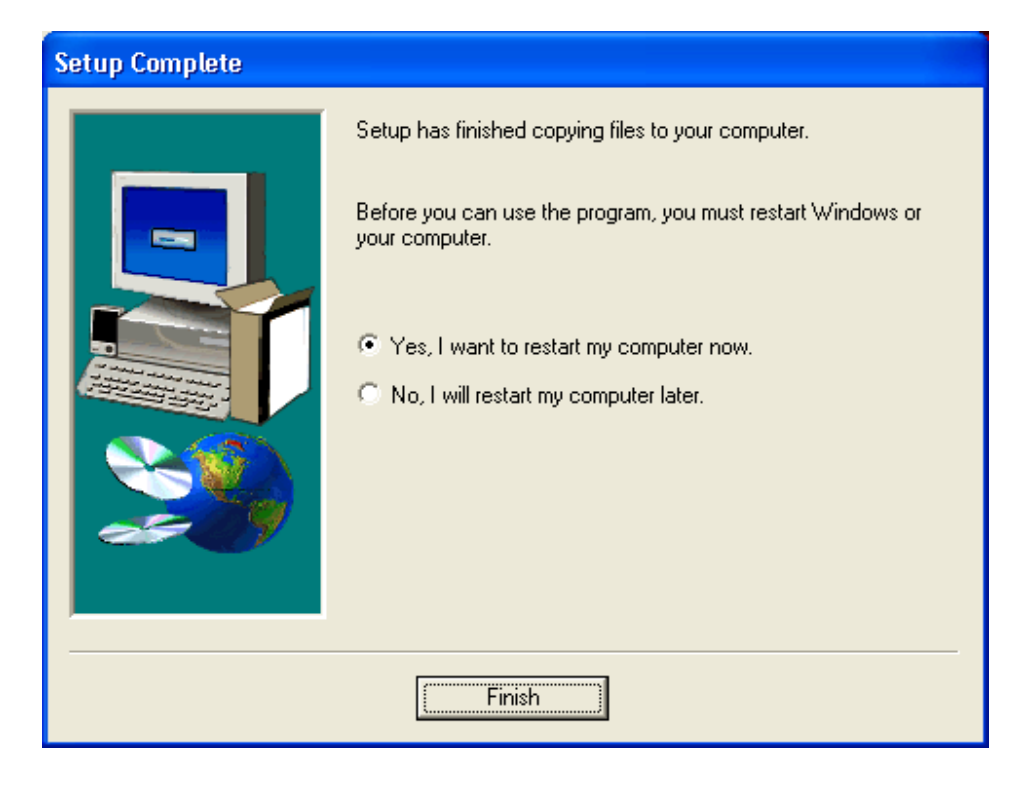

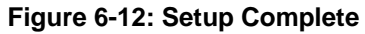

Step 10: Once the installation process is complete, the computer may be restarted immediately or later. For the settings to take effect, the computer must be restarted. Click FINISH to restart the computer.

# 6.4 Intel® Chipset Driver Installation

To install the chipset driver, please follow the steps below.

Step 1: Insert the Utility CD that came with the CPU card into the system CD drive. Open the X:\1-INF\ directory (where X:\ is the system CD drive) and double-click the infinst\_enu.exe installation file to begin extracting files (Figure 6-13).

| 🔊 Intel(R) Chipset Software Installation Utility - InstallShield(R) Wizard                                                                                                    | ×      |
|----------------------------------------------------------------------------------------------------|--------|
| Extracting Files<br>The contents of this package are being extracted.                                                                                                    |        |
| Please wait while the InstallShield(R) Wizard extracts the files needed to install<br>Intel(R) Chipset Software Installation Utility on your computer. This may take a f<br>moments. | few    |
| Extracting 840.CAT                                                                                                    |        |
| InstallShield                                                                                                    | Cancel |

Figure 6-13: Chipset Software Installation Utility Extracting Files

Step 2: The Chipset Software Installation Utility prepares the InstallShield Wizard

(Figure 6-14).

| InstallShield Wizard |                                                                                                    |  |  |
|----------------------|----------------------------------------------------------------------------------------------------|--|--|
| 3                    | Intel(R) Chipset Software Installation Utility Setup is preparing the<br>InstallShield® Wizard, which will guide you through the rest of the<br>setup process. Please wait. |  |  |
|                      | Cancel                                                                                                    |  |  |

Figure 6-14: InstallShield Wizard Preparation Screen

Step 3: The InstallShield Wizard Welcome screen appears (Figure 6-15).

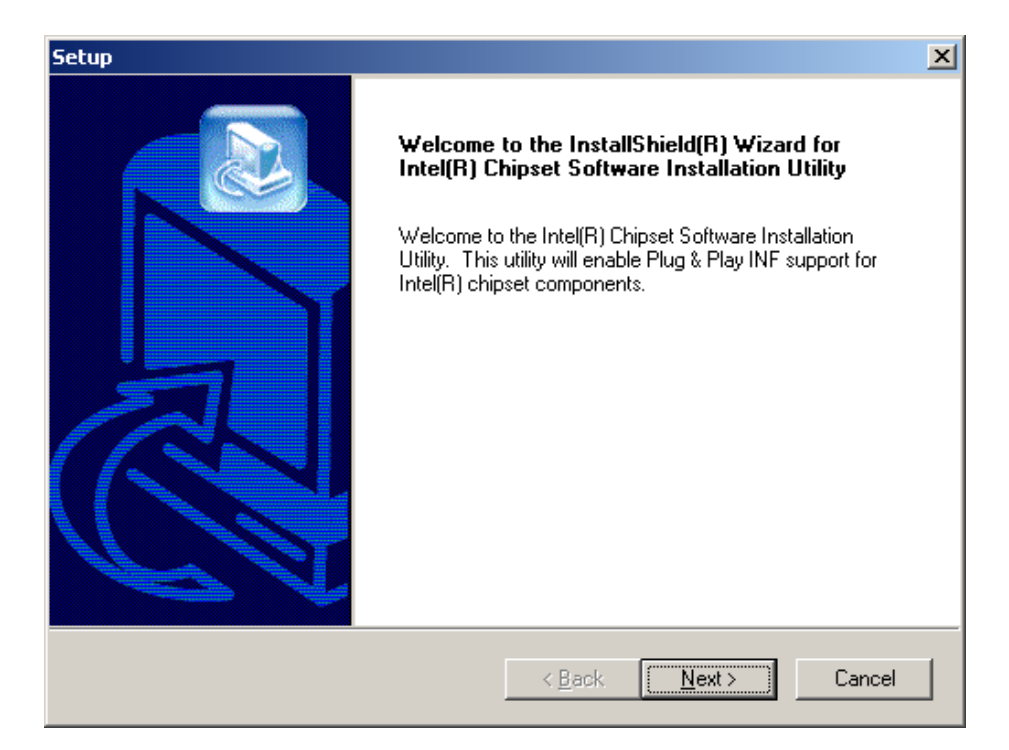

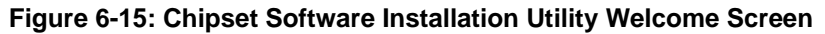

**Step 4:** Click NEXT and the license agreement appears (Figure 6-16).

| Setup 🔀                                                                                                    |  |  |
|----------------------------------------------------------------------------------------------------|--|--|
| License Agreement Please read the following license agreement carefully.                                                                                                    |  |  |
| Press the PAGE DOWN key to see the rest of the agreement.                                                                                                    |  |  |
| INTEL SOFTWARE LICENSE AGREEMENT (DEM / IHV / ISV Distribution & Single User)<br>IMPORTANT - READ BEFORE COPYING, INSTALLING OR USING.<br>Do not use or load this software and any associated materials (collectively, the "Software")<br>until you have carefully read the following terms and conditions. By loading or using the<br>Software, you agree to the terms of this Agreement. If you do not wish to so agree, do not<br>install or use the Software.<br>Please Also Note:<br>* If you are an Original Equipment Manufacturer (DEM), Independent Hardware Vendor |  |  |
| Do you accept all the terms of the preceding License Agreement? If you choose No, the setup will close. To install Intel(R) Chipset Software Installation Utility, you must accept this agreement. InstallShield < <u>Back Yes No</u>                                                                                                    |  |  |

Figure 6-16: Chipset Software Installation Utility License Agreement

Step 5: Read the license agreement. To accept the terms and conditions stipulated in the agreement, click YES and the Readme file information appears (Figure 6-17).

| Setup                                                                                                    | X      |
|----------------------------------------------------------------------------------------------------|--------|
| Readme Information                                                                                                    |        |
| Readme.txt                                                                                                    |        |
| <ul> <li>* Product: Intel(R) Chipset Software Installation Utility</li> <li>* Release: Production Version</li> <li>* Version: 6.0.1.1002</li> <li>* Target Chipset#: Intel(R) E7520 &amp; Intel(R) 915G/P/GV</li> <li>* Date: May 07, 2004</li> <li>************************************</li></ul> |        |
|                                                                                                    |        |
| Install/sheld                                                                                                    |        |
| <u> </u>                                                                                                    | Cancel |

Figure 6-17: Chipset Software Installation Utility Readme File Information

Step 6: Read the Readme file information. Click NEXT and the chipset driver is installed

(Figure 6-18).

| C:\WINNT\Temp\ich5usb.inf |  |
|---------------------------|--|
| 30%                       |  |
| Cancel                    |  |

### Figure 6-18: Installing Chipset Driver

**Step 7:** After the driver installation process is complete, a confirmation screen appears (Figure 6-19).

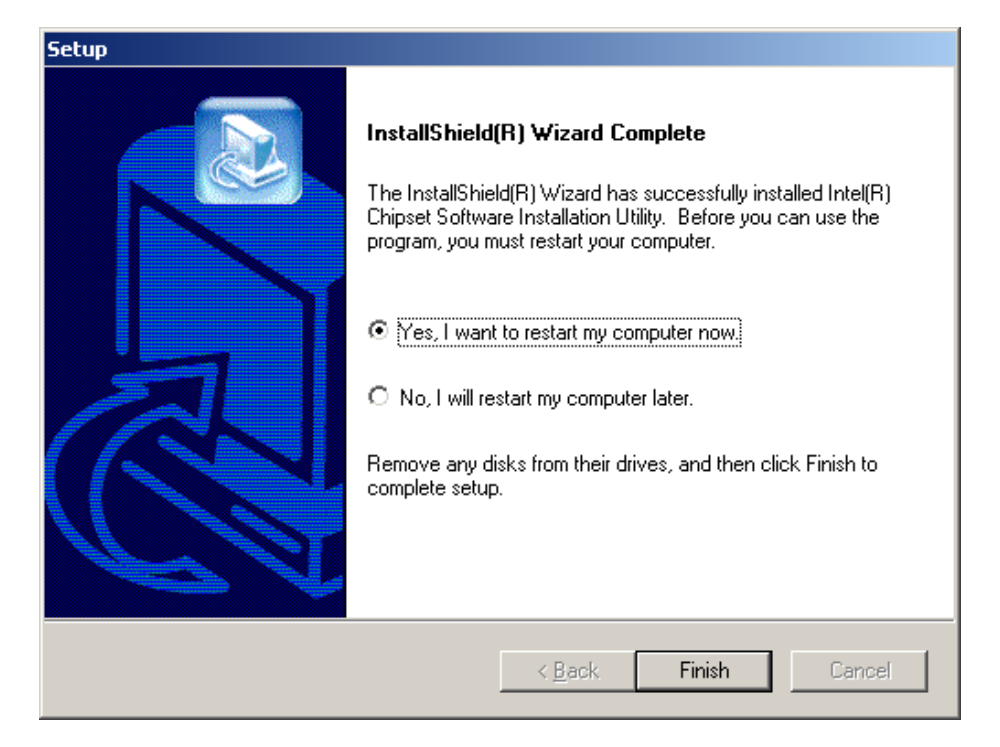

Figure 6-19: Chipset Software Installation Utility Complete

Step 8: The confirmation screen offers the option of restarting the computer now or later. For the settings to take effect, the computer must be restarted. Click FINISH to restart the computer.

# 6.5 Realtek LAN Driver (for GbE LAN) Installation

To install the Realtek LAN driver, please follow the steps below.

Step 1: Insert the Utility CD that came with the CPU card into the system CD drive. Open the X:\4-LAN\Realtek\ directory (where X:\ is the system CD drive) and double-click the setup.exe installation file to initiate the InstallShield Wizard (Figure 6-20).

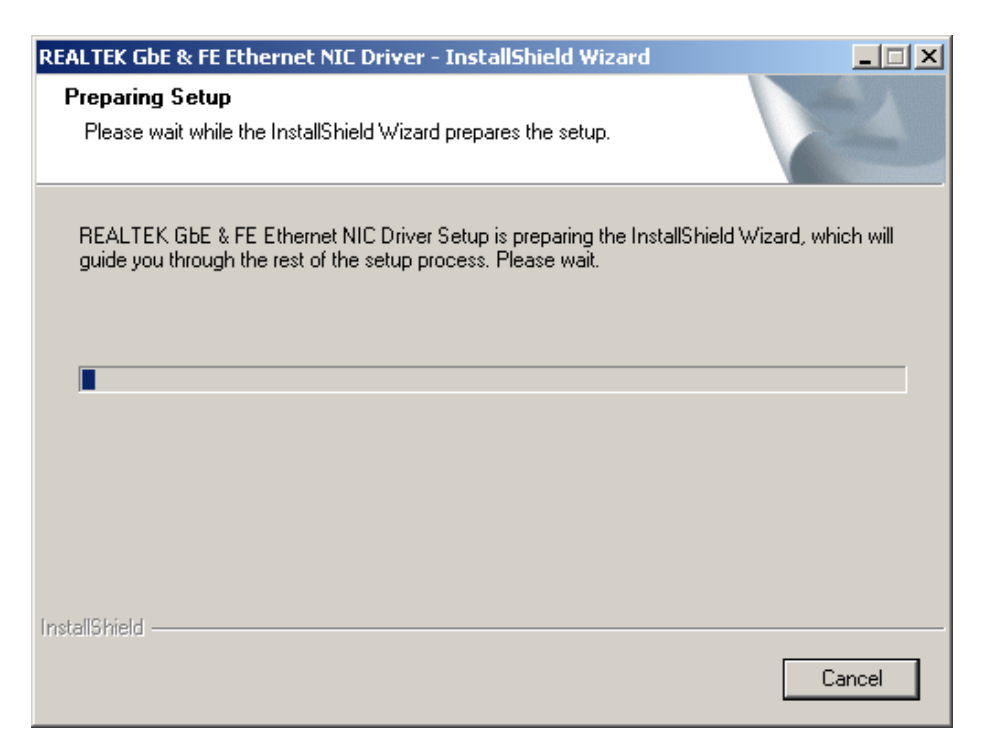

Figure 6-20: Realtek LAN Driver InstallShield Wizard

Step 2: The InstallShield Wizard Welcome screen appears (Figure 6-21).

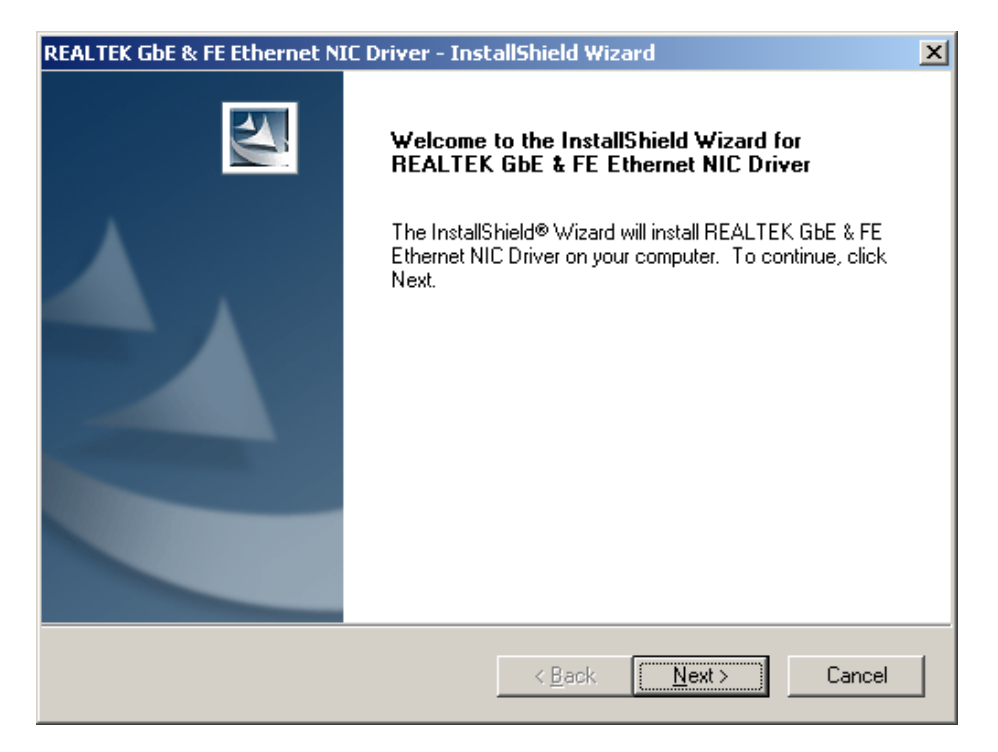

Figure 6-21: Realtek LAN Driver Welcome

| LTEK GbE & FE Ethernet NIC Driver - InstallShield Wizard                               |                                       |
|----------------------------------------------------------------------------------------|---------------------------------------|
| eady to Install the Program                                                            | and a second                          |
| The wizard is ready to begin installation.                                             | 1 1 1 1 1 1 1 1 1 1 1 1 1 1 1 1 1 1 1 |
| Click Install to begin the installation.                                               |                                       |
| If you want to review or change any of your installation settings, clie<br>the wizard. | ck Back. Click Cancel to exit         |
|                                                                                        |                                       |
|                                                                                        |                                       |
|                                                                                        |                                       |
|                                                                                        |                                       |
|                                                                                        |                                       |
|                                                                                        |                                       |
|                                                                                        |                                       |
| IlShield                                                                               |                                       |
|                                                                                        |                                       |

Step 3: Click NEXT and the Ready to Install screen appears (Figure 6-22).

Figure 6-22: Realtek LAN Driver Ready to Install

**Step 4:** Click INSTALL and the Setup Status screen appears as the driver is installed (Figure 6-23).

| REALTEK GbE & FE Ethernet NIC Driver - InstallShield Wizard                  | × |
|------------------------------------------------------------------------------|---|
| Setup Status                                                                 |   |
| The InstallShield® Wizard is installing REALTEK GbE & FE Ethernet NIC Driver |   |
| Installing                                                                   |   |
| C:\\{ACCA20B0-C4D1-4BF5-BF21-0A0EB5EF9730}\data1.cab                         |   |
|                                                                              |   |
|                                                                              |   |
|                                                                              |   |
|                                                                              |   |
| InstallShield                                                                |   |
| Cancel                                                                       | ] |

Figure 6-23: Realtek LAN Driver Setup Status

**Step 5:** After the driver installation process is complete, a confirmation screen appears (Figure 6-24).

| REALTEK GbE & FE Ethernet NI | C Driver - InstallShield Wizard                                                                                                    |
|------------------------------|----------------------------------------------------------------------------------------------------|
|                              | InstallShield Wizard Complete<br>The InstallShield Wizard has successfully installed REALTEK<br>GbE & FE Ethernet NIC Driver. Click Finish to exit the wizard. |
|                              | < <u>B</u> ack. <b>Finish</b> Cancel                                                                                                    |

Figure 6-24: Realtek LAN Driver Installation Complete

**Step 6:** Click FINISH to exit the InstallShield wizard.

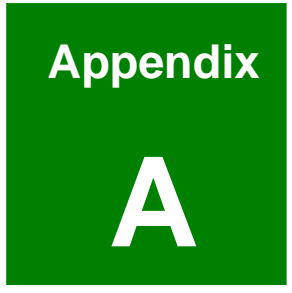

# BIOS Configuration Options

# **A.1 BIOS Configuration Options**

Below is a list of BIOS configuration options described in Chapter 5.

| Load Fail-Safe D                      | Defaults                 |  |  |
|---------------------------------------|--------------------------|--|--|
| Load Optimized Defaults89             |                          |  |  |
| Set Supervisor F                      | Password89               |  |  |
| Set User Passwo                       | ord89                    |  |  |
| Save & Exit Setu                      | ıp89                     |  |  |
| Exit Without Sav                      | /ing90                   |  |  |
| Date [Day mm:de                       | d:yyyy]90                |  |  |
| Time [hh/mm/ss]                       | ]90                      |  |  |
| IDE Master and I                      | IDE Slave91              |  |  |
| Drive A/B [1.44N                      | l, 3.5in]91              |  |  |
| Video                                 | 91                       |  |  |
| Halt On [All, But                     | Keyboard]92              |  |  |
| Base Memory:                          |                          |  |  |
| Extended Memo                         | ry92                     |  |  |
| Total Memory                          | 92                       |  |  |
| IDE HDD Auto-D                        | etection [Press Enter]93 |  |  |
| IDE Primary Mas                       | ster [Auto]93            |  |  |
| Access Mode [A                        | uto]93                   |  |  |
| Capacity                              | 94                       |  |  |
| Cylinder                              | 94                       |  |  |
| Head                                  | 94                       |  |  |
| Precomp                               | 94                       |  |  |
| Landing Zone                          | 94                       |  |  |
| Sector                                | 95                       |  |  |
| Virus Warning [[                      | Disabled]95              |  |  |
| CPU Internal Ca                       | che [Enabled]96          |  |  |
| External Cache [Enabled]96            |                          |  |  |
| CPU L2 Cache ECC Checking [Enabled]96 |                          |  |  |
| Quick Power On Self Test [Enabled]97  |                          |  |  |
| LAN(CN17/UP) BootROM [Disabled]97        |
|------------------------------------------|
| Boot Device97                            |
| Boot Other Device [Enabled]98            |
| Swap Floppy Drive [Disabled]98           |
| Boot Up Floppy Seek [Enabled]99          |
| Boot Up Numlock Status [On]99            |
| Gate A20 Option [Fast]99                 |
| Typematic Rate Setting [Disabled] 100    |
| x Typematic Rate (Chars/sec) [6] 100     |
| x Typematic Delay (Msec) [250] 100       |
| Security Option [Setup] 101              |
| OS Select For DRAM > 64MB [Non-OS2] 101  |
| Report No FDD For WIN 95 [No] 102        |
| Small Logo (EPA) Show [Disabled] 102     |
| SDRAM CAS Latency Time [3] 103           |
| SDRAM Cycle Time Tras/Trc [Auto] 103     |
| SDRAM RAS-to-CAS Delay [Auto] 104        |
| SDRAM RAS Precharge Time [Auto] 104      |
| System BIOS Cacheable [Disabled] 104     |
| Video BIOS Cacheable [Disabled] 104      |
| Memory Hole At 15M – 16M [Disabled] 105  |
| CPU Latency Timer [Enabled] 105          |
| Delayed Transaction [Enabled] 105        |
| AGP Graphics Aperture Size 106           |
| Power Supply Type [ATX] 106              |
| Special NT4.0 DRAM Report [Disabled] 106 |
| On-chip VGA [Enabled] 106                |
| On-Chip PCI IDE [Enabled] 107            |
| IDE PIO [Auto]                           |
| IDE UDMA [Auto] 108                      |
| USB(CN6) Controller 108                  |
| USB(CN6) Keyboard Support [Enabled] 109  |

| Init Display First [PCI Slot] 109         |
|-------------------------------------------|
| AC97 Audio [Auto] 109                     |
| IDE HDD Block Mode [Enabled] 109          |
| Onboard FDC Controller [Enabled] 110      |
| Onboard Serial Port 1 [3F8/IRQ4] 110      |
| Onboard Serial Port 2 [2F8/IRQ3] 110      |
| UART Mode Select [Normal] 111             |
| UR2 Duplex Mode [Half] 111                |
| Onboard Parallel Port [378/IRQ7] 111      |
| Parallel Port Mode [SPP] 111              |
| ECP Mode Use DMA [3] 112                  |
| PWRON After PWR-Fail [Off] 112            |
| ACPI Function [Enabled] 113               |
| ACPI Suspend Type [S1(POS)] 113           |
| Power Management [Min Saving] 114         |
| Video Off Method [DPMS] 114               |
| Video Off In Suspend 115                  |
| Suspend Type 115                          |
| MODEM Use IRQ 115                         |
| Suspend Mode [Disabled] 116               |
| HDD Power Down [Disabled] 116             |
| Soft-Off by PWR-BTTN [Instant-Off] 117    |
| Power-On by Ring [Disabled] 117           |
| Resume by Alarm [Disabled] 117            |
| Date (of Month) Alarm 118                 |
| Time (hh:mm:ss) Alarm 118                 |
| Reload Global Timer Events 118            |
| PNP OS Installed [No] 119                 |
| Reset Configuration Data [Disabled] 119   |
| Resources Controlled By [Auto (ESCD)] 120 |
| IRQ Resources [Press Enter] 120           |
| DMA Resources [Press Enter] 121           |

| PCI/VGA Palette Snoop [Disabled]12   | 21 |
|--------------------------------------|----|
| PCI Latency Timer (CLK) [32]12       | 22 |
| Voltages12                           | 23 |
| System Temperature 12                | 23 |
| Fan Speeds12                         | 23 |
| Auto Detect DIMM/PCI Clk [Enabled]12 | 24 |
| Spread Spectrum [Disabled]12         | 24 |
| CPU Host/PCI Clock [Default]12       | 25 |
| CPU Clock Ratio [X 3]12              | 25 |

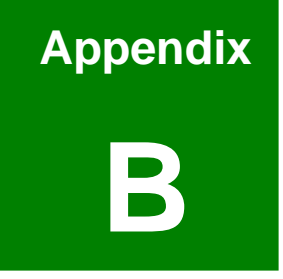

# Watchdog Timer

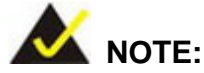

The following discussion applies to DOS environment. It is recommended to contact IEI support or visit our website for specific drivers for more sophisticated operating systems, e.g., Windows and Linux.

The Watchdog Timer is provided to ensure that standalone systems can always recover from catastrophic conditions that cause the CPU to crash. This condition may have occurred by external EMI or a software bug. When the CPU stops working correctly, Watchdog Timer will either perform a hardware reset (cold boot) or a Non-Maskable Interrupt (NMI) to bring the system back to a known state.

A BIOS function call (INT 15H) is used to control the Watchdog Timer:

| AH – 6FH Sub-function: |                                                                    |  |  |  |
|------------------------|--------------------------------------------------------------------|--|--|--|
| AL – 2:                | Sets the Watchdog Timer's period.                                  |  |  |  |
| BL:                    | Time-out value (Its unit-second is dependent on the item "Watchdog |  |  |  |
|                        | Timer unit select" in CMOS setup).                                 |  |  |  |

#### INT 15H:

#### Table B-1: AH-6FH Sub-function

Call sub-function 2 to set the time-out period of Watchdog Timer first. If the time-out value is not zero, the Watchdog Timer will start counting down. While the timer value reaches zero, the system will reset. To ensure that this reset condition does not occur, calling sub-function 2 must periodically refresh the Watchdog Timer. However, the Watchdog timer will be disabled if the time-out value is set to zero.

A tolerance of at least 10% must be maintained to avoid unknown routines within the operating system (DOS), such as disk I/O that can be very time-consuming.

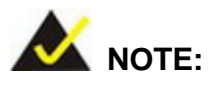

When exiting a program it is necessary to disable the Watchdog Timer, otherwise the system will reset.

### Example program:

### ; INITIAL TIMER PERIOD COUNTER

; W\_LOOP:

;

;

| MOV | AX, 6F02H | ;setting the time-out value   |
|-----|-----------|-------------------------------|
| MOV | BL, 30    | ;time-out value is 48 seconds |
| INT | 15H       |                               |

### ; ADD YOUR APPLICATION PROGRAM HERE

| CMP<br>JNE | EXIT_AP, 1<br>W_LOOP | ; is your application over?<br>; No, restart your application |
|------------|----------------------|---------------------------------------------------------------|
| MOV        | AX, 6F02H            | ; disable Watchdog Timer                                      |
| MOV        | BL, O                | ;                                                             |
| INT        | 15H                  |                                                               |
|            |                      |                                                               |
|            |                      |                                                               |

; **EXIT** ;

;

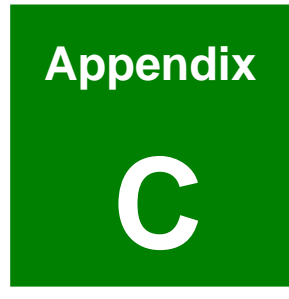

## **Address Mapping**

### C.1 IO Address Map

| I/O address<br>Range | Description                     |  |  |  |
|----------------------|---------------------------------|--|--|--|
| 000-01F              | DMA Controller                  |  |  |  |
| 020-021              | Interrupt Controller            |  |  |  |
| 040-05F              | 8254 timer                      |  |  |  |
| 060-06F              | Keyboard Controller             |  |  |  |
| 070-07F              | NMI Mask/Real time Clock        |  |  |  |
| 080-09F              | DMA Controller                  |  |  |  |
| 0A0-0BF              | Interrupt Controller            |  |  |  |
| 0C0-0DF              | DMA Controller                  |  |  |  |
| OFO-OFF              | Numeric data processor          |  |  |  |
| 1F0-1F8              | Fixed Disk                      |  |  |  |
| 2F8-2FF              | Serial Port 2 (COM2)            |  |  |  |
| 378-37F              | Parallel Printer Port 1 (LPT1)  |  |  |  |
| 3C0-3CF              | Reserved                        |  |  |  |
| 3D0-3DF              | Color/Graphics Monitor Adapter  |  |  |  |
| 3F7-3F7              | Standard floppy disk controller |  |  |  |
| 3F8-3FF              | Serial Port 1 (COM1)            |  |  |  |

Table C-1: IO Address Map

### C.2 1st MB Memory Address Map

| Memory address | Description   |
|----------------|---------------|
| 00000-9FFFF    | System memory |
| A0000-BFFFF    | VGA buffer    |
| F0000-FFFFF    | System BIOS   |
| 100000-        | Extend BIOS   |

Table C-2: 1<sup>st</sup> MB Memory Address Map

| IRQ                                | Description   | IRQ   | Description       |  |
|------------------------------------|---------------|-------|-------------------|--|
| IRQ0                               | System Timer  | IRQ8  | RTC clock         |  |
| IRQ1                               | Keyboard      | IRQ9  | Avaliable         |  |
| IRQ2 Cascade to IRQ Controller IRQ |               | IRQ10 | AC '97 CODEC      |  |
| IRQ3                               | COM2          | IRQ11 | Intel 82562ET LAN |  |
| IRQ4                               | COM1          | IRQ12 | PS/2 mouse        |  |
| IRQ5                               | Available     | IRQ13 | FPU               |  |
| IRQ6                               | FDC           | IRQ14 | Primary IDE       |  |
| IRQ7                               | Parallel Port | IRQ15 | Secondary IDE     |  |

Table C-3: IRQ Mapping Table

### C.4 DMA Channel Assignments

| Channel | Function                     |
|---------|------------------------------|
| 0       | Available                    |
| 1       | Available                    |
| 2       | Floppy disk (8-bit transfer) |
| 3       | Available                    |
| 4       | Cascade for DMA controller 1 |
| 5       | Available                    |
| 6       | Available                    |
| 7       | Available                    |

Table C-4: DMA Channel Assignments

### THIS PAGE IS INTENTIONALLY LEFT BLANK

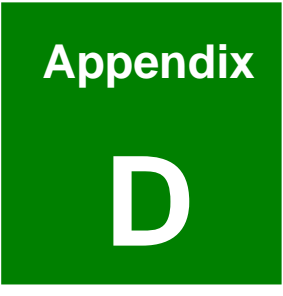

# External AC'97 Audio CODEC

### **D.1 Introduction**

The CPU card comes with an onboard Realtek ALC655 CODEC. Realtek ALC655 is a 16-bit, full duplex AC'97 Rev. 2.3 compatible audio CODEC with a sampling rate of 48KHz.

### D.1.1 Accessing the AC'97 CODEC

The CODEC is accessed through the phone jack on the rear panel of CPU card. The phone jack include:

- 1. A LINE input
- 2. A LINE output
- 3. A MIC input line
- 4. A Speaker output

### **D.1.2 Driver Installation**

The driver installation has been described in Chapter 6.

After rebooting the sound effect configuration utility appears in the Windows Control Panel (see **Figure D-1**). If the peripheral speakers are properly connected, sound effects should be heard.

| Control Panel                                                |                             |                     |                 |                           |               |          |                         | 3 |
|--------------------------------------------------------------|-----------------------------|---------------------|-----------------|---------------------------|---------------|----------|-------------------------|---|
| Eile Edit Yew Favorites Iools                                | Help                        |                     |                 |                           |               |          |                         |   |
| 🔾 🕬 · 🕥 · 🏂 🔎 si                                             | earch 🜔 Fol                 | ders 👬 •            |                 |                           |               |          |                         |   |
| Address 🔂 Control Panel                                      |                             |                     |                 |                           |               |          | 👻 🔁 Go                  |   |
| Control Panel                                                | Ġ.                          | ×.                  | 5               | -                         | 2             | 8        | <b>I</b>                |   |
| Switch to Category View                                      | Options                     | Add Hardware        | Add or<br>Remov | Administrative<br>Tools   | Date and Time | Display  | Folder Options          |   |
| See Also 🉁                                                   | ø                           | ŝ                   |                 | <b>9</b>                  | ٢             | Õ        |                         |   |
| <ul> <li>Windows Update</li> <li>Help and Support</li> </ul> | Fonts                       | Game<br>Controllers | Extreme         | Options                   | Keyboard      | Mouse    | Network<br>Copperations |   |
|                                                              | Phone and                   | Power Options       |                 | Segional and              | Scanners and  | Schedued | Sound Effect            |   |
|                                                              | Modem                       | <b>S</b>            | Faxes           | Language                  | Cameras       | Tas      | Manager                 |   |
|                                                              | Sounds and<br>Audio Devices | Speech              | System          | Taskbar and<br>Start Menu | User Accounts |          |                         |   |
|                                                              |                             |                     |                 |                           |               |          |                         |   |
|                                                              |                             |                     |                 |                           |               |          |                         |   |
|                                                              |                             |                     |                 |                           |               |          |                         |   |
|                                                              |                             |                     |                 |                           |               |          |                         |   |
|                                                              |                             |                     |                 |                           |               |          |                         |   |

Figure D-1: Sound Effect Manager con

### **D.2 Sound Effect Configuration**

### **D.2.1 Accessing the Sound Effects Manager**

To access the Sound Effects Manager, please do the following:

**Step 1:** Install the audio CODEC driver.

- Step 2: Click either:
  - The Sound Effect Manager icon in the Notification Area of the system task bar (see Figure D-2), or
  - The **Sound Effect Manager** icon in the Control Panel (**Figure D-3**).

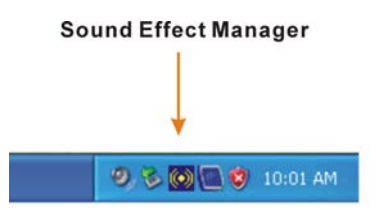

Figure D-2: Sound Effect Manager Icon [Task Bar]

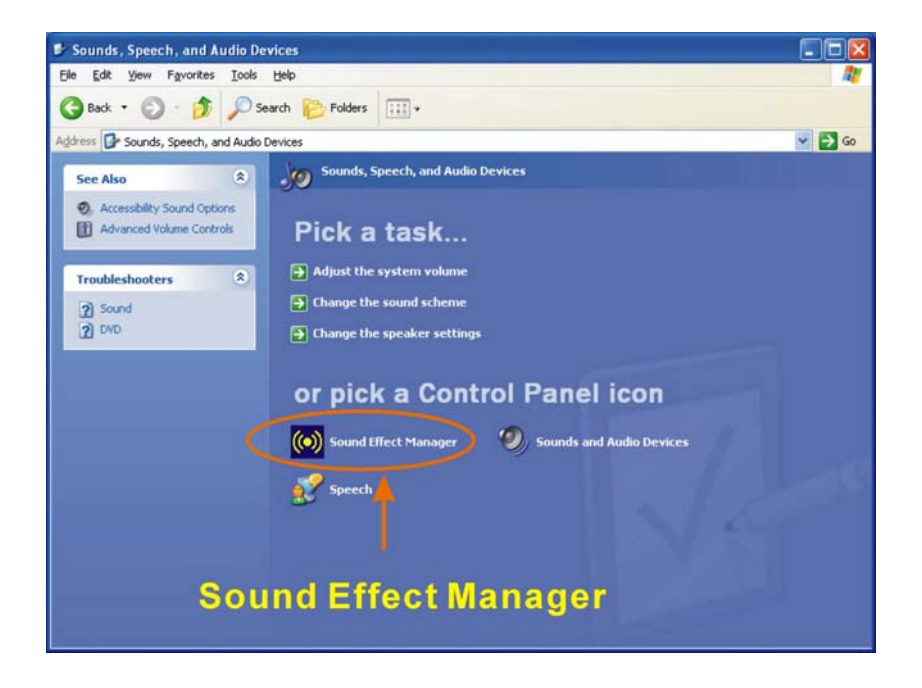

Figure D-3: Sound Effect Manager Icon [Control Panel]

Step 3: The sound effect manager appears. (See Figure D-4)

| S/PDIF-Out   | Out Connector Sensing HRTF De |                       | Microphone Effect | Genera    |
|--------------|-------------------------------|-----------------------|-------------------|-----------|
| Sound Effect | Equalizer                     | Speaker Configuration | Speaker Test      | S/PDIF-Ir |
| Environment  |                               |                       |                   |           |
| - [          |                               |                       | E dit             |           |
|              | Padded Lell                   | ¥                     | Euk               |           |
| <i>v</i>     |                               |                       |                   |           |
| Karaoke      |                               | Uther                 | s                 |           |
|              |                               |                       |                   |           |
| Voic         | e Cancellation                |                       |                   |           |
|              |                               |                       |                   |           |
| KEY-         |                               |                       |                   |           |
|              | +0 A Report                   |                       | Equalizer         |           |
|              |                               |                       |                   |           |
|              |                               |                       |                   |           |
|              |                               |                       |                   |           |
|              |                               |                       |                   |           |

Figure D-4: Sound Effects Manager (ALC655)

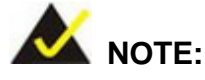

The Sound Effect Manager shown in **Figure D-4** is for the RealTek ALC655 audio CODEC. Different CODECs may have different sound manager appearances.

The following section describes the different configuration options in the Sound Effect Manager.

### **D.2.2 Sound Effect Manager Configuration Options**

The **Sound Effects Manager** enables configuration of the items listed below. To configure these items click the corresponding menu tab in the **Sound Effects Manager** in **Figure D-4**.

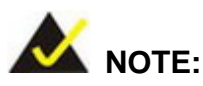

The **Karaoke Mode** is configured in the **Sound Effect** menu. To access Karaoke configuration settings, click on the **Sound Effect** menu tab.

- Sound Effect
- Karaoke Mode
- Equalizer
- Speaker Configuration
- Speaker Test
- S/PDIF-In
- S/PDIF-Out
- Connector Sensing
- HRTF Demo
- Microphone Effect
- General

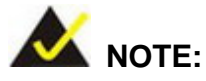

Not all RealTek **Sound Effect Managers** have all the above listed options. The Sound Effect Manager loaded onto the system may only have some of the options listed above.

Below is a brief description of the available configuration options in the **Sound Effects Manager**.

- Sound Effect.- Select a sound effect from the 23 listed options in the drop down menu. Selected sound effect properties can be edited. To edit the sound effect click "EDIT."
- Karaoke Mode:- The Karaoke Mode is accessed in the Sound Effect window. The Voice Cancellation disables the vocal part of the music being played. The Key adjustment up or down arrow icons enables users to define a key that fits a certain vocal range.
- Equalizer Selection:- Preset equalizer settings enable easy audio range settings. Ten frequency bands can be configured.
- Speaker Configuration: Multi-channel speaker settings are configured in this menu. Configurable options include:
  - O Headphone
  - O Channel mode for stereo speaker output
  - O Channel mode for 4 speaker output
  - O Channel mode for 5.1 speaker output
  - O Synchronize the phonejack switch with speakers settings
- **Speaker Test:** Each speaker connected to the system is tested individually to see if the 4-channel or 6-channel audio operates properly.
- S/PDIF-In & S/PDIF-Out.- These functions are currently not supported.

- Connector Sensing:- Realtek ALC655 detects if an audio device is plugged into the wrong connector. If an incorrect device is plugged in a warning message appears.
- HRTF Demo:- Adjust HRTF (Head Related Transfer Functions) 3D positional audio here before running 3D applications.
- Microphone Effect.- Microphone noise suppression is enabled in this menu.
- General:- General information about the installed AC'97 audio configuration utility is listed here.

### THIS PAGE IS INTENTIONALLY LEFT BLANK

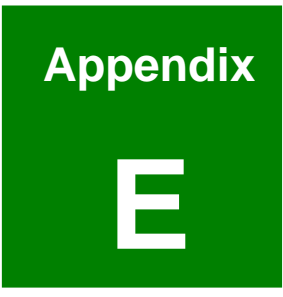

# ALi<sup>®</sup> RAID for SATA

### **E.1 Introduction**

The ALi M5283 SATA RAID chipset can control parallel ATA (PATA) and serial ATA (SATA) disks. The ALi controller supports PATA UDMA transfer mode up to mode 6 and SATA 1 disk drives. The ALi M5283 also has a cost-effective RAID functionality that can increase the data read/write speed and provide protection to data by distributing mirrored duplicates of data onto two disk drives (RAID 1).

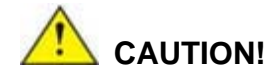

A configured RAID volume (which may consist of multiple hard drives) appears to an operating system as a contingent storage space. The operating system will not be able to distinguish the physical disk drives contained in a RAID configuration.

### E.1.1 Precautions

One key benefit a RAID configuration brings is that a single hard drive can fail within a RAID array without damaging data. With RAID1 array, a failed drive can be replaced and the RAID configuration restored.

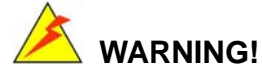

Irrecoverable data loss occurs if a working drive is removed when trying to remove a failed drive. It is strongly recommended to mark the physical connections of all SATA disk drives. Drive locations can be identified by attaching stickers to the drive bays. If a drive member of a RAID array should fail, the failed drive can then be correctly identified.

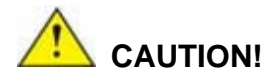

Do not accidentally disconnect the SATA drive cables. Carefully route the

cables within the chassis to avoid system down time.

### **E.2 Features and Benefits**

- Supports RAID levels 0, 1, and JBOD
- Supports connectivity to two disk drives
- Supported Operating Systems include: Windows 98/Me, Windows 2000 and Windows XP
- Windows-based software for RAID management

### E.3 Accessing the ALi RAID Utility

To access the Ali RAID Utility, please follow the steps below:

Step 1: Connect SATA drives to the system. Connect two SATA drives to the system.Make sure the drives have the same capacity, are the same type and have the same speed.

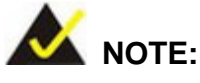

Make sure the SATA drives are EXACTLY the same when they are configured in a RAID configuration (JBOD, RAID 0 or RAID 1). If they are not the same size, disk drive capacity is sacrificed and overall performance affected.

- Step 2: Enable SATA drives in BIOS. Start the computer and access the Phoenix Award BIOS setup program. Next, open the Advanced BIOS Features menu. Enable the SATA BOOT ROM Control BIOS option. (See Chapter 5, Section 5.3)
- **Step 3:** Save and Exit BIOS. After the SATA BOOT ROM Control BIOS option is enabled, save and exit the BIOS.
- **Step 4:** Reboot the system. Reboot the system after saving and exiting the BIOS.
- **Step 5:** Press Ctrl-A. When the screen in Figure E-1 appears press Ctrl-A to enter the ALi RAID BIOS setup program.

ALi RAID BIOS V1.XX (c) ALi Corporation 2005, All Rights Reserved. Identifying IDE drives... Channel 1 Master: None Channel 1 Slave: None Channel 2 Master: [Drive Brand Name] [Drive ID number] SATA 1 [Drive Capacity] Channel 3 Master: [Drive Brand Name] [Drive ID number] SATA 1 [Drive Capacity] Press Ctrl-A to enter ALi RAID BIOS setup utility

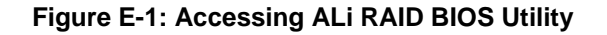

Step 6: Delete RAID settings and partitions. The RAID BIOS Setup Utility in Figure E-2

appears. Before configuring the array select the "Delete All RAID Setting &

Partition".

| RAID BIOS Setup Utilit<br>Create RAID 0 Striping<br>Create RAID 1 Mirrorin<br>Create JBOD for integ<br>Stripe Size<br>Delete RAID Settings a<br>Delete RAID Setting<br>Rebuild RAID Array | ty © 2006 ALi Corpor<br>) for Performance<br>1g for Reliability<br>rate Capacity<br>and Partition<br>gs and Partition | 6K En                                  | m.tw<br>ACE : Sele<br>: Movi<br>ter : Finis<br>C : Exit | ct<br>ing Cursor<br>ih                            |                   |
|----------------------------------------------------------------------------------------------------|----------------------------------------------------------------------------------------------------|----------------------------------------|---------------------------------------------------------|---------------------------------------------------|-------------------|
| Channel 1 Master:<br>Channel 1 Slave:<br>Channel 2 Master:<br>Channel 3 Master:                                                                                                    | – Drive Model<br>None<br>None<br>[Drive Brand Name]<br>[Drive Brand Name]                                             | [Drive ID number]<br>[Drive ID number] | - Mode -<br>SATA 1<br>SATA 1                            | – Capacity<br>[Drive Capacity]<br>Drive Capacity] | - RAID Array/Type |
| RAID Array A:<br>RAID Array B:<br>RAID Array C:                                                                                                    | – Capacity –                                                                                                    | RA                                     | ID Туре —                                               | - Stripe Size                                     | RAID Name         |

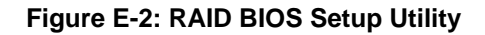

- Step 7: Configure the RAID settings. Use the RAID BIOS Setup Utility in Figure E-2 to configure the RAID array. Brief descriptions are given below.
- Step 8: Install the OS. After the RAID array has been configured (see below) install the

OS. To do this, please refer to the documentation that came with the OS.

### E.4 RAID Options:

#### E.4.1 Create RAID 0 Striping for Performance

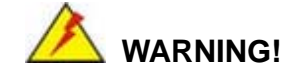

All data previously stored on the member drives of a RAID configuration **are destroyed** during the RAID initialization process. If "used" drives are used to create a RAID array, make sure the data has been moved or backed up before creating a RAID array out of the disk drives.

- Step 1: Select "Create RAID 0 Striping for Performance". Use the arrow keys to highlight Create RAID0 Striping for Performance and press ENTER. A flashing 'S' appears on the Drive Menu where the member drives to be included in the RAID 0 array can be chosen.
- Step 2: Select RAID array drive members. Use the space bar to select members of the RAID array. The flashing cursor changes to a lower case 's' once any of the connected disk drives has been selected. Follow the same method to select another member drive.
- Step 3: Confirm. The Create RAID0(Y/N) confirm box appears. Press Y.
- **Step 4:** Name the array. Enter a nickname for the created array. Upper and lower case alphabetic, numeric, space, and underscore characters are all applicable for naming an array.

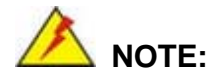

 To reduce the chance of losing data, ALi imposes certain limitations on the RAID configuration options. PATA drives connected on the same IDE channel cannot be selected as the members of a RAID 0 array. Avoid mixing PATA and SATA disk drives in a RAID 0 array.

 Always use disk drives of the same capacity to create a RAID array. The excessive capacity of a larger disk drive cannot be utilized because data stripes are equally distributed across all members of a RAID array.

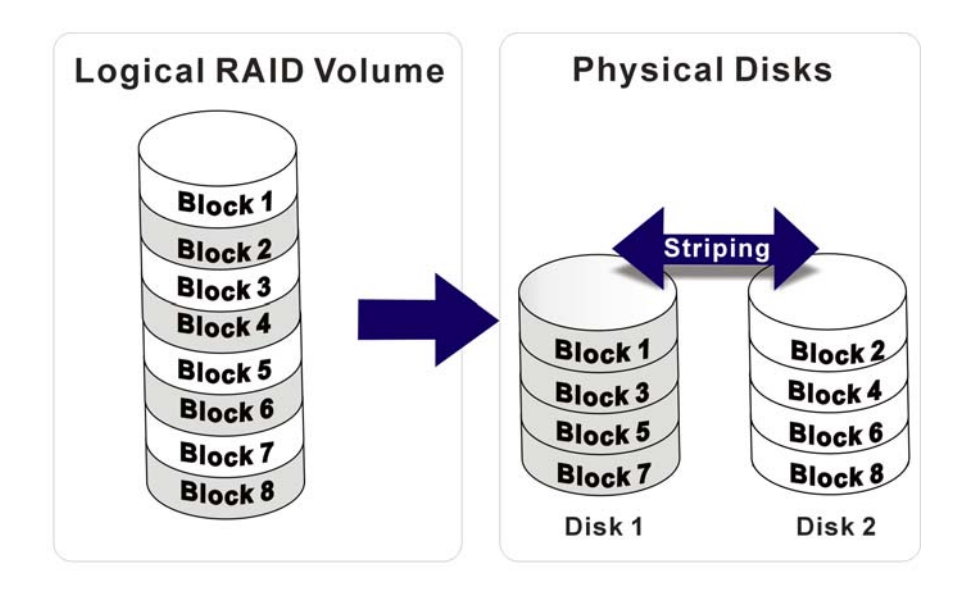

### E.4.2 Create RAID 1 Mirroring for Reliability

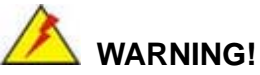

All data previously stored on the member drives of a RAID configuration **is destroyed** during the RAID initialization process. If "used" drives are used to create a RAID array, make sure the data has been moved or backed up before creating a RAID array out of the disk drives.

- Step 1: Select "Create RAID 1 Striping for Reliability". Use the arrow keys to highlight Create RAID 1 Striping for Reliability and press ENTER. A flashing 'S' appears on the Drive Menu where the member drives to be included in the RAID 0 array can be chosen.
- Step 2: Select RAID array drive members. Use the space bar to select members of the RAID array. The flashing cursor changes to a lower case 's' once any of the connected disk drives has been selected. Follow the same method to select

another member drive.

- Step 3: Confirm. The Create RAID0(Y/N) confirm box appears. Press Y.
- **Step 4:** Name the array. Enter a nickname for the created array. Upper and lower case alphabetic, numeric, space, and underscore characters are all applicable for naming an array
- Step 5: View the array. A prompt appears to proceed with drive copy. The Source and Destination drives are indicated as "M" and "m" in the Drive Menu.

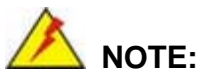

- To reduce the chance of losing data, ALi imposes certain limitations on the RAID configuration options. PATA drives connected on the same IDE channel cannot be selected as the members of a RAID 1 array. Avoid mixing PATA and SATA disk drives in a RAID 1 array.
- Always use disk drives of the same capacity to create a RAID array. The excessive capacity of a larger disk drive cannot be utilized because data stripes are equally distributed across all members of a RAID array.

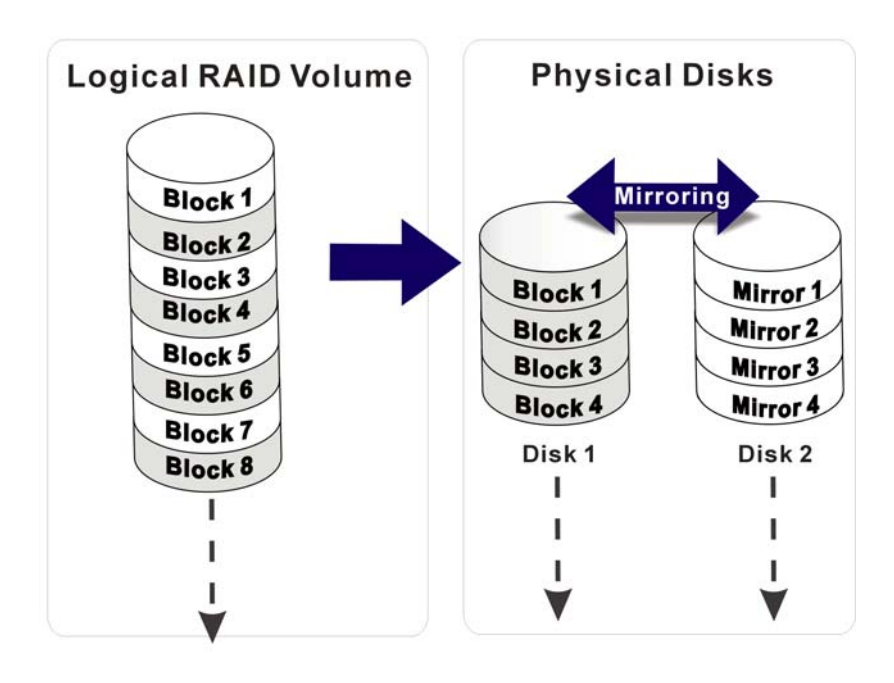

### E.4.3 Create JBOD for Integrated Capacity

JBOD is defined as "Just a Bunch of Drives." JBOD provides neither performance gains nor data redundancy.

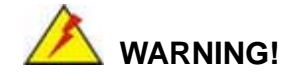

All data previously stored on the member drives of a RAID configuration **is destroyed** during the RAID initialization process. If "used" drives are used to create a RAID array, make sure the data has been moved or backed up before creating a RAID array out of the disk drives.

- Step 1: Select "Create JBOD for Integrated Capacity". Use the arrow keys to highlight Create JBOD for Integrated Capacity and press ENTER. A flashing 'J' appears on the Drive Menu where the member drives to be included in the JBOD array can be chosen.
- Step 2: Select RAID array drive members. Use the space bar to select members of the RAID array. The flashing cursor changes to a lower case 's' once any of the connected disk drives has been selected. Follow the same method to select another member drive.
- Step 3: Confirm. The Create RAID 0 (Y/N) confirm box appears. Press Y.
- **Step 4:** Name the array. Enter a nickname for the created array. Upper and lower case alphabetic, numeric, space, and underscore characters are all applicable for naming an array

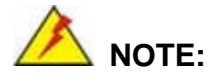

To reduce the chance of losing data, ALi imposes certain limitations on the RAID configuration options. Parallel-ATA drives connected on the same IDE channel cannot be selected as the members of a RAID1 array. Avoid mixing Parallel-ATA and Serial-ATA disk drives in a RAID1 array.

### E.4.4 Stripe Size

Changing the stripe size effects RAID 0 arrays. Configurable options are:

- 64K (default)
- 32K
- 16K
- 8K
- 4K

Select a small stripe size if the I/Os to the hard drives are small and occur randomly. Choose a larger stripe size if the I/Os are mostly large and come in sequential orders, e.g., A/V playback and editing applications. The default value should be appropriate for most applications.

### E.4.5 Delete RAID Setting & Partition

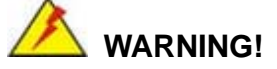

If a RAID configuration is deleted, all data previously stored on the member drives of the RAID configuration will also be deleted.

- Step 1: Delete a RAID setting. Use the arrow keys to highlight Delete RAID Setting & Partition and press ENTER. A flashing 'E' appears at the Drive Menu where the member drives to be removed can be chosen.
- Step 2: Confirm Delete. The Data on RAID drives will be erased (Y/N) confirm box appears. Press Y.

### E.4.6 Delete All RAID Setting & Partition

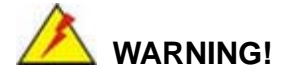

If a RAID configuration is deleted, all data previously stored on the member drives of the RAID configuration will also be deleted.

- Step 1: Delete RAID Settings. Use the arrow keys to highlight Delete All RAID Setting & Partition and press ENTER.
- **Step 2:** Confirm delete. The Data on RAID drives will be erased (Y/N) confirm box appears. Press Y.

#### E.4.7 Rebuild RAID Array

The **Rebuild RAID Array** option can rebuild a RAID array if a member of a RAID configuration should fail. Neither RAID 0 nor JBOD provides data redundancy. The **Rebuild RAID Array** option only applies to RAID1 arrays and is applicable when a member of a RAID1 configuration has failed.

- Step 1: Select Rebuild Array. Use the arrow keys to highlight Rebuild RAID Array and press ENTER. A flashing 'R' appears in the list of existing arrays. The source and destination drives will be displayed.
- Step 2: Confirm rebuild array. Press Y to begin the rebuild process.

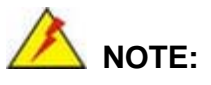

A status bar will indicate the rebuild progress. Rebuild consumes considerable system resources and the time required for rebuilding a RAID array may vary depending on the size of stored data, disk drive capacity, and drive performance.

#### E.4.8 Select Boot Drive

- **Step 1:** Select the Boot Drive. Use the arrow keys to highlight Select Boot Drive and press ENTER. A flashing 'A' appears at the Drive Menu where the boot drive can be chosen.
- Step 2: Press ENTER. Press ENTER or the space bar to finish the configuration.

## Index

10/100 Base-T Internet, 29 ACPI, 13, 19, 153 Advanced Power Management, 13 ALC655 CODEC, 32 ASKIR, 13, 31, 50 ATA, 13, 19, 30, 79 ATX power switch, 41 ATX-12V power supply, 39 Audio, 80 battery voltage, 31 BIOS, 13, 16, 19, 31, 45, 65, 144, 149, 152 BIOS Protection Selection, 65, 66 bus masters. 28 cache, 22, 23 CD-in, 17 CF Mode Selection, 66, 67 CFII, 44 Chipsets, 18, 23 Clear CMOS Jumper, 65 CMOS RAM, 19, 31 Compact Flash, 17, 30, 44, 78 cooling fan, 19, 32 cooling kit, 80 CPU board, 2, 16, 18, 27, 31, 33, 34, 38, 59 CPU card, 22, 38, 59, 79 CPU fan, 45 CRT, 46, 47 daisy-chain, 47 data flow, 27 DIMM modules, 80 DIO, 13 dual channel, 17 dual inline memory module, 28

Ethernet, 16, 17, 18, 19, 24, 29, 38, 59, 60, 61, 62, 81 Ethernet connector, 61, 62 Example program, 150 FDD, 13, 19, 30, 47, 48 Floppy Disk Drive, 13, 17, 19, 30 FSB, 13, 17, 22 Gigabit Ethernet, 17 graphics features, 27 HDD, 13, 19, 30, 79, 92, 93 HDD Interface, 19 Head Related Transfer Functions, 161 heat sink, 32 IDE, 79 IDE channel, 19 IDE device connectors, 18 Intel<sup>®</sup> 815E, 18, 23 Intel<sup>®</sup> ICH2, 18, 23 IrDA, 13, 18, 19, 31, 37, 50, 51 jumpers, 80 Keyboard Power Selection, 66 LPT, 13 Media Access Controller, 13 Microphone Effect, 161 Multi Panel, 37, 53, 54 multi-mode I/Os, 16 Northbridge, 18, 23 Parallel Port, 13, 54, 55, 80 PCI bus, 28 PCI Bus Interface, 19, 28 Pentium III, 16, 33 peripheral connectors, 38, 59, 80 peripheral interface connectors, 36 PICMG, 16, 17 PIO IDE, 30

Pre-Boot Execution Environment, 32 PSON, 40 Real Time Clock, 19, 31 REALTEK ALC655 CODEC, 32 rear panel connectors, 38 RJ-45, 61 RJ-45 Ethernet connector, 61, 62 ROCKY-3786EV, 16, 17, 18, 22, 28, 30, 31, 32, 33, 34, 36, 38, 47, 59, 64, 77 RoHS, 17 RPM, 31 RS-232, 56 RS-232 connectors, 18 SATA channels, 17, 19 SATA drive ports, 55 SATA drives, 30 SDRAM, 17, 19 Serial Infrared, 13, 31 Serial Port Connectors, 56 Serial Ports, 19, 31

Shift Keyed Infrared, 13, 31 SIR, 13, 31, 50 SiS Mirage<sup>™</sup> Graphic Engine, 19 six-channel audio CODEC, 32 SMIBIOS, 32 Socket 370, 17, 22 Southbridge, 18, 23, 24 SpeedStep, 13 system voltages, 19 technical specifications, 18 temperature, 19, 32 UART, 13, 31 USB, 13, 17, 19, 31, 32 USB 1.1, 57 USB 2.0, 58 USB1.1 connector, 18 USB2.0 connectors, 18 VGA connector, 18, 59, 63 Watchdog Timer, 149, 150